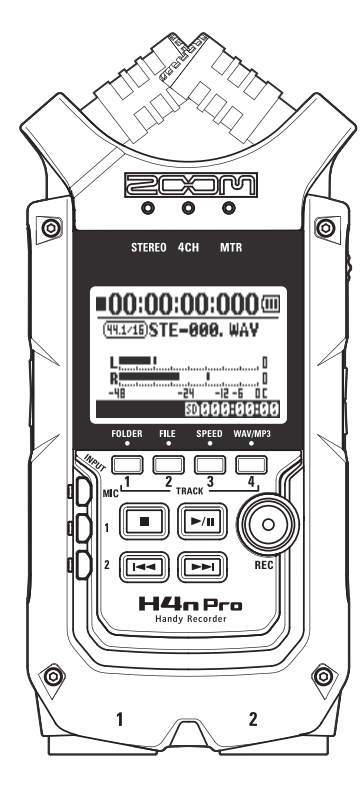

# 

# MANUAL DE OPERAÇÃO

### © 2016 ZOOM CORPORATION

Copying or reprinting this manual in part or in whole without permission is prohibited.

# Funções especiais do H4n Pro

Muito obrigado por adquirir nosso ZOOM H4n Pro Handy Recorder. O H4n Pro possui as seguintes funções especiais.

### • Gravador portátil completo.

Você pode gravar e criar sua própria música à qualquer momento, em qualquer lugar, com o H4n Pro.

O H4n Pro é um projeto compacto com apenas 294 gramas, equipado com um microfone condensador estéreo de altíssima qualidade configurado em XY, um alto-falante interno, com um gravador em cartão SD, um mixer e efeitos internos.

# • Gravador versátil para campo aberto com capacidade de gravação multi-pistas.

O H4n Pro é capaz de gravar em vários modos diferentes de funcionamento: modo STEREO, o qual é capaz de gravação estéreo de altíssima qualidade; modo 4CH, que possibilita gravar 4 canais simultaneamente usando o microfone embutido e as entradas externas; modo MTR, permite gravar múltiplas pistas várias vezes, fazendo coberturas de uma ou duas pistas de uma vez, e modo STAMINA, onde é possível gravar até 11 horas usando somente pilhas.

# • Novo projeto de microfone estéreo em XY permite padrões de captação de 90° a 120°.

O H4n Pro permite ajustar a abertura do ângulo de captação dos microfones para uso em ambientes maiores. Caso queira captar uma área maior ajuste o microfone para 120° ou ajuste para 90° para captar uma fonte sonora com um ângulo mais fechado. Das duas formas os microfones permanecem na configuração XY, assim é possível gravar um som estéreo sem cancelamento de fase.

### Conexões combo XLR-1/4 permite conexão direta com qualquer fonte sonora.

O H4n Pro possui várias opções de entradas para acomodar várias fontes sonoras. Qualquer tipo de microfone (inclusive os condensadores), instrumentos elétricos (guitarra, baixo, teclado) ou uma fonte sonora em nível de linha pode ser conectado ao H4n Pro.

# • Pode ser usado como interface de áudio/leitor de cartões SD para um computador.

Uma conexão USB 2.0 Hi-Speed permite conexão direta a um computador. É possível usar o H4n Pro como interface de áudio com efeitos internos (na amostragem de 44.1kHz). É possível também usar o H4n Pro como leitor de cartões SD para o seu computador. É possível usar os arquivos gravados e criar um CD de áudio usando qualquer software gravador/editor de áudio.

### Outras funções: Afinador/Metrônomo/Karaokê

O H4n Pro pode ser usado como um afinador cromático, também para afinar guitarras de 7 cordas ou baixo de 5 cordas, entre outras opções de afinação. O H4n Pro possui ainda um metrônomo muito conveniente para gravação multi-pistas. É possível mudar a velocidade de reprodução no alcance de 50 a 150%. Existem outros efeitos como uma função de cancelamento do centro para arquivos esté-reo, função Karaokê com controle de tonalidade de música variável, funções de aprendizado de idiomas e treinamento vocal.

<sup>\*</sup> Por favor, leia este manual atentamente para poder usufruir da melhor maneira o seu H4n Pro. Guarde o manual para consultas futuras.

# O H4n Pro é ideal para as seguintes situações

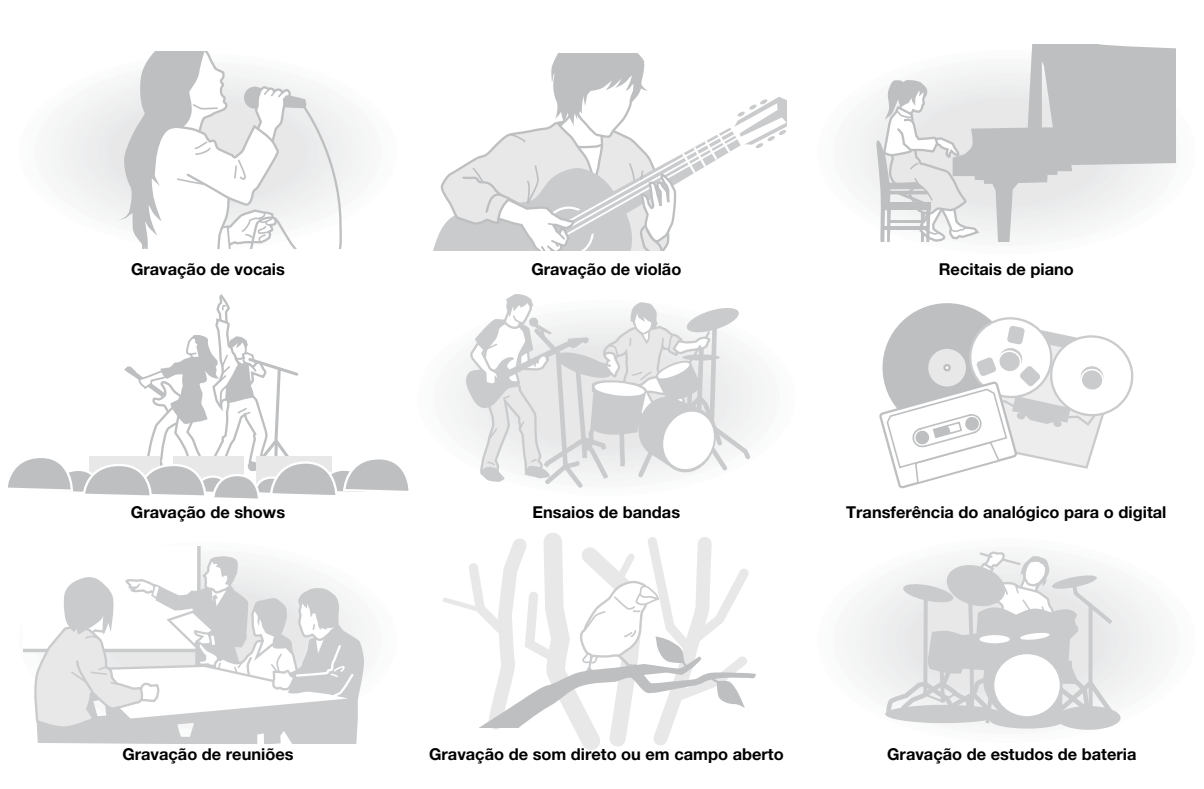

002

# Conteúdo

| Funções especiais do H4n Pro                  | 001 |
|-----------------------------------------------|-----|
| O H4n Pro é ideal para as seguintes situações | 002 |
| Conteúdo                                      | 003 |
| Precauções de segurança                       | 006 |
| Aviso sobre direitos autorais                 | 007 |
|                                               |     |

### Iniciando

| 1-1 | Como a gravação flui usando o H4n Pro             | 009 |
|-----|---------------------------------------------------|-----|
| 1-2 | Guia fácil de gravação (modo STEREO)              | 011 |
| 2-1 | Nomes e funções das partes                        | 013 |
| 3   | Pilhas/Ajustes de energia                         | 015 |
| 4-1 | Usando a tecla POWER/HOLD e ligando/desligando    | 017 |
| 4-2 | Usando REC e botões de transporte                 | 019 |
| 4-3 | Usando os botões TRACK 1-4                        | 020 |
| 4-4 | Usando os botões INPUT MIC, 1 e 2                 | 021 |
| 4-5 | Usando os botões REC LEVEL e VOLUME               | 022 |
| 4-6 | Usando os botões DIAL e MENU                      | 023 |
| 5-1 | Insira um cartão SD                               | 025 |
| 5-2 | Ajustando a data e hora (DATE/TIME)               | 026 |
| 6-1 | Ajustes: Conectando dispositivos internos         | 027 |
| 6-2 | Ajustes: Microfones embutidos                     | 028 |
| 6-3 | Ajustes: Microfones embutidos/microfones externos | 029 |
|     |                                                   |     |

| 6-4 | Ajustes: Conexões INPUT 1/2 e phantom power      | 030 |
|-----|--------------------------------------------------|-----|
| 6-5 | Ajustes: Usando como uma interface de áudio USB  | 031 |
| 6-6 | Ajustes: Usando como um leitor USB de cartões SD | 033 |
| 6-7 | Ajustes: Falante interno                         | 034 |
| 7-1 | Sobre os modos do H4n Pro                        | 035 |
| 7-2 | Mudando e confirmando modos                      | 036 |
| 7-3 | Detalhes sobre os modos                          | 037 |
| 8-1 | Tela dos Modos: Modos STEREO e STAMINA           | 038 |
| 8-2 | Tela dos Modos: Modo 4CH                         | 039 |
| 8-3 | Tela dos Modos: Modo MTR                         | 040 |
| 8-4 | Tela dos Modos: Menu Principal (MAIN MENU)       | 041 |
| 9   | Opcional: Operação com controle remoto           | 043 |

### Funções

| 1-01   | Ajustes/Gravando: Ajustando a fonte sonora e níveis de gravação | 045 |
|--------|-----------------------------------------------------------------|-----|
| 1-02   | Ajustes/Gravando: Gravando nos modos STEREO e STAMINA           | 047 |
| 1-03   | Ajustes/Gravando: Formato de gravação (REC FORMAT)              | 049 |
| 1-04   | Ajustes/Gravando: Nome do arquivo (FILE NAME)                   | 050 |
| 1-05   | Ajustes/Gravando: Gravando no modo 4CH                          | 051 |
| 1-06-1 | Ajustes/Gravando: Gravando no modo MTR                          | 053 |
| 1-06-2 | Ajustes/Gravando: Gravando no modo MTR (OVER WRITE)             | 055 |
| 1-06-3 | Ajustes/Gravando: Gravando no modo MTR (ALWAYS NEW)             | 056 |

| 1-07   | Ajustes/Gravando: TRACK MENU                           | 057 |
|--------|--------------------------------------------------------|-----|
| 1-08-1 | Ajustes/Gravando: Regravando automático (PUNCH IN/OUT) | 059 |
| 1-08-2 | Ajustes/Gravando: Regravando manual (PUNCH IN/OUT)     | 061 |
| 2-01-1 | Funções de gravação: AUTO REC                          | 063 |
| 2-01-2 | Funções de gravação: AUTO REC STOP                     | 064 |
| 2-02   | Funções de gravação: PRE REC                           | 065 |
| 2-03   | Funções de gravação: LO CUT                            | 066 |
| 2-04   | Funções de gravação: COMP/LIMIT                        | 067 |
| 2-05   | Funções de gravação: REC LEVEL AUTO                    | 069 |
| 2-06   | Funções de gravação: MONITOR                           | 070 |
| 2-07   | Funções de gravação: INPUT 1/2 LEVEL LINK              | 071 |
| 2-08   | Funções de gravação: MONO MIX                          | 072 |
| 2-09   | Funções de gravação: MS STEREO MATRIX                  | 073 |
| 3-01-1 | Afinador: Afinador cromático (CHROMATIC TUNER)         | 075 |
| 3-01-2 | Afinador: Outros tipos de TUNER                        | 076 |
| 3-01-3 | Afinador: TUNER (CALIB)                                | 077 |
| 3-01-4 | Afinador: TUNER (INPUT)                                | 078 |
| 3-02   | Metrônomo (METRONOME)                                  | 079 |
| 3-03-1 | Visão geral sobre efeitos (EFFECT)                     | 081 |
| 3-03-2 | Efeitos (EFFECT)                                       | 083 |
| 3-03-3 | Editando patches (EFFECT EDIT)                         | 084 |
| 3-03-4 | Editando o PRE AMP (EFFECT EDIT: PRE AMP)              | 085 |

| 3-03-5 | Editando o EFX (EFFECT EDIT: EFX)                     | 086        |
|--------|-------------------------------------------------------|------------|
| 3-03-6 | Efeito EDIT: LEVEL/RENAME                             | 087        |
| 3-03-7 | Efeito EDIT: STORE                                    | 088        |
| 3-03-8 | Importando patches de outro projeto (EFFECT IMPORT)   | 089        |
| 3-04-1 | Preparação para karaokê (KARAOKE)                     | 091        |
| 3-04-2 | Gravando karaokê (KARAOKE)                            | 093        |
| 4-01   | Reprodução: Reproduzindo arquivos (Modo STEREO, 4CH e |            |
|        | STAMINA)                                              | 094        |
| 4-02   | Reprodução: PLAY MODE                                 | 095        |
| 4-03   | Reprodução: Inserindo marcadores                      | 096        |
| 4-04   | Reprodução: AB REPEAT                                 | 097        |
| 4-05   | Reprodução: SPEED                                     | 099        |
| 4-06   | Reprodução: MIXER                                     | 100        |
| 4-07   | Reprodução: Reproduzindo arquivos (modo MTR)          | 101        |
| 4-08   | Reprodução: Especificando o tempo do contador         | 102        |
| 5-01   | Editando/Output: FOLDER SELECT                        | 103        |
| 5-02   | Editando/Output: FILE SELECT                          | 104        |
| 5-03   | Editando/Output: FILE INFORMATION                     | 105        |
| 5-04   | Editando/Output: FILE DELETE                          | 106        |
| 5-05   | Editando/Output: FILE DELETE ALL                      | 107        |
| 5-06   | Editando/Output: FILE (COPY)                          | 108        |
| 5-07   | Editando/Output: FILE RENAME                          | 109<br>004 |

| 5-08 | Editando/Output: FILE MP3 ENCODE111 |     |
|------|-------------------------------------|-----|
| 5-09 | Editando/Output: FILE NORMALIZE     | 112 |
| 5-10 | Editando/Output: FILE STEREO ENCODE | 113 |
| 5-11 | Editando/Output: MARK LIST          | 115 |
| 5-12 | Editando/Output: DIVIDE             | 116 |
| 5-13 | Editando/Output: MOVE               | 117 |
| 5-14 | Editando/Output: NEW PROJECT        | 118 |
| 5-15 | Editando/Output: PROJECT SELECT     | 119 |
| 5-16 | Editando/Output: PROJECT DELETE     | 120 |
| 5-17 | Editando/Output: PROJECT RENAME     | 121 |
| 5-18 | Editando/Output: PROJECT COPY       | 122 |
| 5-19 | Editando/Output: PROJECT BOUNCE     | 123 |
| 5-20 | Editando/Output: PROJECT PROTECT    | 125 |
| 6-01 | Utilitários: DISPLAY BACK LIGHT     | 126 |
| 6-02 | Utilitários: MEMORY REC             | 127 |
| 6-03 | Utilitários: DISPLAY CONTRAST       | 129 |
| 6-04 | Utilitários: BATTERY TYPE           | 130 |
| 6-05 | Utilitários: VERSION                | 131 |
| 6-06 | Utilitários: FACTORY RESET          | 132 |
| 6-07 | Utilitários: REMAIN                 | 133 |
| 6-08 | Utilitários: FORMAT                 | 134 |

| 6-09 | Utilitários: VERSION UP                   | 135 |
|------|-------------------------------------------|-----|
| 6-10 | Utilitários: Usando cartões SD do H2 e H4 | 136 |

### Referência

| Lista de especificações por modo          | 139 |
|-------------------------------------------|-----|
| Lista do menu de ajustes para cada modo   | 140 |
| Tipos de efeitos e parâmetros no modo MTR | 141 |
| Lista de patches do H4n Pro               | 147 |
| Especificações do H4n Pro                 | 149 |
| Solução de Problemas                      | 150 |
| Índice                                    | 151 |

# Precauções de segurança

### PRECAUÇÕES DE SEGURANÇA

Neste manual, os símbolos são usados para destacar os avisos e os cuidados. Leia-os para prevenir acidentes. Os significados dos símbolos são os seguintes:

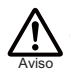

Este símbolo indica as explicações sobre situacões muito perigosas. Caso o usuário ignore este símbolo e usar o aparelho de forma errada, há risco de danos físicos ou morte.

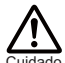

Este símbolo indica as explicações sobre situacões muito perigosas. Caso o usuário ignore este símbolo e usar o aparelho de forma errada, há Cuidado riscos de dano ao equipamento.

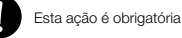

Esta ação é proibida

Por favor, observe as dicas de seguranca e precauções para garantir o pleno uso do H4n Pro.

### Requerimentos de energia

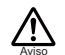

### Funcionamento com um adaptador AC

- Tenha certeza de utilizar um adaptador de AC centro DC5 com 1A (ZOOM AD 14). O uso de um adaptador diferente ao especificado poderá causar danos ao aparelho e riscos de choques elétricos.
- Conecte o adaptador AC à uma tomada que o alimente na voltagem correta.
- Ao desconectar o adaptador AC da tomada, sempre segure pelo próprio adaptador, nunca pelo fio.
- Durante tempestades ou relâmpagos, ou guando não utilizar o aparelho por um longo período. desconecte o adaptador AC da rede elétrica.

### Funcionamento com pilhas

Use duas pilhas AA de1.5V AA (pilhas alcalinas) ou níquel-hidreto metálico).

Quando não utilizar o produto por um longo período de tempo, retire as pilhas do compartimento.

Se ocorrer vazamento, limpe o compartimento e os terminais de contato das pilhas cuidadosamente removendo os restos dos fluídos das pilhas. Ao usar o aparelho, o compartimento das pilhas deverá estar fechado.

Preste atenção às indicações de polaridade das nilhas

Não use pilhas novas e antigas juntas. Não use baterias de marcas ou tipos diferentes.

### Locais de uso

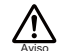

N Para a prevenção de incêndio, choques elétricos ou mal funcionamento, evite utilizar o H4n Pro em locais onde o mesmo possa ficar exnosto à:

- Temperaturas extremas
- Fontes de calor como fornos ou geradores
- Alta umidade.
- Areia ou poeira excessivos
- Choques ou vibrações excessivas

### Manuseio

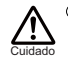

O H4n Pro é um equipamento de precisão. Não exerca pressão nas teclas e outros controles. Cuidado para não derruba-lo ou bate-lo, e não o submeta a choques ou vibrações excessivas, que podem causar sérios danos.

- N Cuidado com objetos externos como moedas, pecas e líquidos, para que os mesmos não entrem no aparelho
- Não coloque os falantes do H4n Pro próximos de outros equipamentos de precisão (relógios e computadores), instrumentos médicos eletrônicos ou cartões magnéticos.

### Conectando cabos às conexões de entrada/saída

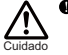

Você sempre deverá desligar o H4n Pro e todos os outros equipamentos antes de conectar e desconectar guaisquer cabos. Também tenha certeza de desconectar todos os cabos de conexão e o cabo de força antes de tranportar o H4n Pro.

### Alterações

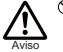

 Nunca abra o H4n Pro ou tente modifica-lo de
 qualquer maneira. Saiba que isto pode resultar em danos ao aparelho.

### Volume

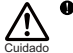

Não use o H4n Pro em altos níveis de volume, poderá causar danos irreversíveis à sua audicão.

### PRECAUCÕES DE USO Interferências elétricas

Para sua seguranca, o H4n Pro foi projetado para prover a máxima proteção contra a emissão de ruídos eletromagnéticos à partir do interior do aparelho e proteção contra intereferências. De gualquer maneira, equipamentos sensíveis ou geradores de energia eletromagnética deverão ser posicionados longe do H4n Pro, pois interferências poderão ocorrer. Como em gualquer dispositivo de controle digital, incluindo o H4n Pro, energia eletromagnética poderá danificar os dados ou corromper os mesmos. Cuidado deverá ser tomado par aminimizar os riscos de danos.

### Limpeza

Use um pano seco e suave para limpar o H4n Pro. Se necessário, umedeca levemente o pano. Não use álcool ou thinner, cera ou qualquer produto abrasivo, pois os mesmos poderão danificar a superfície.

### Quebra ou mal funcionamento

Se o aparelho quebrar ou apresentar mal funcionamento, desconecte imediatamente o adaptador AC, deslique o aparelho e desconecte outros cabos. Entre em contato com o serviço de assistência técnica indicado para maiores informacões.

### Por favor, mantenha este manual em um local seguro e conveniente para futura referência.

## Aviso sobre direitos autorais

### Gravando shows ao vivo

Muitos artistas e a maioria das casas de show não permitem a gravação e tirar fotos, provavelmente irão barrar câmeras e gravadores no local de entrada. Mesmo que a gravação seja permitida, é proibido vender, distribuir ou fazer upload na internet sem a autorização do organizador. A violação dos direitos autorais é crime.

### Capturando músicas e arquivos de áudio

Salvar música para CD, MP3 ou outros tipos de mídia, reproduzir arquivo para uso pessoal pode ser considerado uma violação dos direitos autorais

A Zoom Corporation não assumirá nenhuma responsabilidade relacionada à violação de direitos autorais.

Marcas registradas:

• Os símbolos SD e SDHD são marcas registradas.

### 52 <u>52</u>

- O uso da compressão MPEG Layer-3 é licenciada de Fraunhofer IIS e Sisvel S.p.A.
- Windows<sup>\*</sup>, Windows<sup>\*</sup> 10, Windows<sup>\*</sup> 8, Windows<sup>\*</sup> 7 e Windows Vista<sup>\*</sup> são marcas registradas da Microsoft<sup>\*</sup> Corporation.
- Macintosh e Mac OS são marcas registradas da Apple Inc.
- Outros nomes de produtos, marcas registradas e nomes de fabricantes ou companhias são de propriedade de seus respectivos fabricantes.

Para efeitos de melhorias no equipamento, especificações do produto e aparência estão sujeitas a alterações sem aviso prévio.

# Iniciando

# 1-1 Como a gravação flui usando o H4n Pro

Segue abaixo a sequência básica de funcionamento do H4n Pro. Dependendo do tipo de gravação realizada, é possível selecionar o modo de gravação e os ajustes de qualidade de áudio ideal para cada situação.

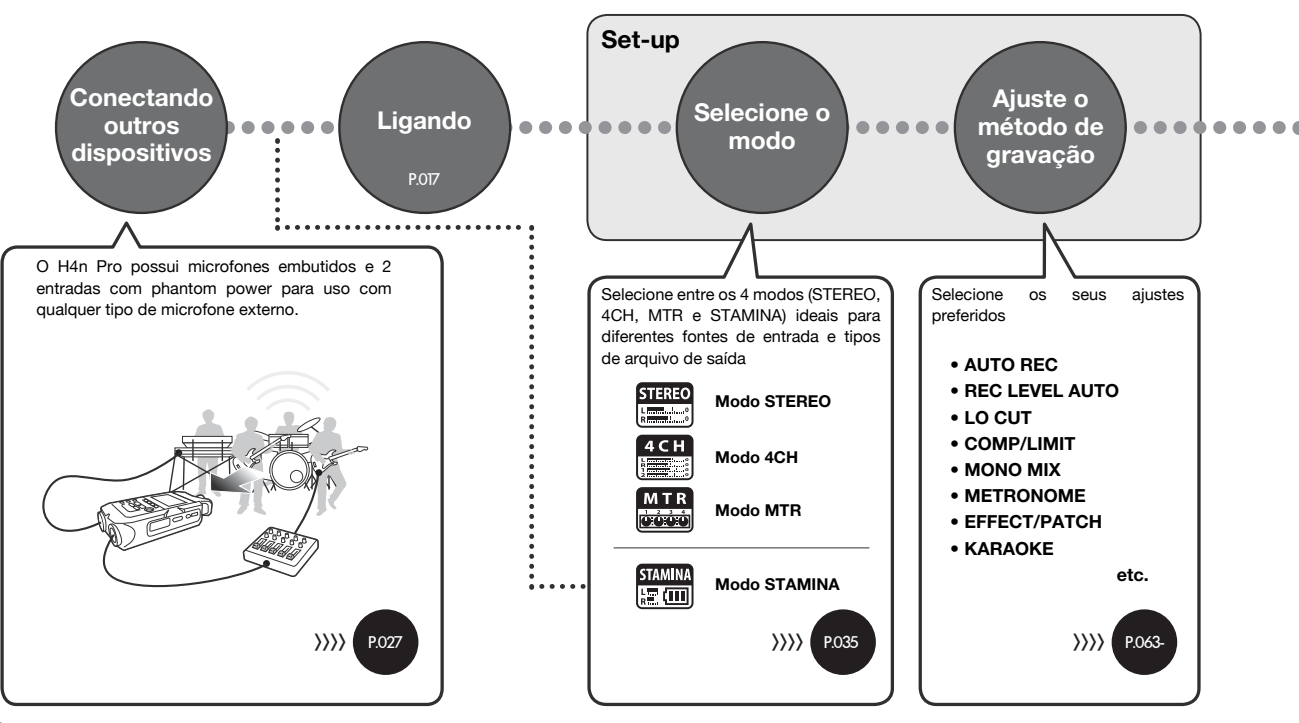

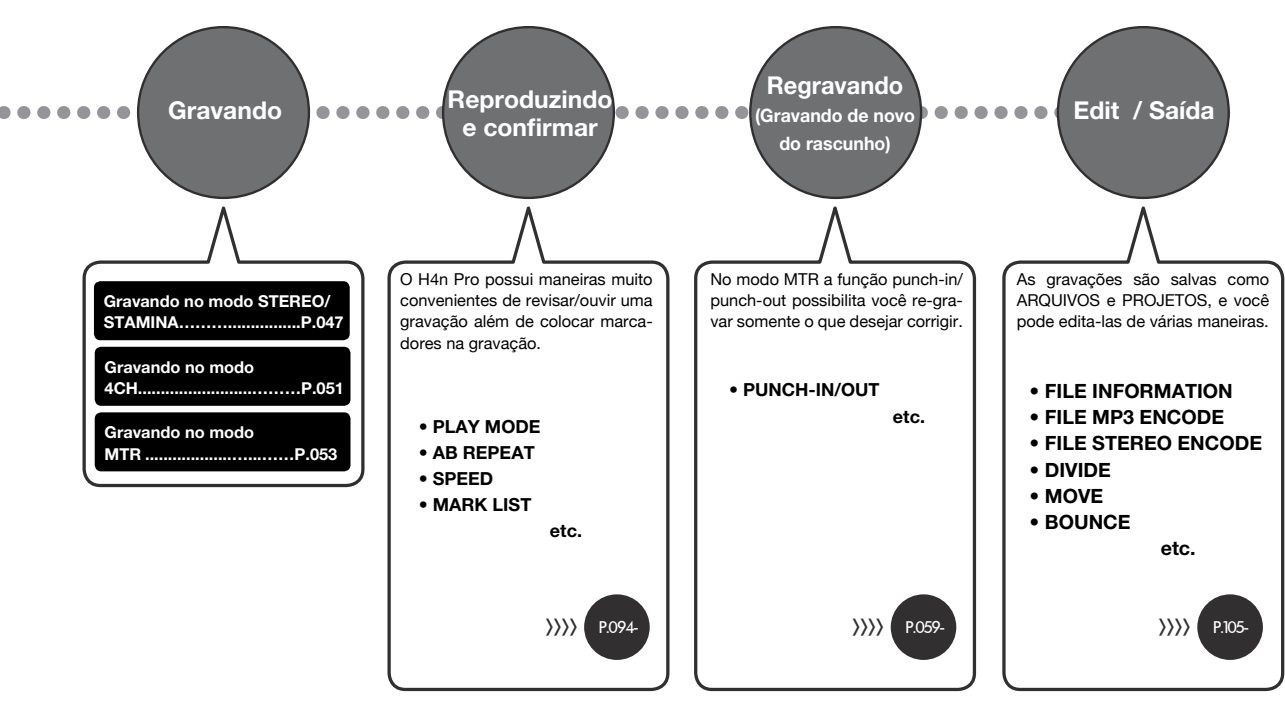

# 1-2 Guia fácil de gravação (Modo STEREO)

Abaixo as instruções básicas de gravação usando o microfone estéreo embutido e o falante interno no modo STEREO.

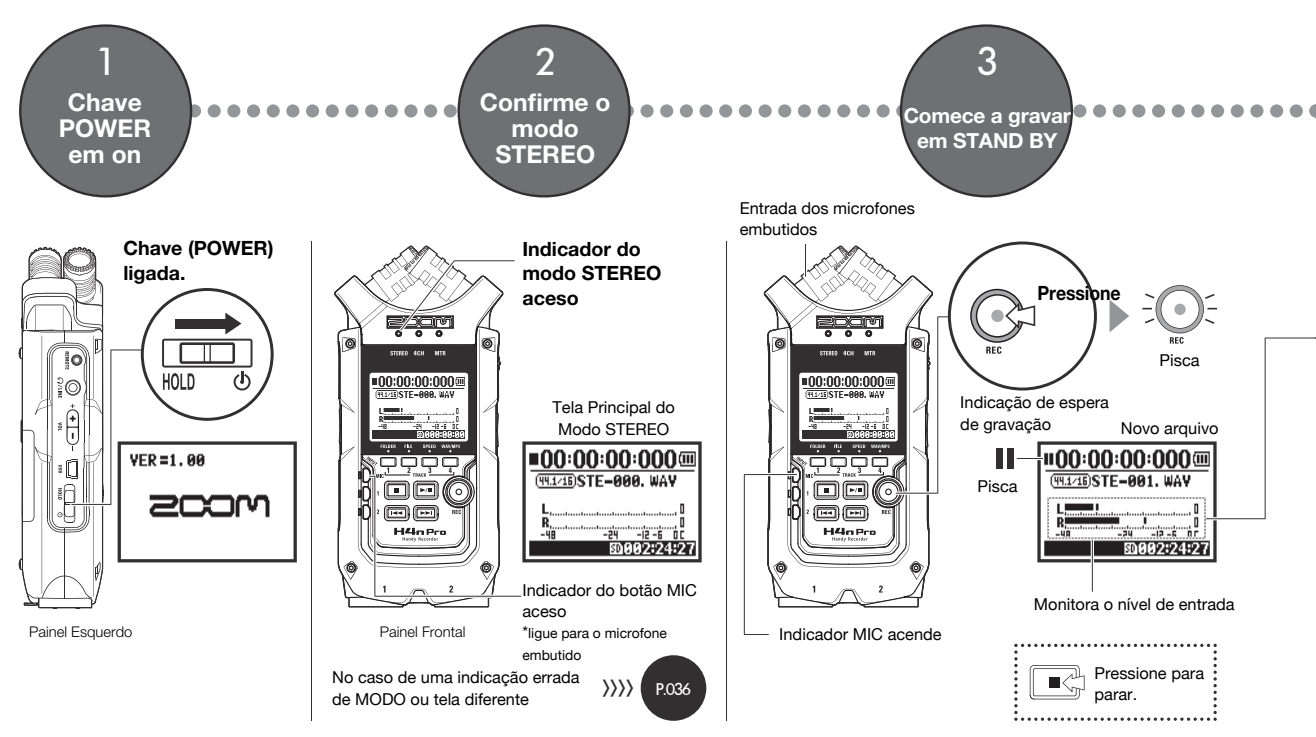

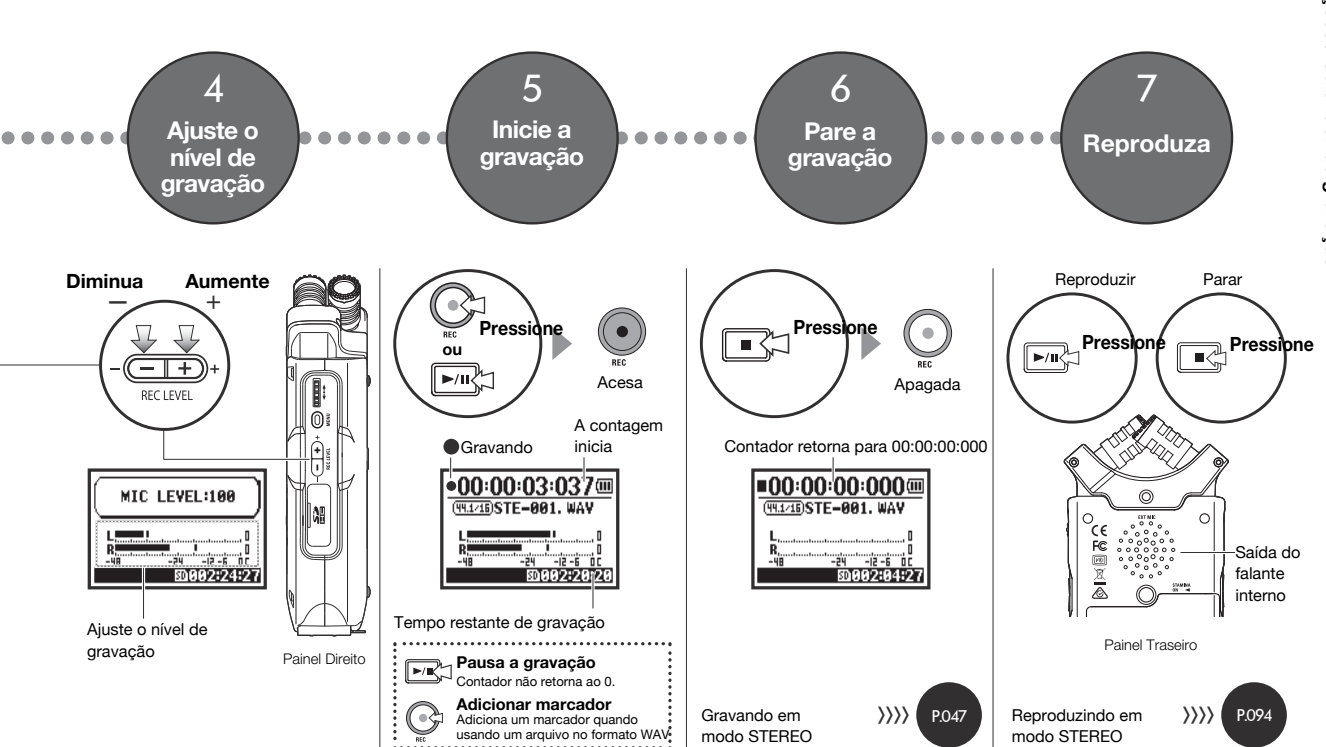

# 2-1 Nomes e funções das partes

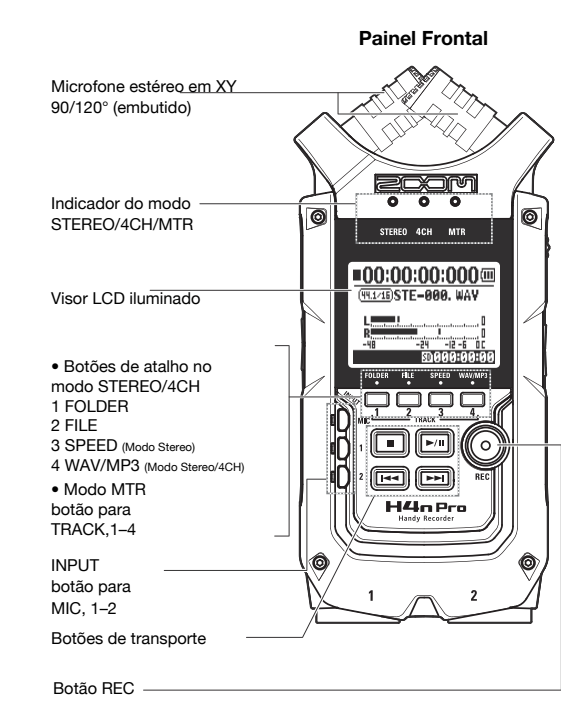

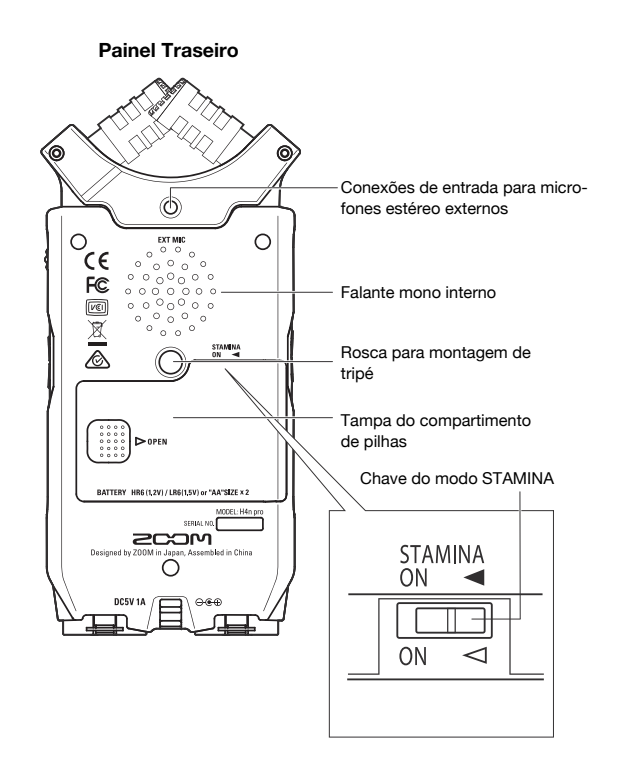

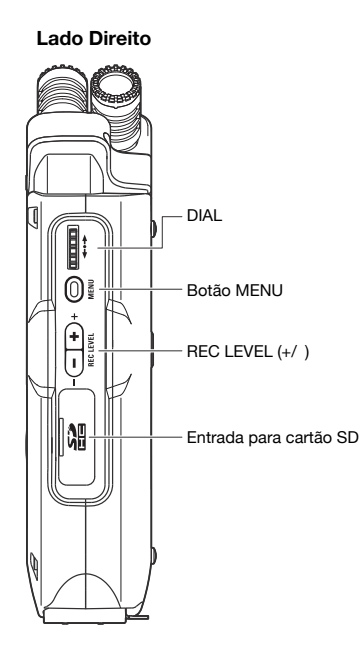

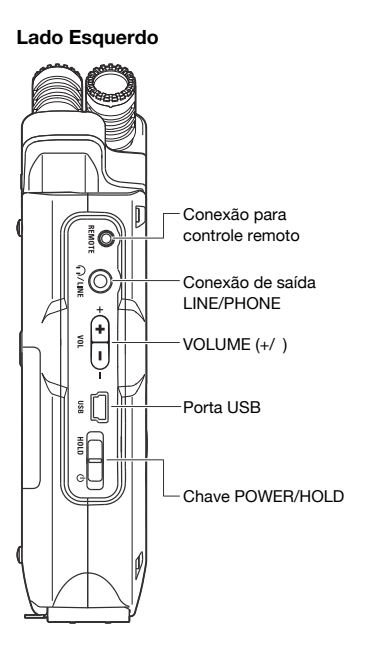

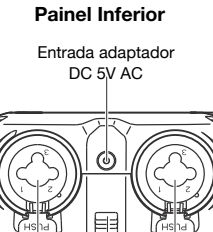

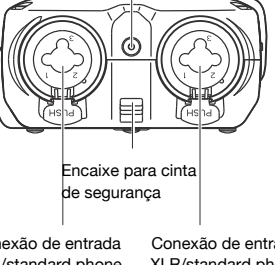

Conexão de entrada XLR/standard phone input 1

Conexão de entrada XLR/standard phone input 2

3

# Pilhas/Ajustes de energia

O H4n Pro pode ser alimentado pelo adaptador AC ou por pilhas.

### • Utilizando um adaptador AC

Sempre use o adaptador AC indicado.

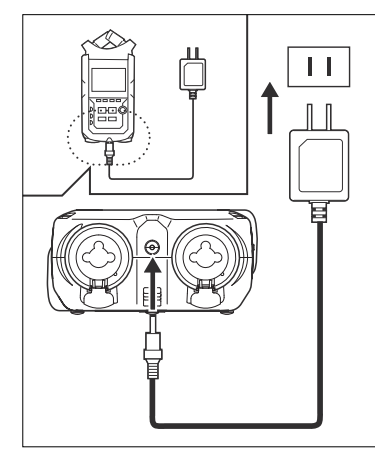

Adaptador AC indicado: ZOOM AD-14A/D

O uso de uma fonte de alimentação não indicada pode causar danos ao aparelho.

### • Utilizando pilhas

Instale duas pilhas AA.

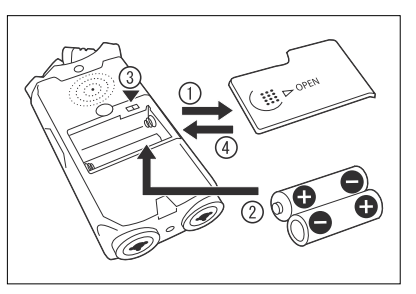

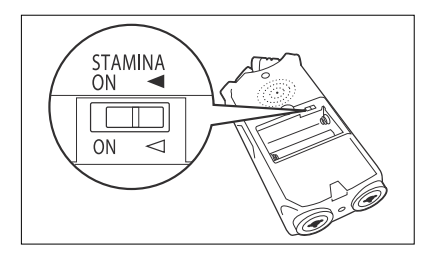

Abra a tampa do compartimento de pilhas.

### NOTA:

### Certifique-se que o H4n Pro está desligado!

Confirme que a energia está desligada quando abrir o compartimento ou conectar/desconectar o adaptador AC. Fazer isto com ele ligado pode danificar arquivos gravados.

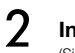

### Insira as pilhas.

(Siga as orientações de polaridade.)

Ajuste a chave para STAMINA.

(usando adaptador AC ou pilhas)

ON: modo STAMINA ligado (economiza energia quando usar pilhas)

Feche a tampa do compartimento de pilhas.

### Tempo restante de bateria

Quando a indicação "Low Battery!" aparecer, deslique imediatamente o aparelho e troque as pilhas, ou use a fonte de alimentação AC.

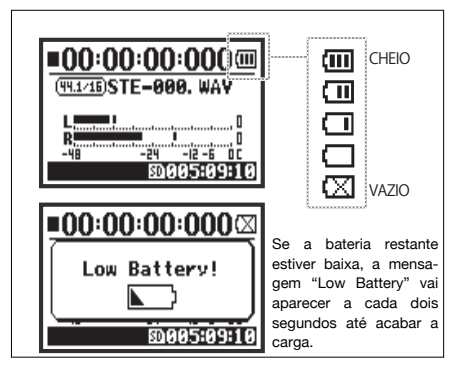

### NOTA:

### Tipos de pilhas

Você pode usar pilhas alcalinas convencionais ou pilhas recarregáveis de niguel-hidreto metálico.

### Alimentação via porta USB

Conecte o cabo USB ao H4n Pro, Enguanto estiver conectado ao computador com a chave POWER desligada. será alimentado automaticamente. Esta função só está disponível quando o H4n Pro é usado como um leitor de cartão SD ou interface de áudio.

### DICA:

### Para medir a vida útil das pilhas

A vida útil restante das baterias é medida com maior precisão usando os ajustes de tipo de bateria do H4n Pro.

### Período de armazenamento dos aiustes (DATE/TIME)

Quando o H4n Pro desligar por falta de energia, ele irá armazenar os aiustes de data/hora por três minutos. Após isto, ele retornará aos valores de fábrica.

### Indicador de energia na tela

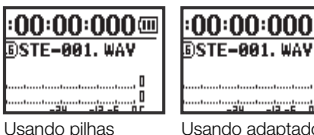

Usando adaptador AC

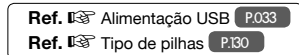

# 4-1 Usando a tecla POWER/HOLD e ligando/desligando

Painel esquerdo

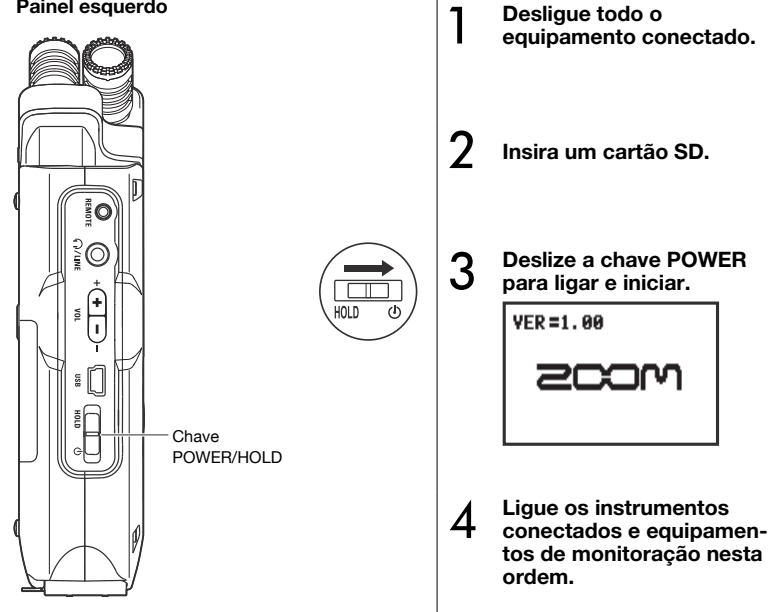

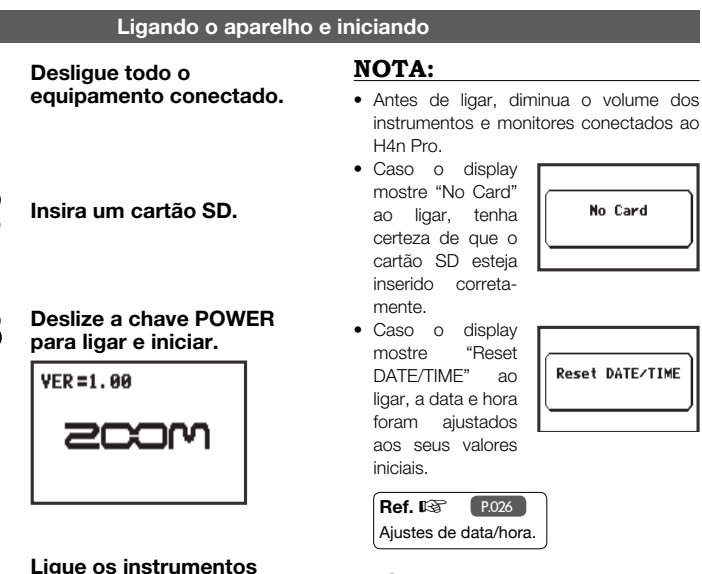

### DICA: Ligando vários equipamentos

Quando vários equipamentos são conectados, ligue-os na seguinte ordem:

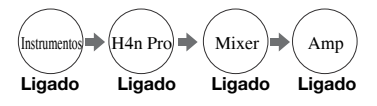

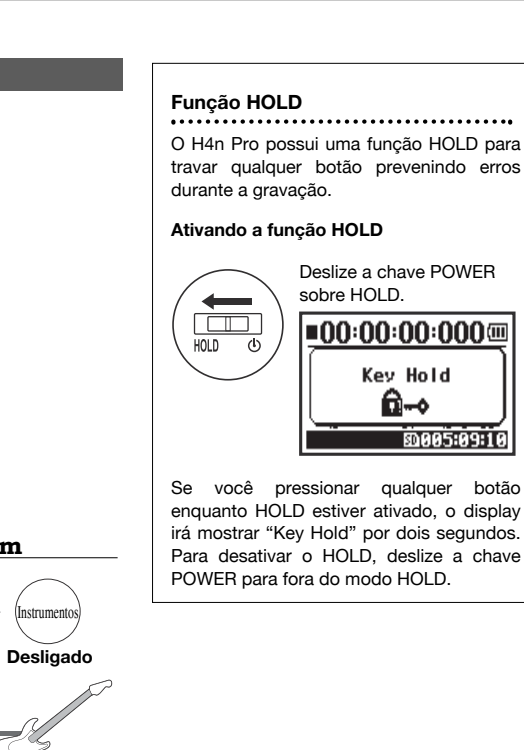

Desligando

ordem.

2

HOLD

Deslize a chave POWER.

0005:09:10

Amp

1

Desligado

■00:00:00:00

GoodBye See You!

Deslique os montiores e instrumentos nesta

DICA: Desligue nesta ordem

(H4n Pro)

Desligado

Mixer

Desligado

2

# Botões de operação / Usando a tecla POWER/HOLD e ligando/desligando

# 4-2 Usando REC e botões de transporte

A função dos botões REC, STOP, PLAY/PAUSE, FF e REW dependem do modo.

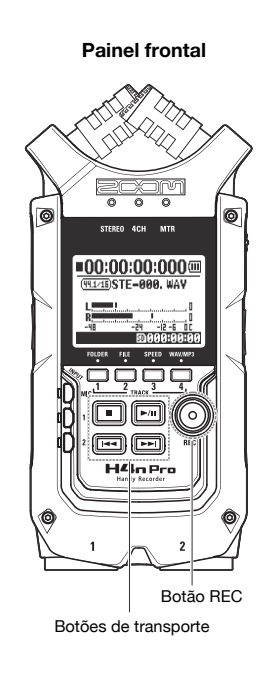

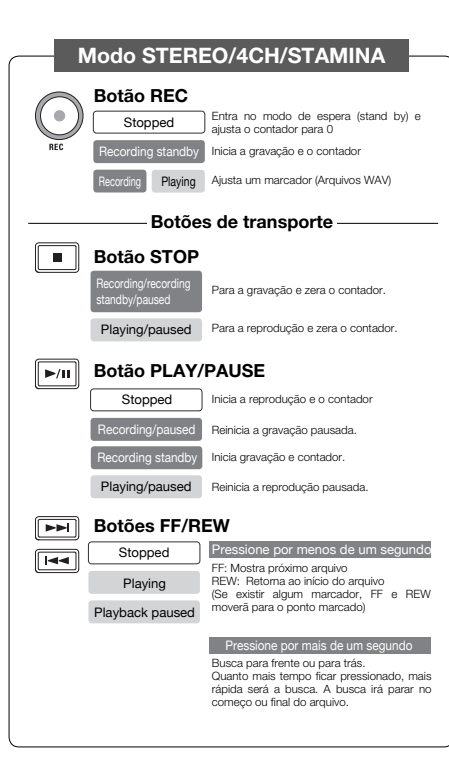

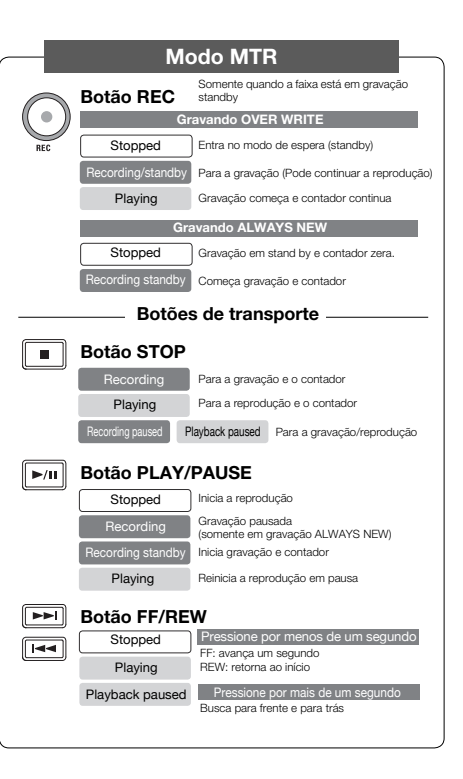

# 4-3 Usando os botões TRACK 1–4

Os botões TRACK 1-4 possuem diferentes funções dependendo do MODO usado.

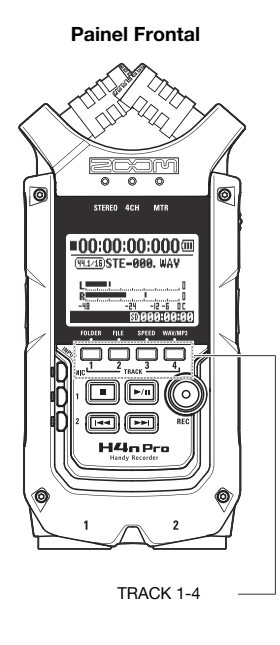

### Modo MTR

Muda entre gravação e reprodução das pistas

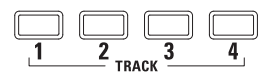

Ao iniciar a pista, pressione o número da pista a qual deseja gravar e a pista estará no estado de espera (standby). Este botão acenderá.

### Faça ajustes para a pista e fonte de entrada

Após selecionar a pista, use os botões para selecionar a fonte de entrada para a pista. Usando o botão INPUT é possível gravar em mono, estéreo ou uma combinação dos dois.

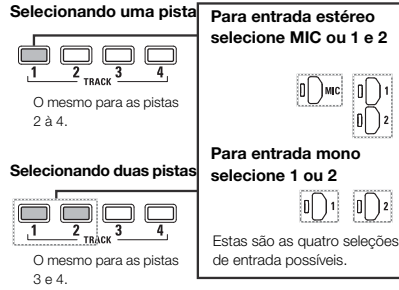

Nota: Estas operações não são possíveis durante a gravação ou reprodução.

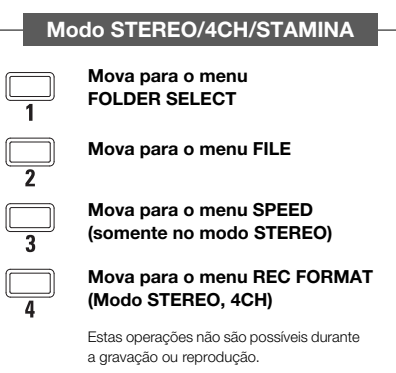

### DICA:

### Quando o estéreo está ativo para mais de uma pista

Quando as pistas estão linkadas pelo estéreo, pressionando o botão para uma pista terá o mesmo efeito para a outra pista .

Ref. 🕼 Stereo link P.058

# 4-4 Usando os botões INPUT MIC, 1 e 2

Estes botões possuem funções diferentes dependendo do modo.

**Painel Frontal** 

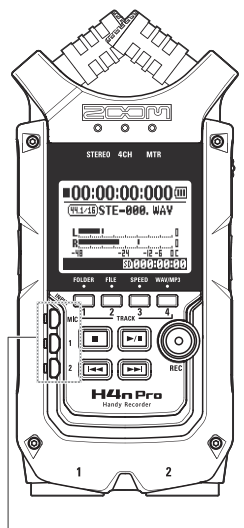

Botões INPUT 1 & 2

### Modo STEREO/STAMINA

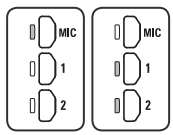

### Selecione INPUT MIC, 1 ou 2 e o botão correspondente acenderá.

Se você selecionar INPUT 1 ou 2, o botão irá acender. (Uma vez acesos, os botões não responderão) Quaisquer outros ajustes, como REC LEVEL, deverão ser feitos para o botão aceso.

Nota: Se a entrada selecionada clipar, o botão irá piscar.

### Modo 4CH

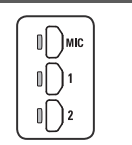

### Use todas as fontes de entrada. MIC, 1 e 2 acendem.

Ao mudar para 4CH, o H4n Pro receberá duas entradas estéreo: uma do MIC e uma de 1 e 2 juntos. Ao pressionar o botão aceso, cada um mostrará o seu nível de entrada e é possível fazer ajustes no nível da gravação operando o controle REC LEVEL.

Nota: Quando alguma entrada clipar, o botão correspondente piscará.

### Modo MTR

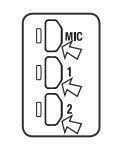

Selecione MIC, 1 e 2 individualmente para entrada estéreo e mono. O botão correspondente acenderá.

É possível selecionar individualmente INPUT MIC, 1 e 2.

- · Quando usar os microfones internos ou um externo, selecione INPUT MIC.
- Quando usar a entrada estéreo usando a conexão de entrada externa, selecione ambas entradas INPUT 1 e 2. Pressione o botão 1 ou 2 e depois pressione outro.

Nota: Quando a entrada selecionada clipar, o botão correspondente piscará.

### DICA:

O que é clipar?

Quando o nível de entrada atingir o máximo (0 dB), o som gravado poderá ficar distorcido e será necessário ajustar o nível de gravação.

# 4-5 Usando os botões REC LEVEL e VOLUME

Estas teclas permitem ajustar os níveis de gravação e o nível do volume de saída. (Vale para todos os modos.)

### Lado esquerdo **REC LEVEL** (em qualquer modo) Os níveis de gravação das entradas INPUT 1 e 2 podem ser ajustados de 1 a 100 com as teclas (+/-). Nível de gravação - + REC LEVEL Pressione REC LEVEL (+/-) para ajustar MIC LEVEL:100 Pressione os botões 0 REC LEVEL INPUT MIC, 1 ou 2 ÷ para selecionar a 1 - 100entrada e aiustar o -24 +: Aumenta o nível de -12 -6 00 nível de gravação. 50005:09:10 recepcão (amplifica) -: Diminui o nível de a. recepção (reduz) **VOLUME** (em qualquer modo) Volume Pressione VOL (+/-) para ajustar O volume de saída do falante interno e das saídas podem ser ajustados de 0 a 100 com as teclas (+/-). 心: YOLUME: 100 VOL 0 - 100

+: Aumenta o volume

-: Diminui o volume

24 -12 -6 OC Sotoist-Hoightig Lado Direito

lo

20

A

h

ŧ[]

# 4-6 Usando os botões DIAL e MENU

Os botões DIAL e MENU são utilizados para várias funções enquanto gravando ou reproduzindo. Aqui estão as explicações para suas operações básicas.

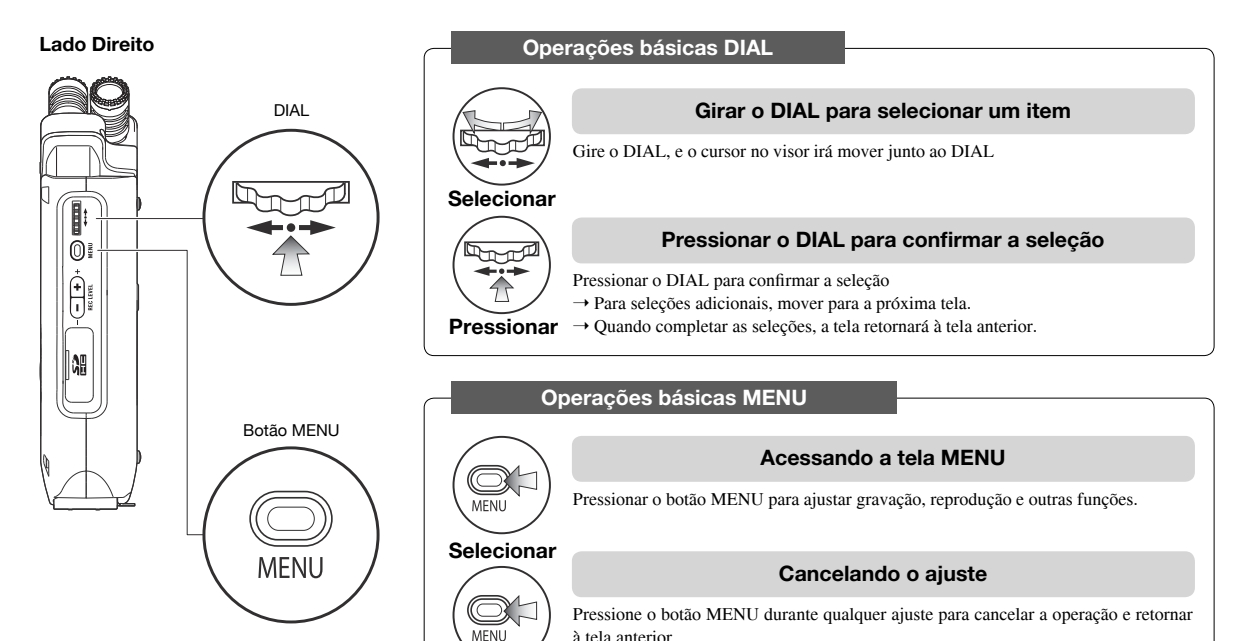

Para cancelar um ajuste e retornar ao topo da tela de cada modo, pressione o botão Pressionar longo MENU por mais de 2 segundos.

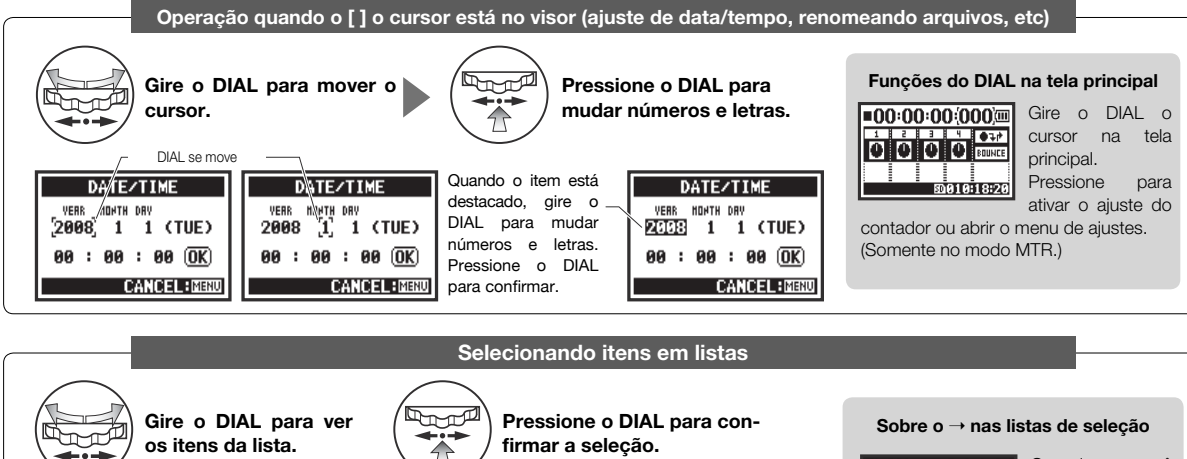

MONITOR

CANCEL: MERU

OFF

■STOP

ON

A tela retorna à

COMP/LIMIT MONITOR ON LEVEL AUTOOFF

INPUT SETTING

CERT DEFOLDER:01

tela anterior

LO CUT

DIAL se move

INPUT SETTING

FOLDER:01

LO CUT

COMP/LIMIT>

MONITOR OFF

LEVEL AUTOOFF

INPUT SETTING

FOLDER:01

Ð

OFF

LO CUT

MONITOR

COMP/LIMIT >

LEVEL AUTOOFF

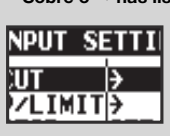

Quando você ver o →, existem mais seleções na próxima tela. Selecione a seta

e pressione o DIAL para mover para a próxima tela.

# 5-1 Insira um cartão SD

O cartão SD é ncessário para gravar. Tenha certeza de desligar o aparelho antes de inserir ou remover o cartão SD.

Como instalar um cartão SD

Desligue o aparelho.

2 Insira o cartão SD no slot.

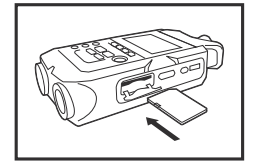

### Como remover o cartão SD Desligue o aparelho.

Pressione o cartão SD para removê-lo do slot.

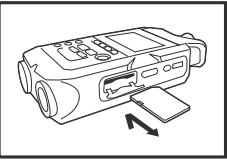

### Capacidade de gravação do cartão SD (aproximada)

| Cartão de 4GB SDHC                     | Tempo de gravação<br>(aproximado) |
|----------------------------------------|-----------------------------------|
| WAV 44.1 kHz/16-bit<br>(pista estéreo) | 380 minutos                       |
| MP3 44.1kHz/128kbps<br>(pista estéreo) | 68 horas                          |

### NOTA:

### DESLIGUE!

Nunca insira ou remova um cartão SD enquanto o aparelho estiver ligado. Isto pode causar danos aos arquivos.

### CUIDADOS QUANDO INSERIR O CARTÃO SD

 Você pode usar cartões SD de 16MB a 32GB. Para uma lista de cartões SD compatíveis consulte o site da ZOOM: http://www.zoom.co.jp/

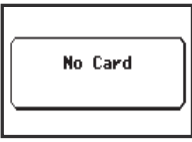

Aviso "No Card" ao iniciar.

- Se você usar um cartão que foi usado em um computador, câmera digital ou outro equipamento, é necessário formatar no H4n Pro.
- Se "No Card" aparecer na tela ao iniciar, verifique se o cartão SD está inserido corretamente.
- Quando "Format Card" aparecer na tela ao iniciar, significa que o cartão SD não foi formatado no H4n Pro. Para formatá-lo, pressione DIAL e selecione YES.
- Quando na tela inicial aparecer "Card Protect", o cartão está protegido. Para desprotege-lo, deslize a trava no cartão SD.

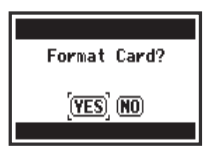

Este aviso irá aparecer se o cartão SD não estiver num formato reconhecido. Selecione YES para formatar o cartão. Isto irá apagar os dados.

# 5-2 Ajustando a data e hora (DATE/TIME)

Cada arquivo gravará automaticamente a data/hora.

Para facilitar a procura de arquivos por data, tenha certeza de ajustar a data/hora após toda troca de pilhas.

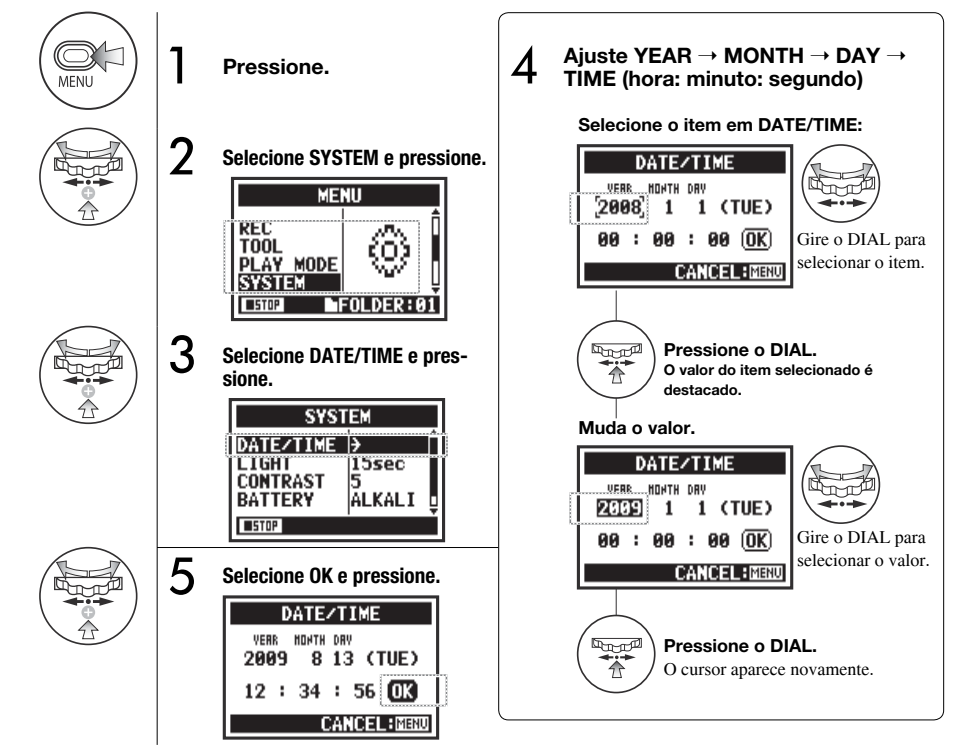

### NOTA:

Se "Reset DATE/TIME" aparecer ao iniciar, a data/hora precisa ser ajustada.

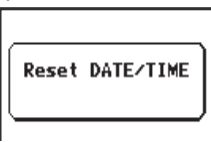

- Se não houver energia por mais de três minutos, os ajustes de DATE/TIME voltarão ao padrão de fábrica.
- Não é possível fazer este ajuste durante uma gravação ou reprodução.

# 6-1 Ajustes: Conectando dispositivos externos

O H4n Pro oferece conectividade versátil com opções para qualquer tipo de gravação.

Controle remoto

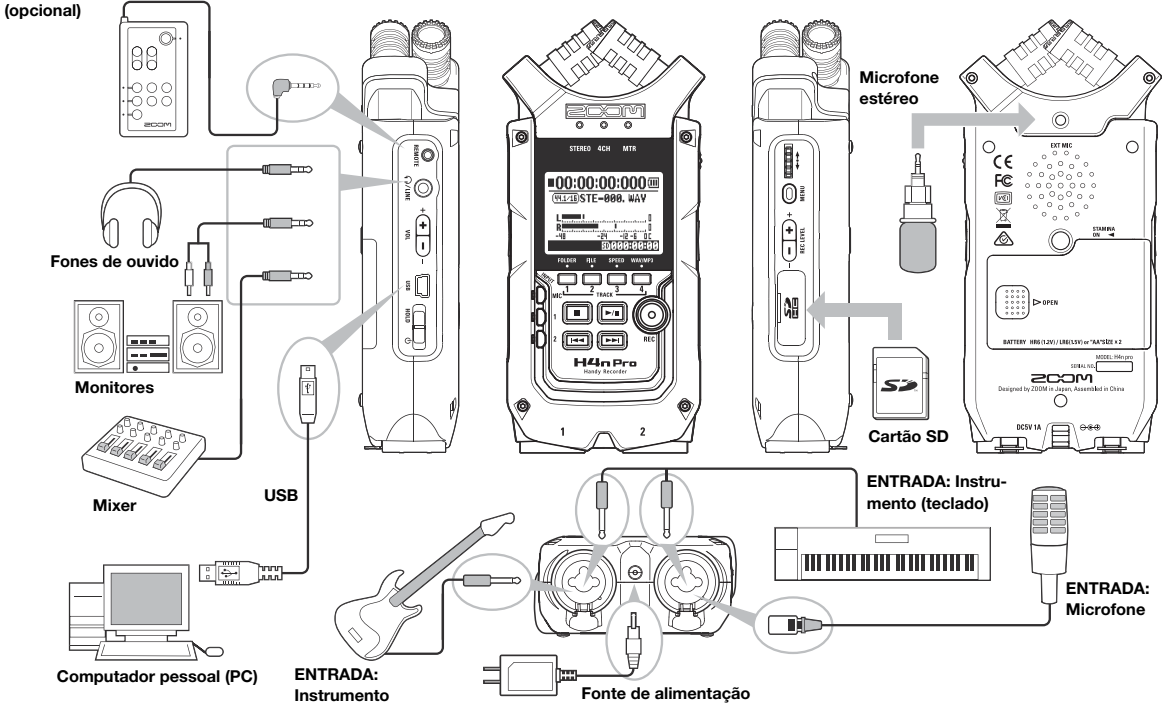

# 6-2 Ajustes: Microfones embutidos

Estas são as características especiais dos microfones embutidos do H4n Pro.

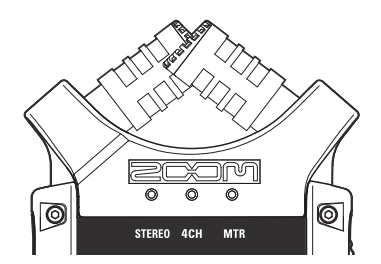

### Microfones de alta qualidade no padrão XY garante uma imagem estéreo natural ao gravar.

Gravação estéreo é sempre feita posicionando dois microfones em forma de V. Apontando os microfones para os lados opostos resultará em uma separação maior do estéreo, mas a posição central perderá sua definição, resultando em uma imagem estéreo pobre.

O H4n Pro utiliza a configuração estéreo XY. Posicionando dois microfones cruzados (ângulos opostos), o H4n Pro pode cobrir uma área mais ampla e capturar as fontes sonoras no centro com clareza e definição. Os sons alcançam ambos microfones simultaneamente, não ocorrendo cancelamento de fase entre os canais esquerdo e direito.

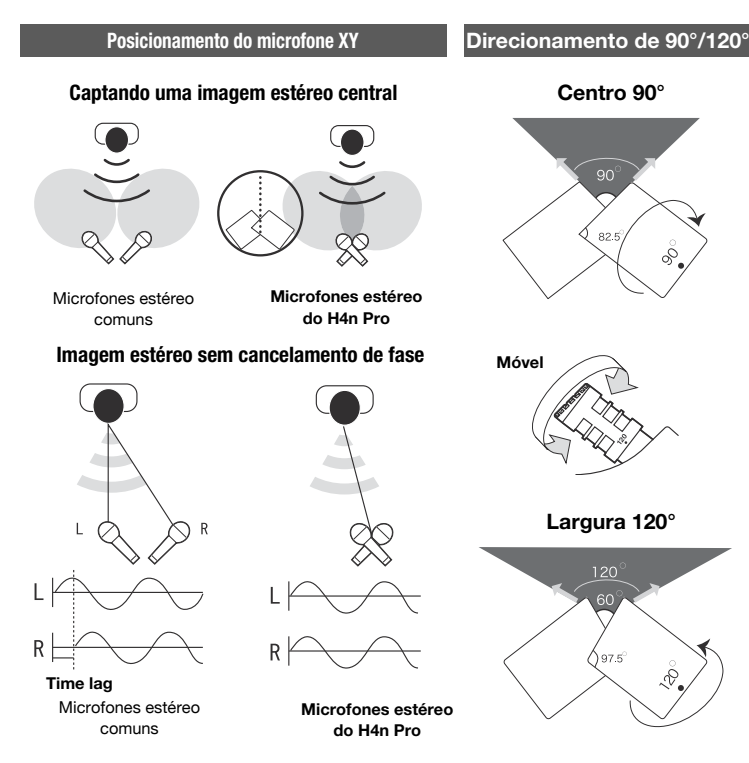

A conexão de entrada para o microfone externo é ideal para microfones que necessitam alimentação (PLUG-IN).

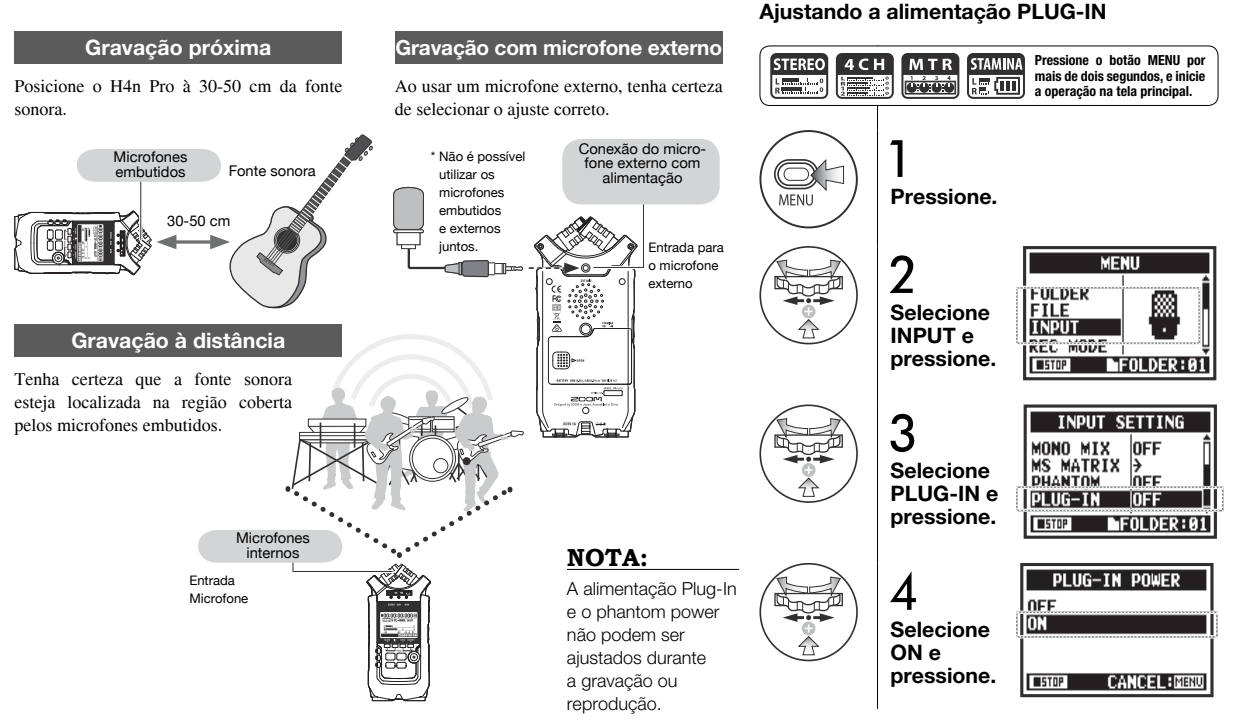

# 6-4 Ajustes: Conexões INPUT 1/2 e phantom power

Usando o INPUT 1 e 2 para conectar a guitarra, baixo e teclado, por exemplo.

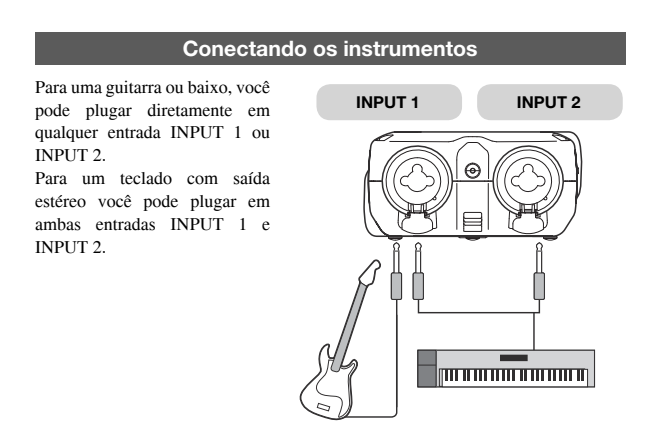

### **Conectando microfones**

Conecte microfones com plugues XLR às entradas INPUT 1 e INPUT 2. Caso necessite phantom power, como no caso de um microfone condensador, faça o ajuste a seguir.

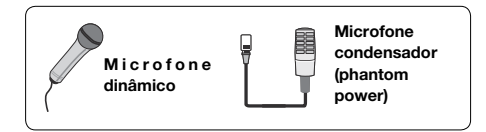

### NOTA:

Alguns microfones condensadores não funcionam com +24V de phantom power, mas ao comparar com o ajuste de +48V, essa função é útil para economia de energia quando usar pilhas.

### Ajustando o PHANTOM power

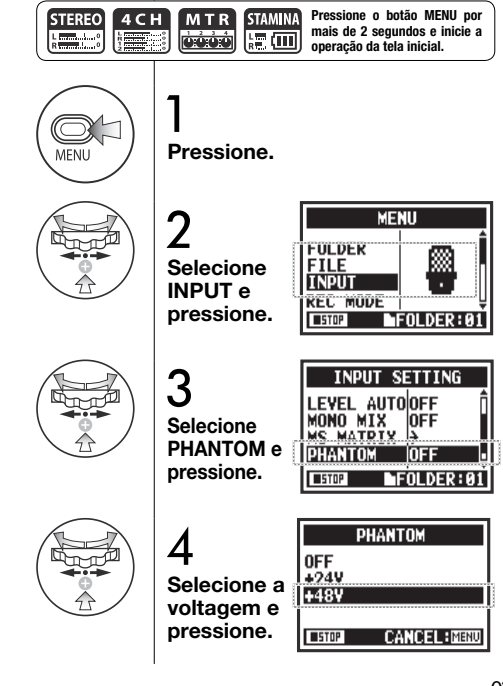

# 6-5 Usando como uma interface de áudio USB

O H4n Pro pode ser usado como uma interface com 2 entradas/saídas USB em 44.1 ou 48 kHz.

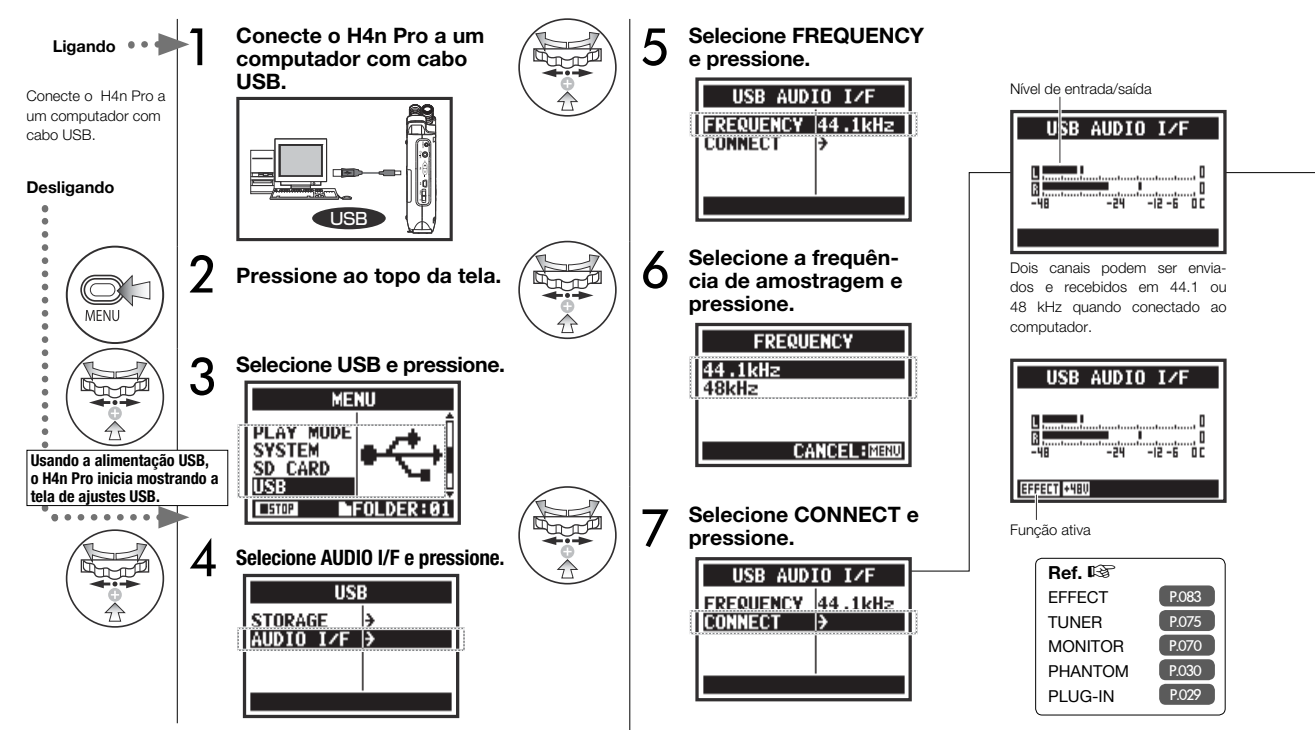

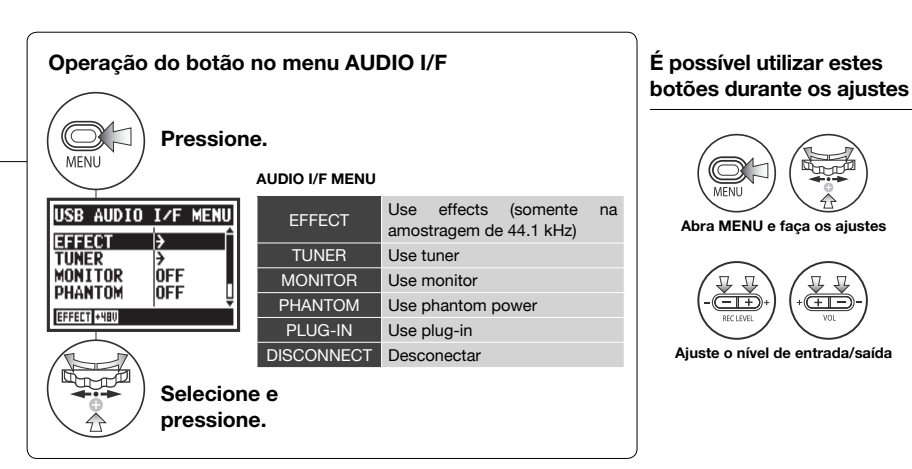

### Seleção da fonte sonora de entrada

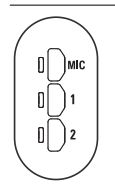

Ao selecionar a entrada correspondente, o botão acende, confirmando a seleção, Para desligar a entrada, pressione o botão correspondente e a luz apagará.

Para monitorar sinais de entrada, você deve ativar MONITOR

Abra MENU e faça os ajustes

Aiuste o nível de entrada/saída

 $(+ \mathbf{I} -$ 

Nota: Se nenhuma entrada for selecionada e nenhum botão estiver aceso, nenhum sinal estará sendo enviado para o computador.

### NOTA:

- Você não pode mudar а amostragem enquanto 0 computador identificar o H4n Pro como uma interface de áudio.
- Quando conectado como uma interface, tenha certeza que a amostragem (etapa 6) seia a mesma do software de gravação e de reprodução dos arquivos de áudio.
- Você não pode mudar estes ajustes durante a gravação ou reprodução.

### DICA:

### Uso da interface de áudio

- · Você pode gravar ou reproduzir diretamente para e de seu software DAW usando o H4n Pro
- Nesse modo você pode usar os efeitos do H4n Pro nos sinais de entrada se a amostragem está aiustada em 44.1kHz.
- Não é necessário um drive específico para usar a H4n Pro como uma interface de áudio USB.
- · Quando usar algum software. consulte este manual.

# 6-6 Ajustes: Usando como um leitor USB de cartões SD

Quando utilizar o H4n Pro como um leitor de cartões SD, faça os seguintes ajustes.

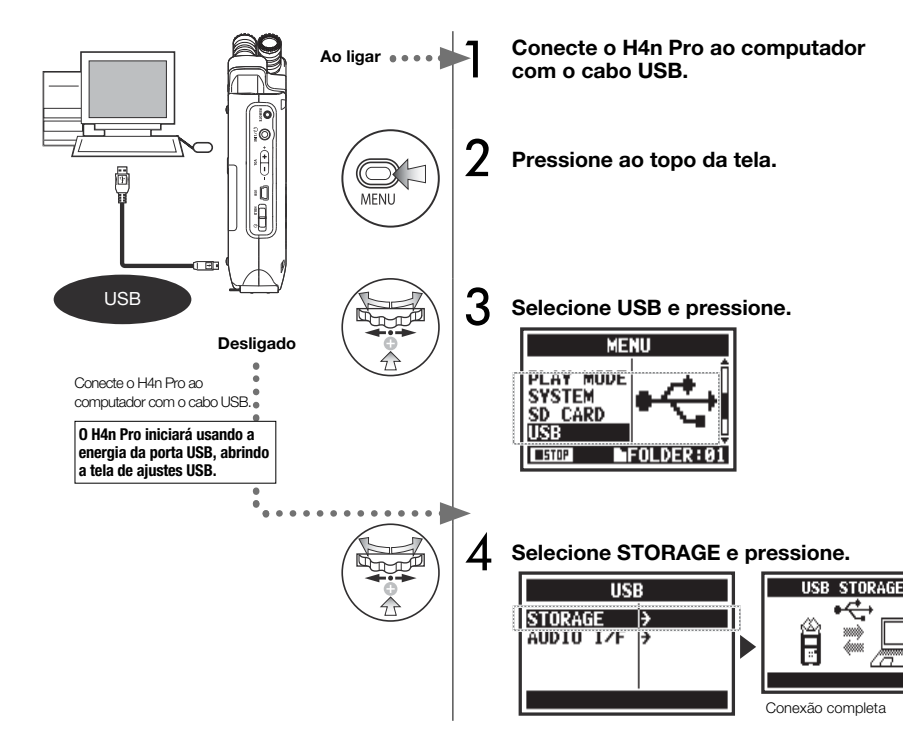

### NOTA:

- Antes de desplugar o cabo USB do computador (e o H4n Pro), tenha certeza de usar a função "Remover hardware com segurança" do computador primeiro. Desplugar o cabo USB (e o H4n Pro) sem isto pode acarretar danos aos arquivos.
- Sistemas operacionais compatíveis:
  Windows Vista ou mais recente Mac OS X (10.6 ou mais recente)

### DICA:

### Energia da porta USB

A porta USB alimenta o dispositivo conectado através do cabo USB com energia.

Ao conectar o H4n Pro desligado via USB, o H4n Pro automaticamente iniciará mostrando a tela do menu USB.

### Uso do leitor de cartões SD

- Utilize arquivos gravados pelo H4n Pro no seu computador.
- Utilize arquivos de áudio criados no computador no H4n Pro.

# 6-7 Ajustes: Falante interno

O H4n Pro é equipado com um falante interno mono.

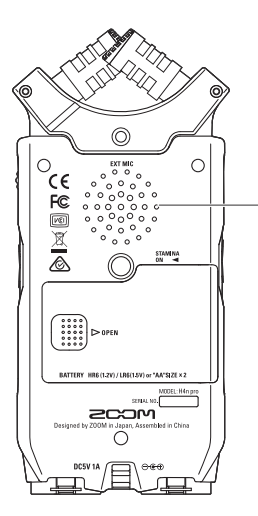

### Falante interno do H4n Pro

Este é um falante mono para reprodução. Use para facilmente reproduzir e ouvir arquivos gravados sem conectar fones de ouvido à entrada LINE/PHONE.

### NOTA:

# A saída dos falantes está desabilitada:

- Quando LINE/PHONE está conectado
- Quando MONITOR está ajustado (ON)
- Quando estiver gravando ou pausado no modo MTR.

### Falantes podem ser usados:

- Reproduzindo arquivos
- Quando usado como interface de áudio
- Quando LINE/PHONE não estiver sendo utilizado

# 7-1 Sobre os modos do H4n Pro

O H4n Pro possui quatro modos: STEREO, STAMINA, 4CH (4 canais) e MTR (multitrack). Escolha o modo de acordo com suas necessidades.

### Modo STEREO

### Modo STAMINA

Você pode criar facilmente uma gravação estéreo usando os microfones embutidos ou um microfone externo. O modo STEREO para gravar a performance de uma banda, instrumentos acústicos, vozes, palestras ou qualquer som direto. Você pode depois reproduzi-las como arquivo WAV ou MP3 estéreo. Este modo possibilita mais tempo de bateria. É similar ao modo STEREO, mas com menos funções.

O tempo de uso contínuo com pilhas alcalinas é de cerca de 11 horas (pode ser menos, dependendo do uso). No modo STAMINA, o H4n Pro pode gravar/reproduzir somente nos formatos WAV 44.1kHz/16-bit e MP3.

> Para habilitar o modo STAMINA usando pilhas, ajuste a chave para STAMINA antes de ligar.

►P015

### Modo 4CH

No modo 4CH, você pode gravar dois sinais estéreo simultaneamente. Você pode capturar sons ao vivo via microfones embutidos e instrumentos diretamente via microfones externos ao mesmo tempo.

### Modo MTR

Você pode gravar utilizando efeitos neste modo. É possível também gravar, fazer coberturas e utilizar arquivos previamente gravados em outros modos.

Ao criar uma demo, você pode gravar as guias em casa e depois gravar as faixas instrumentais no estúdio enquanto escuta as guias.

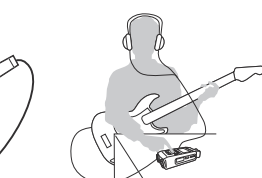

- Gravação estéreo de um ensaio ou apresentação
- Gravação direta de um único instrumento
- Gravação em campo
- Memorando de voz
- Gravar reuniões

- Gravação ao vivo externa
- Em conferências ou outras situações
- onde a troca de baterias é difícil
- Gravação simultânea com as entradas de linha e microfones
- Gravação surround através do posicionamento dos microfones frontais e traseiros
- Gravação simultânea do ambiente e som direto dos instrumentos
- Gravação do ambiente e som direto para adicionar mais vida às performances gravadas

- Grave uma pista por vez e depois combine-as
- Overdubbing (coberturas)
- Grave usando efeitos
- Mixe os volumes de pista após a gravação
- · Grave ensaios abertos ou fechados
# 7-2 Mudando e confirmando modos

Tenha certeza de selecionar o modo mais indicado para sua necessidade.

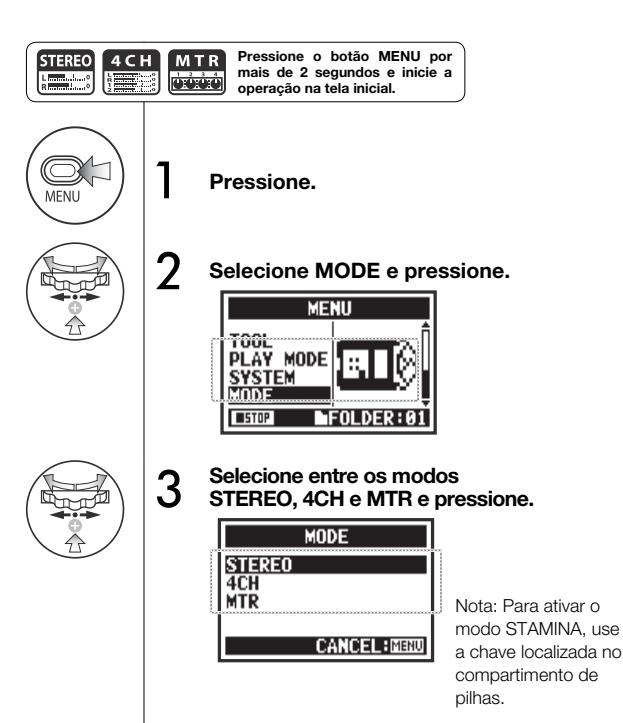

# DICA:

### Confirmando o modo

- O modo corrente é indicado por um LED indicador no painel frontal.
- O H4n Pro irá iniciar no mesmo modo em que foi desligado.
- Quando ligando pela primeira vez, o modo padrão é STEREO.

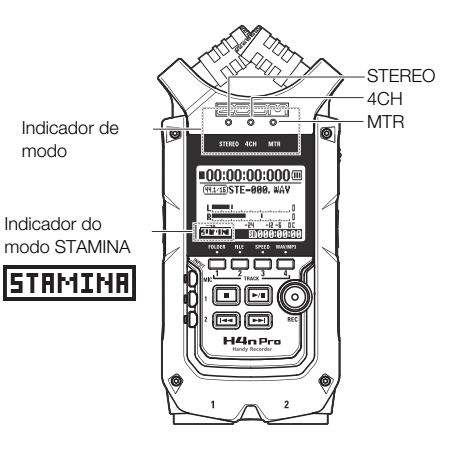

# 7-3 Detalhes sobre os modos

Níveis de entrada e saída, assim como salvar e formato de arquivos são diferentes em cada modo.

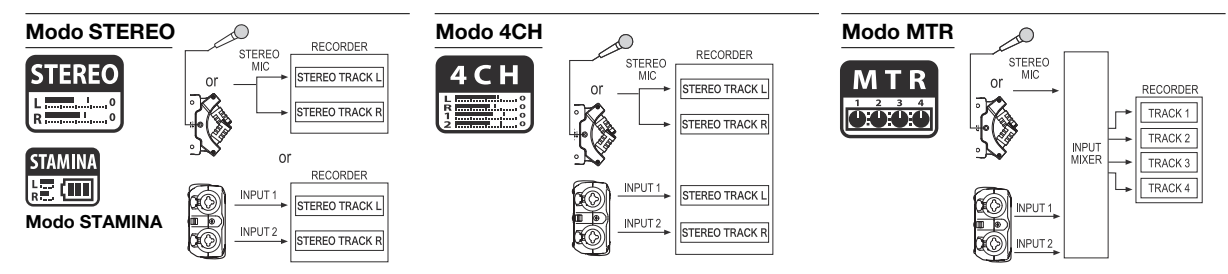

No modo STEREO, você pode selecionar duas entradas diferentes, INPUT MIC ou INPUT 1 e 2, e gravar e reproduzir um arquivo estéreo por vez. Arquivos são salvos em uma de dez sub-pastas na pasta STEREO. No modo 4CH, o H4n Pro grava dois arquivos WAV: um arquivo WAV estéreo para o microfone embutido e um arquivo estéreo para as entradas. Estes arquivos são armazenados em uma das 10 sub-pastas fixas. É possível gravar arquivos MONO ou STEREO a partir das entradas INPUT 1, INPUT 2 e um microfone estéreo.

É possível combina-las com as pistas gravadas em outros modos ou fazer overdub de pistas existentes. No modo MTR, os dados dos projetos são armazenados como PROJECT na pasta MTR.

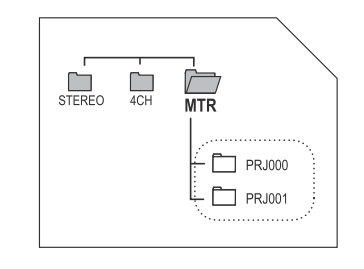

No modo STAMINA, as funções são limitadas para maximizar o tempo de vida da bateria.

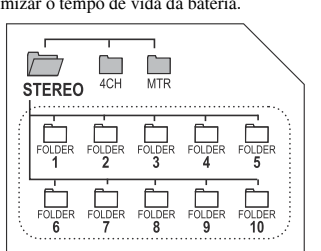

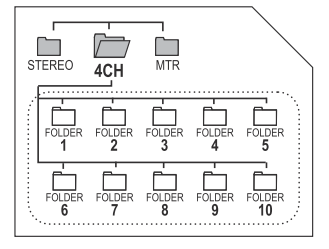

# 8-1 Tela dos Modos: Modos STEREO e STAMINA

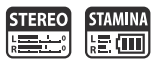

# • Explicação da tela principal

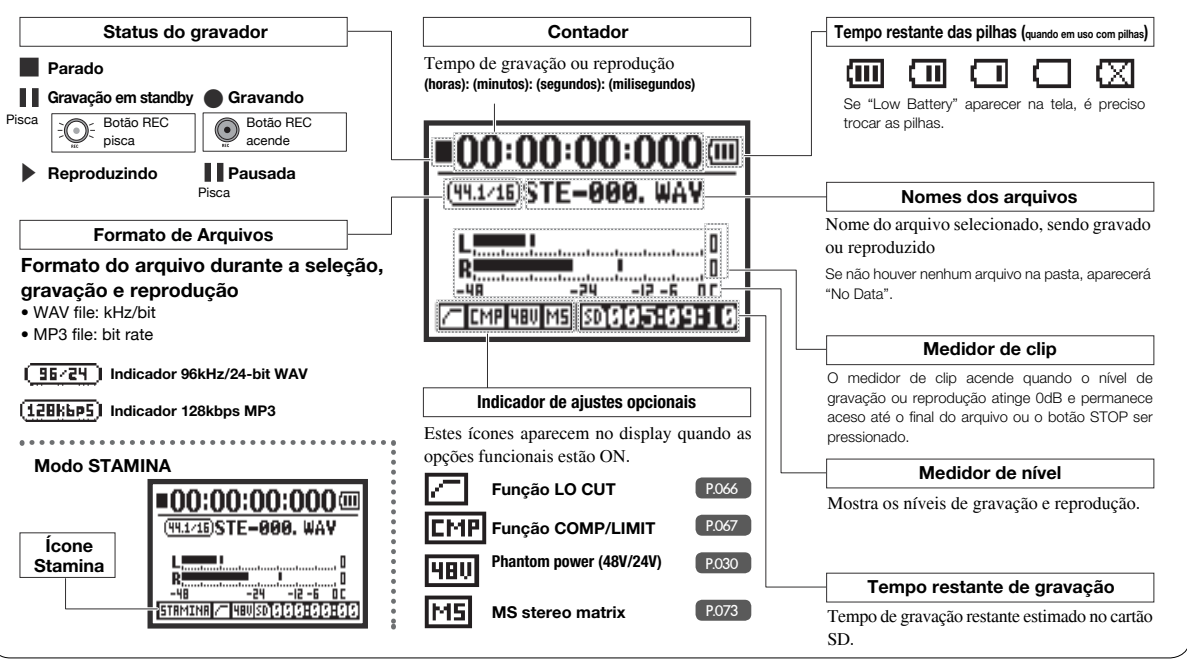

# 8-2 Tela dos Modos: Modo 4CH

4 С Н

# • Explicação da tela principal

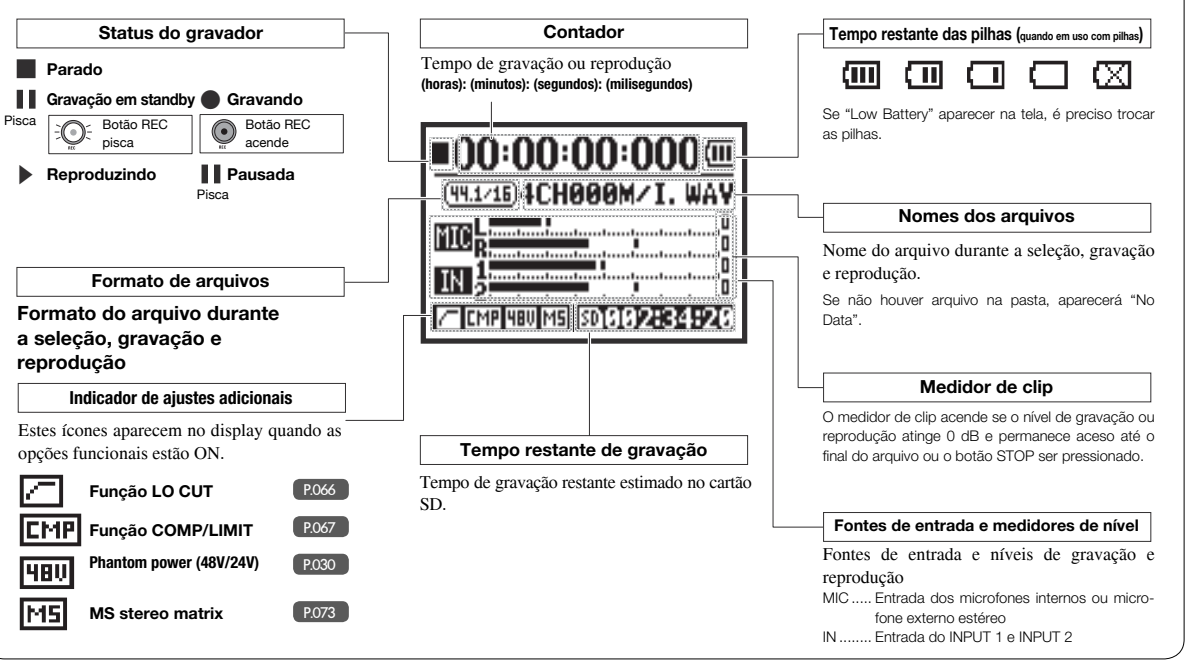

# 8-3 Tela dos Modos: Modo MTR

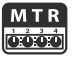

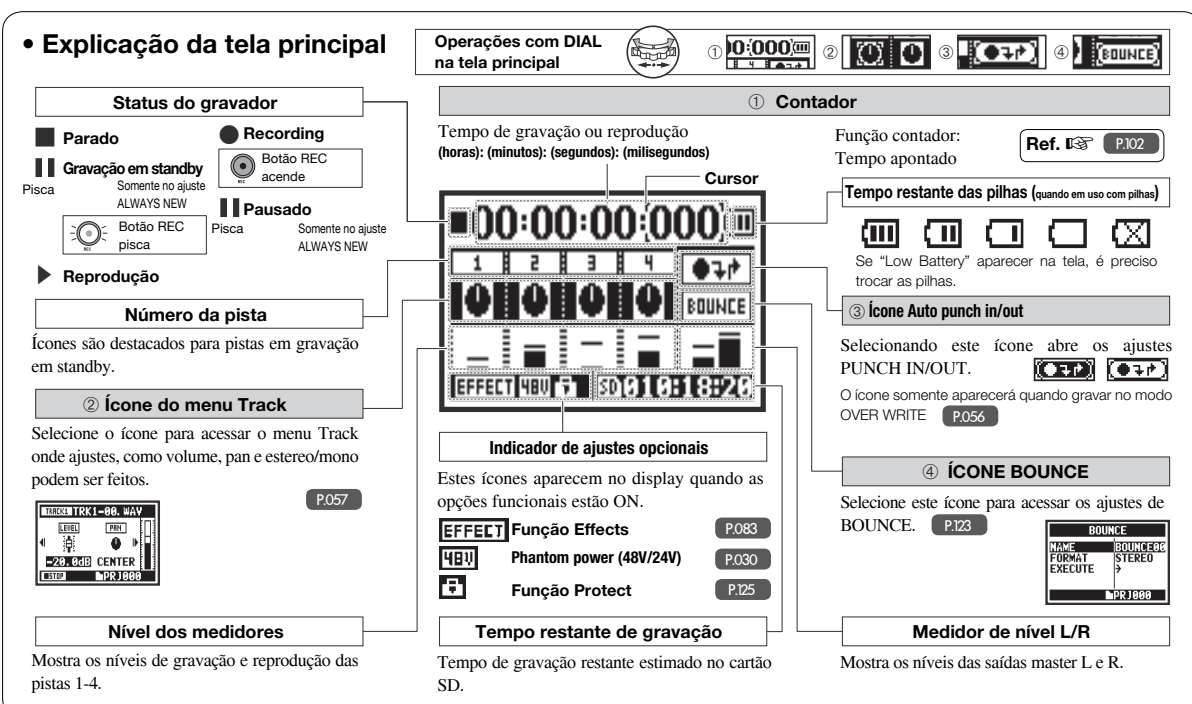

# 8-4 Tela dos Modos: Menu Principal (MAIN MENU)

Esta é a lista de ícones do MENU que aparecerão para cada modo quando o botão MENU é pressionado.

Modo MTR

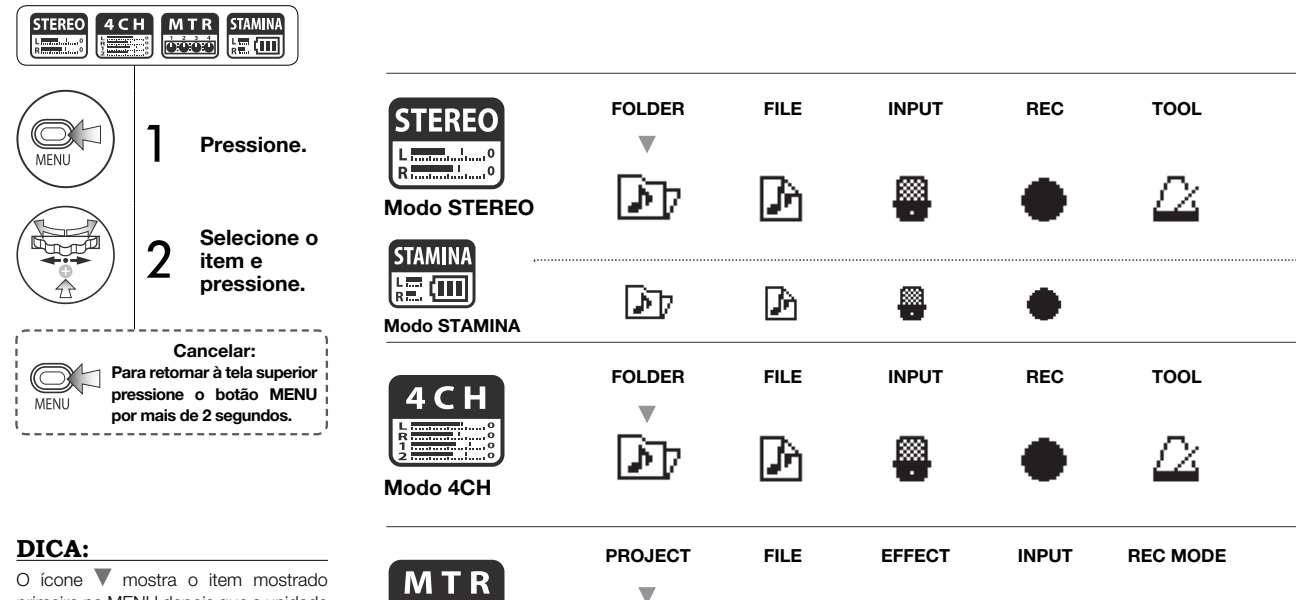

PI

O ícone V mostra o item mostrado primeiro no MENU depois que a unidade é iniciada ou o modo é mudado. Depois que o menu foi aberto previamente, o último item usado será mostrado primeiro.

### Informações na tela inferior do MENU

Nas páginas do Menu onde gravar e reproduzir são possíveis, o status atual é mostrado no canto inferior esquerdo.

PLAY MODE

MIXER

TOOL

SYSTEM

ന

٢

PLAY MODE

SYSTEM

SD CARD

SD

SD

SYSTEM

SD CARD

SD

USB

ligar a unidade guando usar pilhas.

SD CARD

SD

USB

MODE

Aiuste o modo STAMINA com a chave STAMINA antes de

USB

MODE

P.015

MODE

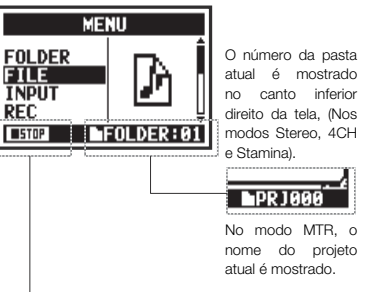

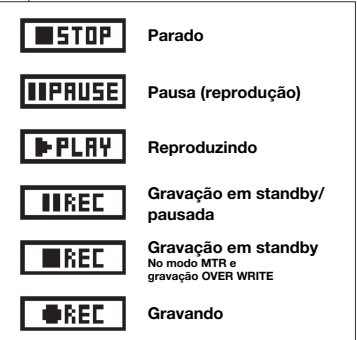

Tela dos Modos / Menu Principal (MAIN MENU)

### Opcional: Operação com controle remoto 9

Você pode operar o H4n Pro à distância com um controle remoto opcional.

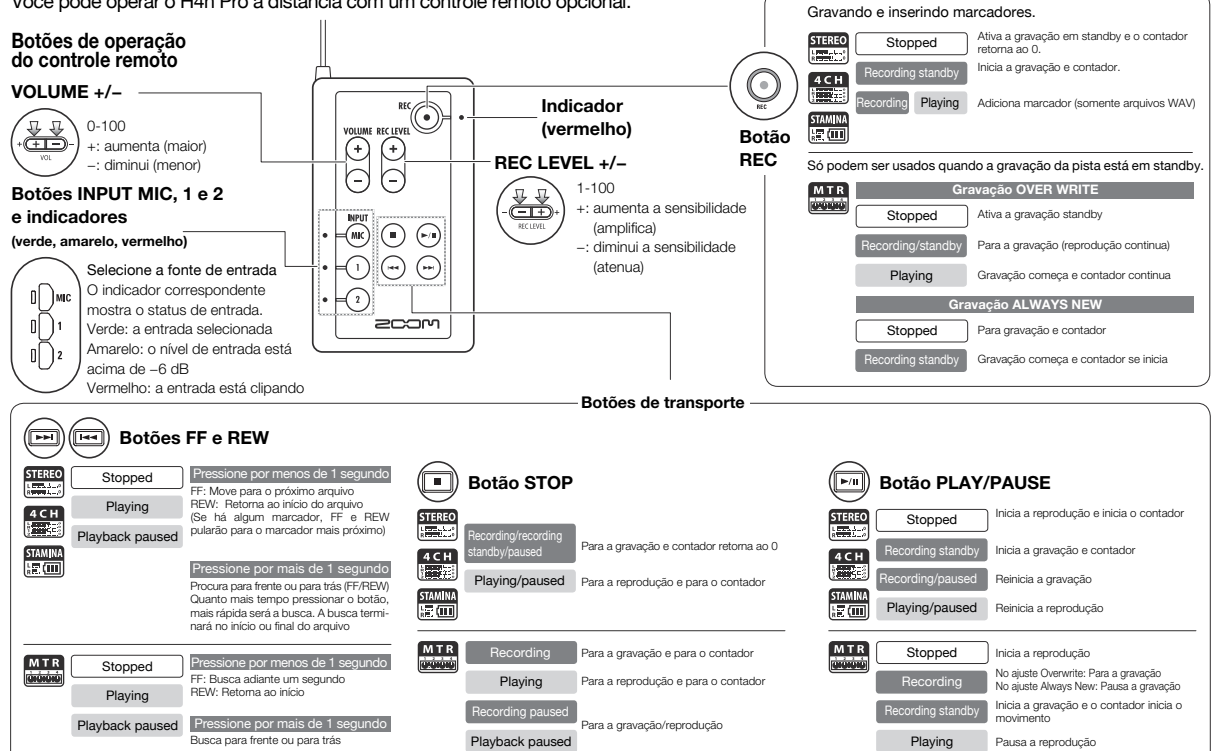

# Funções

### Ajustes/Gravando: Ajustando a fonte sonora e níveis de gravação 1-01

Fazendo aiustes de gravação para os microfones internos e externos.

### MODO STEREO

Use como fonte sonora estéreo de entrada MIC ou INPUT 1 e 2.

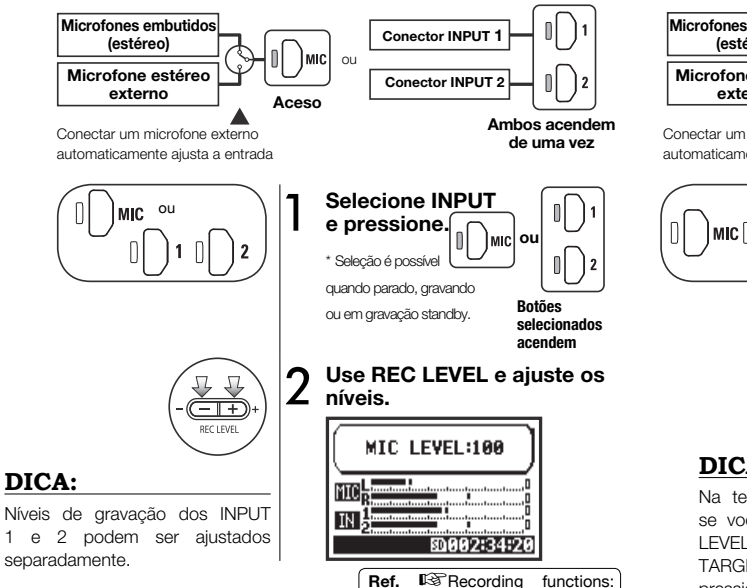

INPUT 1/2 LEVEL LINK P.071

### MODO 4CH

Use ambas como entradas estéreo MIC e INPUT 1 e 2

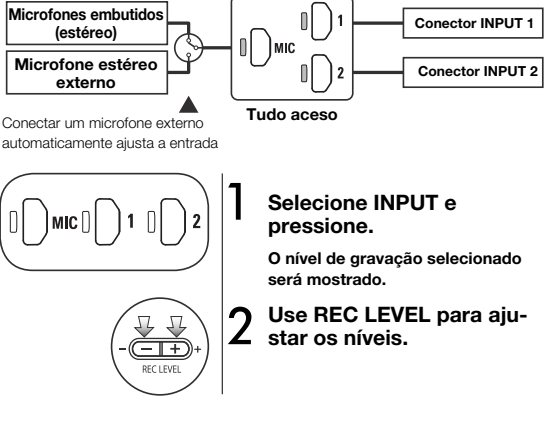

# DICA:

Na tela principal do modo 4CH. se você pressionar o botão REC LEVEL, aparecerá "REC LEVEL TARGET" Selecione a entrada e pressione.

| (REC LEVEL TARGET) |
|--------------------|
| NIC R              |

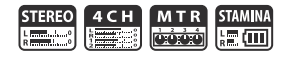

# MODO MTR

Todas as pistas podem ser ajustadas independentemente para entrada mono ou estéreo.

### Selecione a entrada para a pista e ajuste uma a uma.

# $\begin{array}{c|c} \hline 1 \\ \hline 2 \\ \hline 3 \\ \hline 4 \end{array}$

Selecione a entrada para duas pistas e ajuste

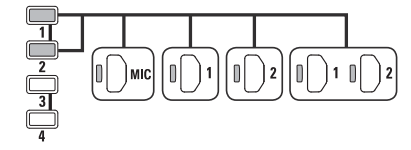

| TRACK 1 | TRACK 2 | TRACK 3 | TRACK 4 |  |  |
|---------|---------|---------|---------|--|--|
| Mono    | Stereo  | Mono    | Mono    |  |  |
| Stereo  |         | Mono    | Mono    |  |  |
| Mono    | Mono    | Stereo  |         |  |  |
| Stereo  |         | Stereo  |         |  |  |

# DICA:

Ajuste o REC LEVEL

MIC)

- +

1

2

No modo MTR, você pode gravar múltiplas pistas separadamente. Você também pode selecionar qualquer entrada para cada pista quando gravando.

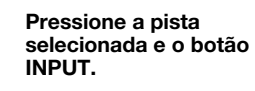

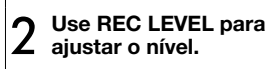

# 1-02 Ajustes/Gravando: Gravando nos modos STEREO e STAMINA

Estes são os passos para gravar nos modos STEREO ou STAMINA.

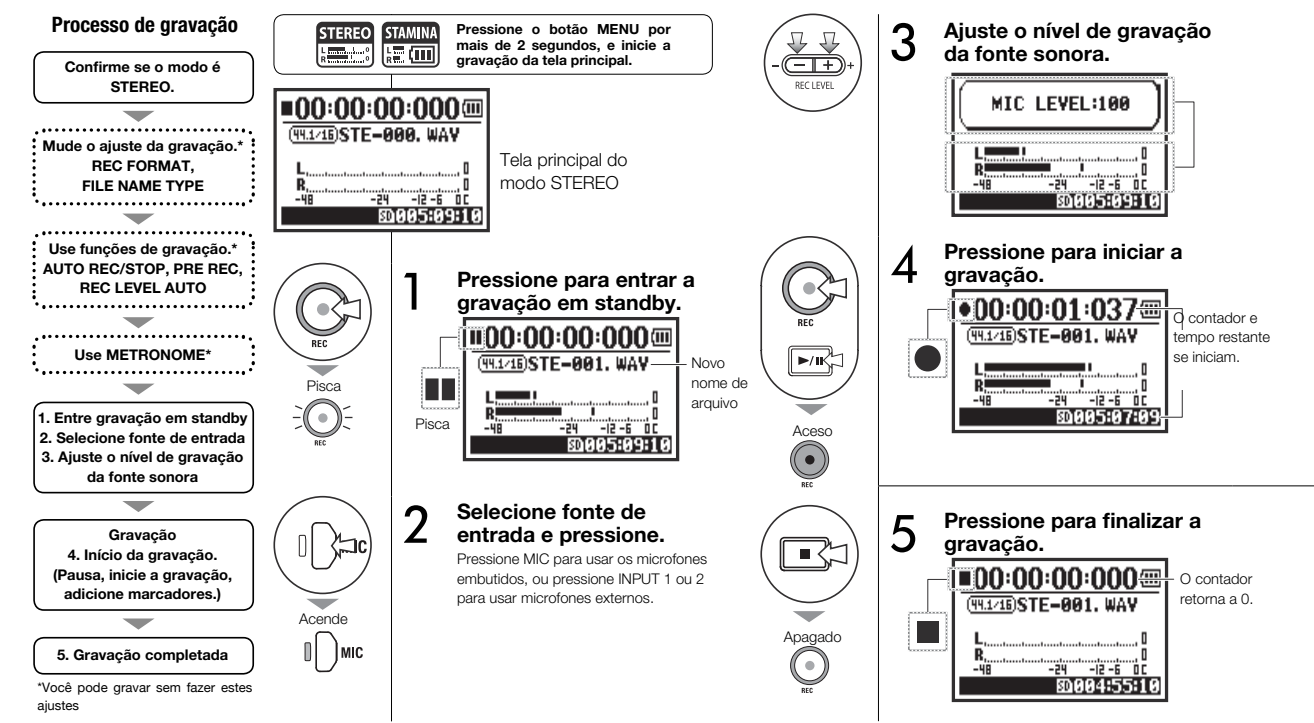

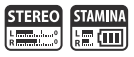

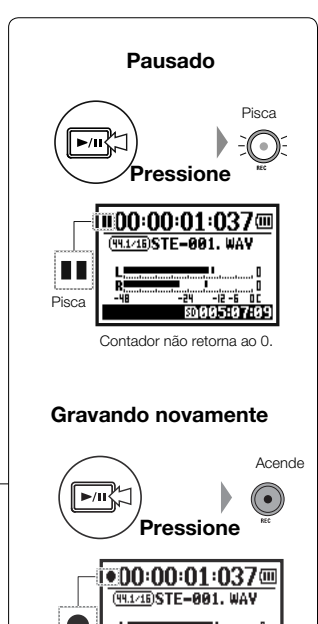

80005:07:0

## DICA:

### Formato de gravação No modo STEREO você pode gravar em 19 formatos de arquivo WAV e MP3 diferentes. O formato de gravação precisa ser selecionado antes de iniciar a gravação.

### Nomeando arquivos

Arquivos gravados são nomeados automaticamente. Escolha entre dois formatos. O formato padrão é o DEFAULT. DEFAULT: STE-xxx DATE: 090531-xxx A data da gravação está no formato ano/mês/dia.

### Macadores

Quando o formato de gravação for WAV, você pode marcar um arquivo pressionando o botão REC enquanto grava. Você pode mover para marcadores enquanto reproduz. Quando você pausa a gravação de um arquivo WAV, um marcador será adicionado no ponto da pausa.

# NOTA:

Enquanto gravando ou reproduzindo, o formato de gravação e o tipo de nome do arquivo não podem ser mudados.

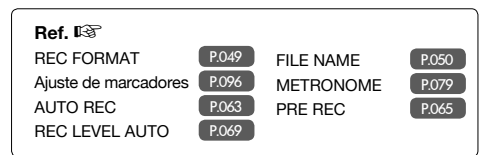

# Funções / Ajustes/Gravando: Gravando nos modos STEREO e STAMINA

### Ajustes/Gravando: Formatos de gravação (REC FORMAT) 1-03

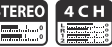

EODMATO DE

Aiuste o formato de gravação (REC FORMAT) antes de gravar.

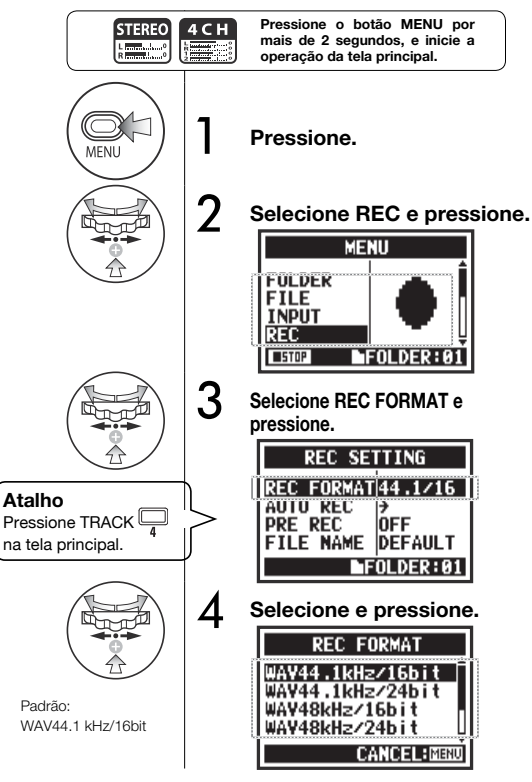

## NOTA:

### Como usar o formato WAV e MP3

- Arguivos WAV sem compressão são usados para gravação de alta gualidade. Como os dados não são comprimidos, arquivos são maiores que o MP3
- · Arguivo MP3 tem menor gualidade sonora por causa da compressão, mas são úteis para economizar espaco no cartão SD e arguivos mais longos.

# DICA:

### Tipos de arquivo WAV

44.1/48/96 kHz indica a taxa de amostragem da conversão analógica para digital, 16/24-bit indica a profundidade de bits da conversão analógica para diaital.

guanto maior o número, maior a gualidade sonora, e maior o tamanho do arquivo.

Arguivos WAV são gravados nos modos STEREO/4CH/STAMINA correspondem ao formato BWF (Broadcast Wave Format) e incluem marcadores e data de criação.

### Tipos de arquivos MP3

Selecione a taxa de bits, que indicam o volume de informação por minuto. Quanto maior o número, menor a taxa de compressão e melhor a gualidade sonora. Arquivos MP3 com maior taxa de compressão ocupam menos espaco em um cartão SD.

VBR (Variable Bit Rate)signifca que a qualidade de bits é automaticamente ajustada baseada nas informações de entrada.

| GF  | RAVAÇÃO                                                                                                    |
|-----|----------------------------------------------------------------------------------------------------|
| Мос | to STEREO                                                                                                    |
| WAV | 44.1kHz/16bit<br>44.1kHz/24bit<br>48kHz/16bit<br>48kHz/24bit<br>96kHz/16bit<br>96kHz/24bit                                         |
| MP3 | 48kbps<br>56kbps<br>64kbps<br>80kbps<br>96kbps<br>112kbps<br>128kbps<br>160kbps<br>192kbps<br>224kbps<br>256kbps<br>320kbps<br>VBR |
| M   | odo 4CH                                                                                                    |
| WAV | 44.1kHz/16bit<br>44.1kHz/24bit<br>48kHz/16bit<br>48kHz/24bit                                                                       |

### Ajustes/Gravando: Nome do arquivo (FILE NAME) 1-04

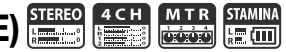

Ref. 🕼

FILE RENAME

P.109

Durante a gravação, o nome do arguivo é automaticamente designado. Para muda-lo, siga as etapas,

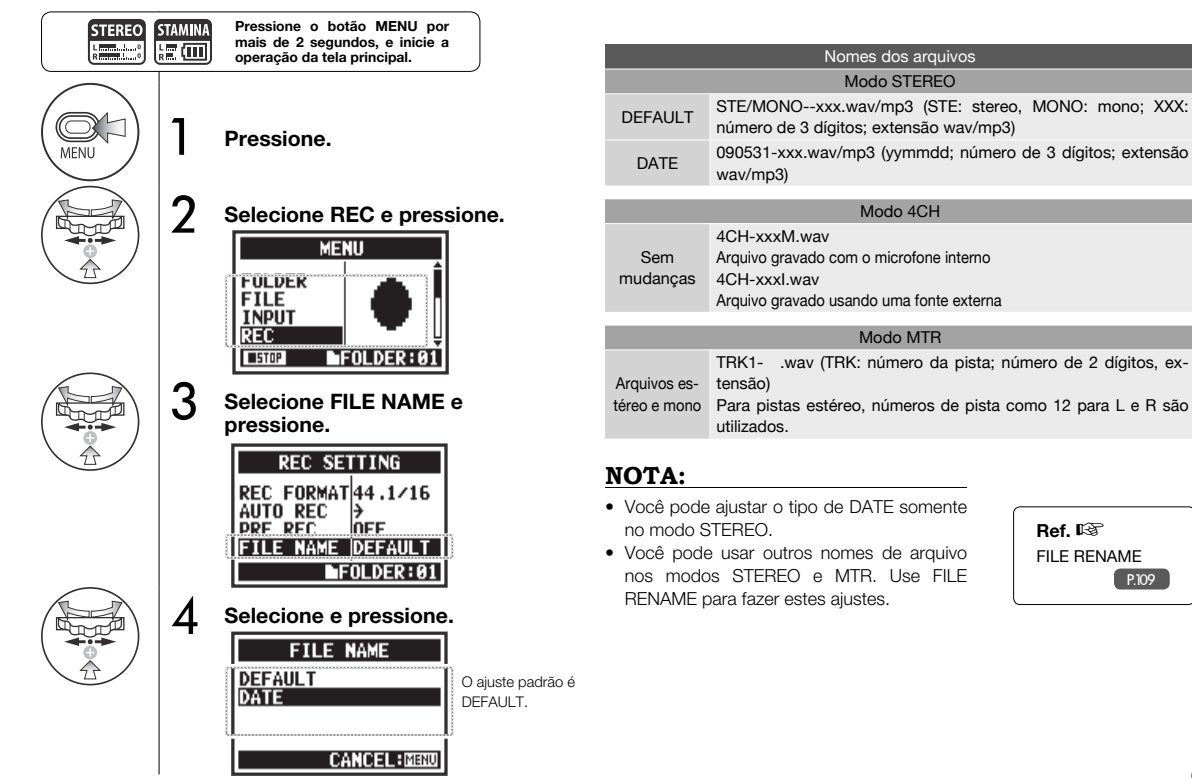

# 1-05 Ajustes/Gravando: Gravando no modo 4CH

Este é o método para gravar 4 canais (2 estéreo) do microfone embutido e de conexões externas.

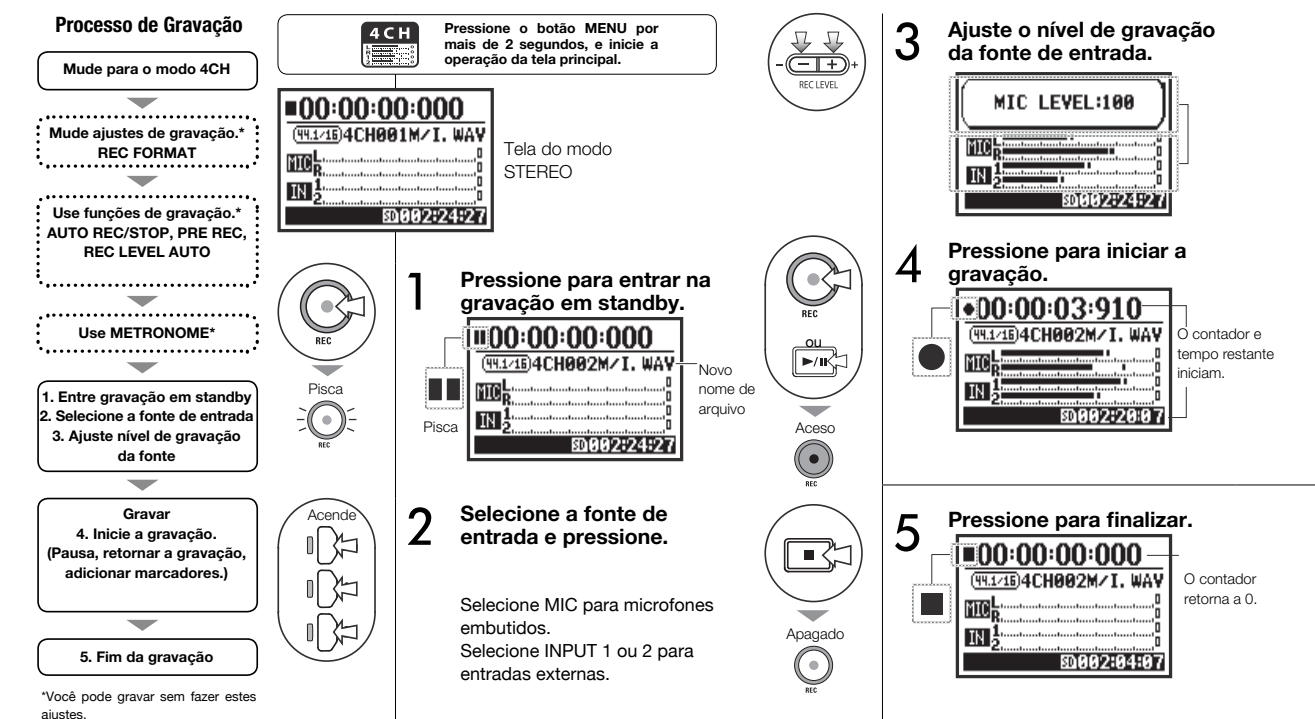

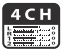

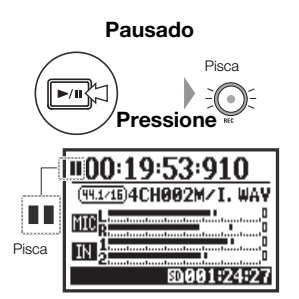

Contador não retorna a 0.

### Gravando novamente

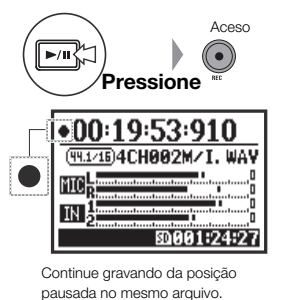

### DICA:

### Nomeando arquivos

No modo 4CH a entrada dos M microfones embutidos e externos são salvos separadamente como arquivos WAV estéreo. Estes 2 aqruivos são sempre gerenciados como um par e nomeados de acordo com a entrada. Arquivo MIC: 4CHxxxI.wav Arquivo INPUT 1/2: 4CHxxxI.wav Na tela, são mostrados juntos como M/I.

# 

Nome do arquivo

### Formato de gravação

Mude antes de gravar.

### Marcadores

Quando o formato de gravação é WAV, você pode marcar um arquivo pressionando o botão REC enquanto grava. Você pode mover para posições marcadas durante a reprodução. Quando você pausa um arquivo WAV, um marcador será adicionado ao ponto pausado.

# NOTA:

Durante gravação e reprodução, o formato de gravação e o tipo de nome do arquivo não podem ser alterados.

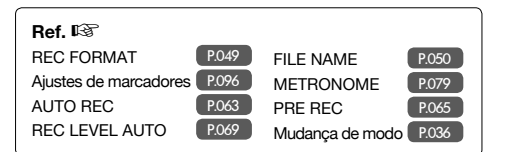

# 1-06-1 Ajustes/Gravando: Gravando no modo MTR (REC MODE)

Usando pistas múltiplas, você pode combinar gravações mono e estéreo.

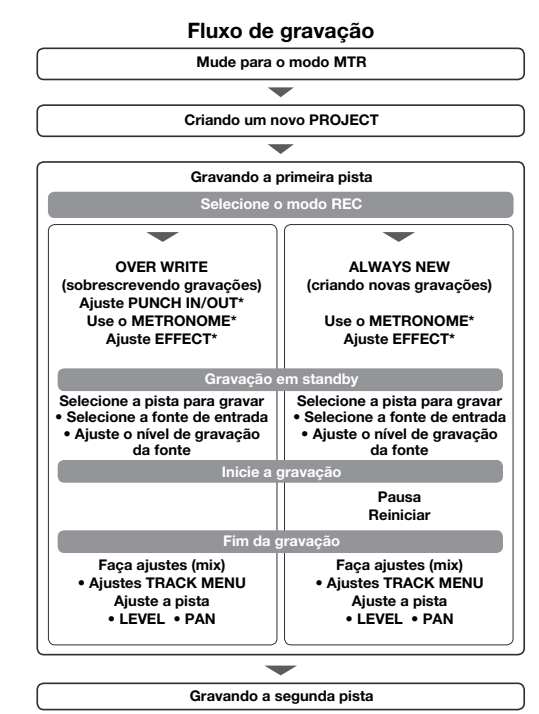

Mude para REC MODE para OVER WRITE ou ALWAYS NEW

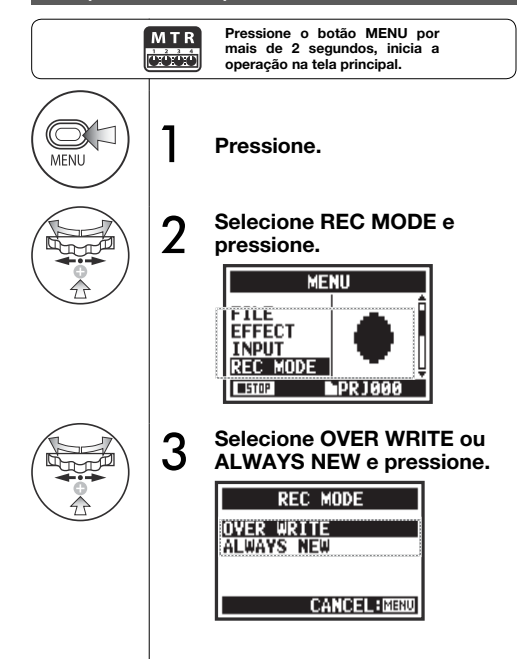

\*Você pode gravar sem fazer estes ajustes.

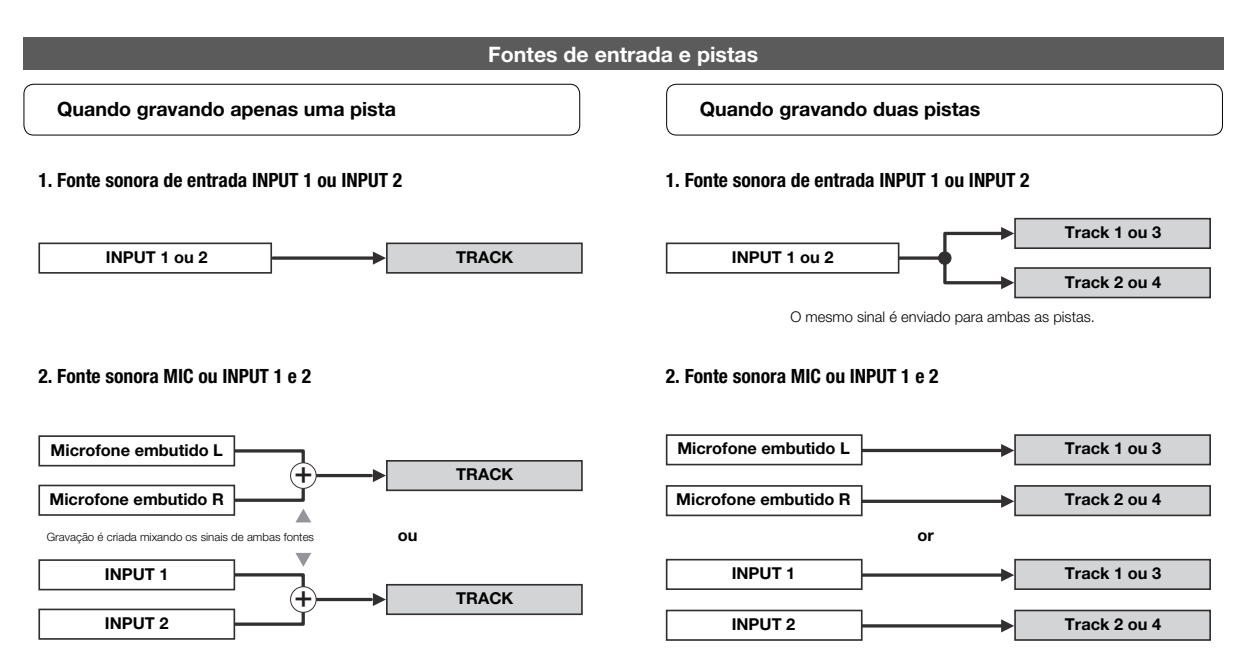

# 1-06-2 Ajustes/Gravando: Gravando no modo MTR (OVER WRITE)

MTR

Você pode selecionar de dois modos de gravação.

Usando o modo OVER WRITE, você pode gravar sobre gravações existentes.

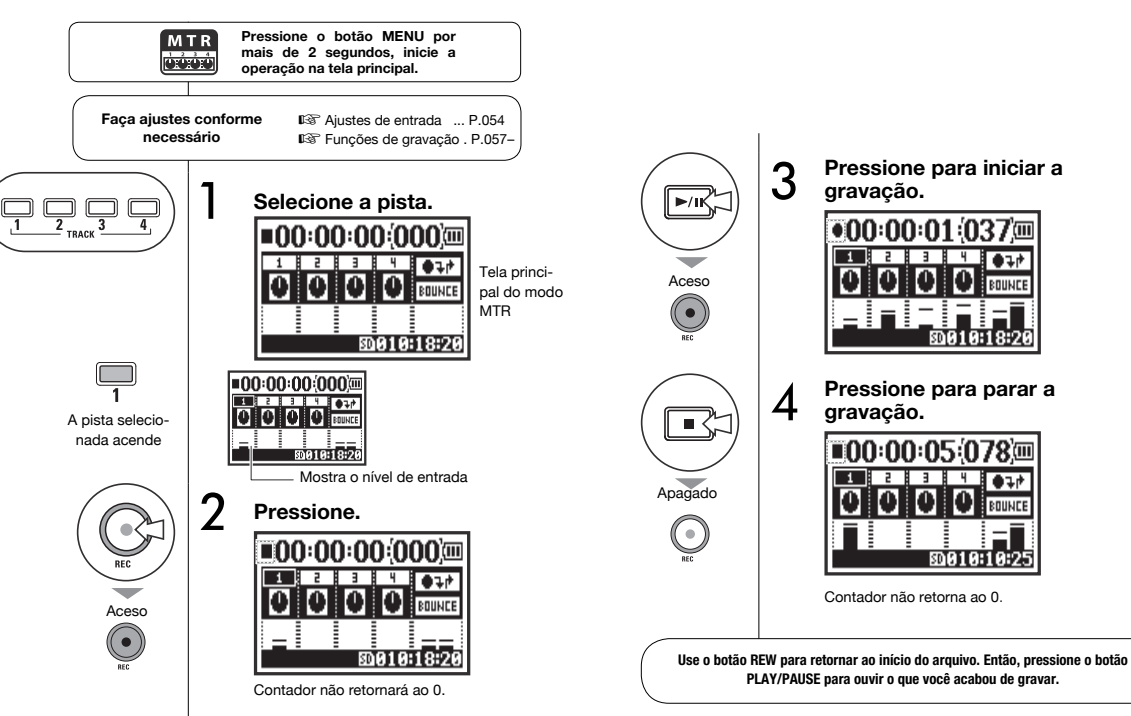

# 1-06-3 Ajustes/Gravando: Gravando no modo MTR (ALWAYS NEW)

No modo ALWAYS NEW, um novo arquivo é criado a cada gravação.

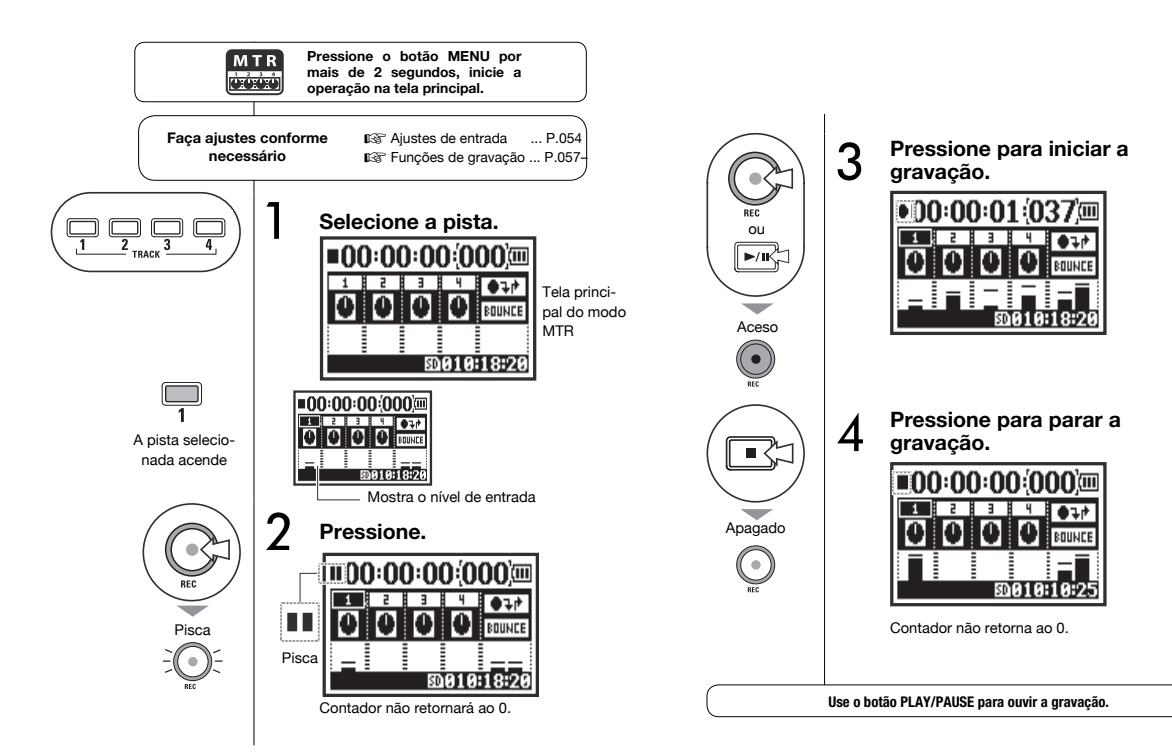

# 1-07 Ajustes/Gravando: TRACK MENU

Este menu para ajustar pistas é exclusivo do modo MTR.

Linkar as pistas para criar uma pista estéreo e ajustar efeitos de saída.

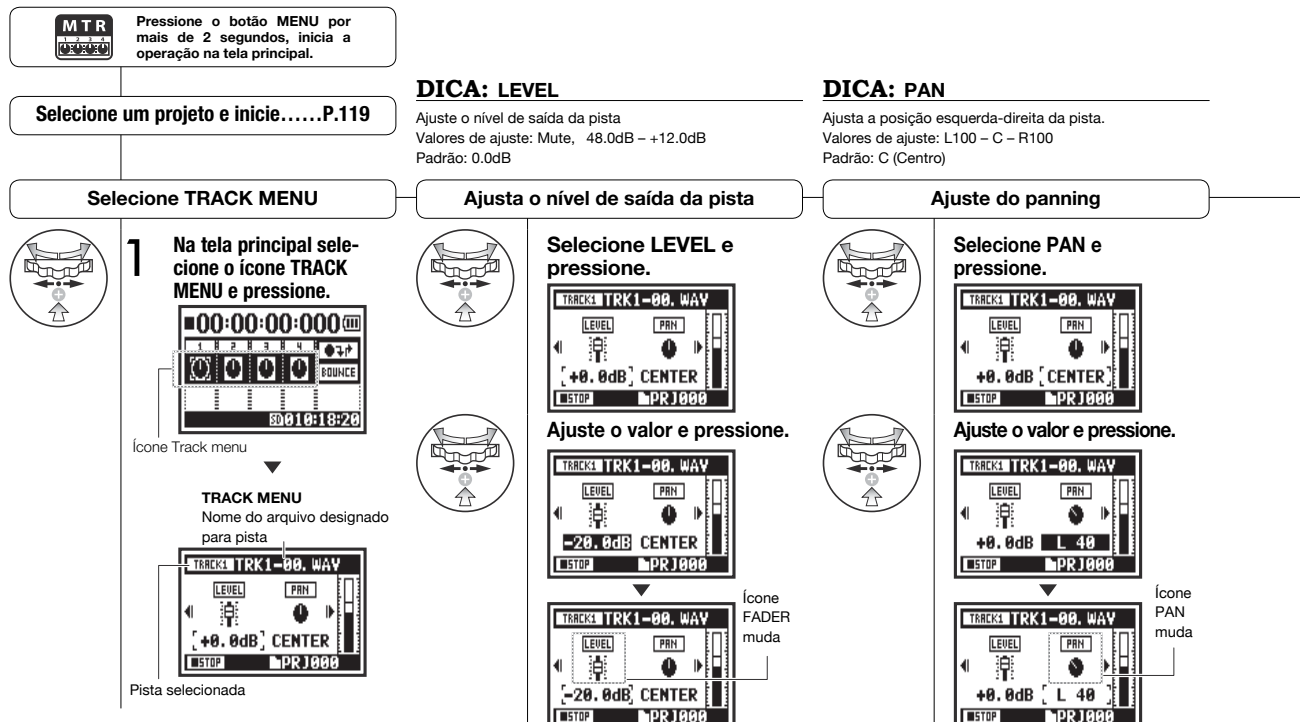

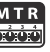

### TREEKE TRK1-00. WAY NOTA: NOTA: NOTA: Aiustes de STEREO LINK. Você só pode reproduzir arquivos mono em pistas mono e Você não pode gravar na pista KARAOKE. Now Recording! FILE e KARAOKE não arquivos estéreo em pistas estéreo. · Se LINK ativar automaticamente com o ajuste da pista estão disponíveis durante Quando LINK está ativado, nenhum arquivo será designado mono, "NO DATA" aparecerá, Quando uma pista KARAOKE for aiustada, você não pode gravação e reprodução a uma pista, e "NO DATA" aparecerá, **DPR**1000 REC para pistas que estão Se você mudar de ON para OFF, o ajuste prévio de PAN aiustar outras pistas para KARAOKE. armadas. será restaurado. DICA: Karaoke **DICA:** Stereo link Quando você mudar de OFF para ON, os ajustes de LEVEL Você pode usar o ajuste KARAOKE em um par de pistas e PAN retornam ao padrão. Ativando o link estéreo cria uma pista estéreo à partir das estéreo: a 1 e 2 ou 3 e 4. No modo KARAOKE, você pode pistas 1 e 2 ou 3 e 4 Desativando o link estéreo cria uma usar as funcões KEY CONTROL e CENTER CANCEL. pista mono. Valores de ajuste: ON/OFF (Padrão: OFF) Valores de ajuste: ON/OFF (padrão: OFF) Aiustando link estéreo Alocando arquivos para pistas Aiustando KARAOKE Selecione LINK e pressione. Selecione FILE e pressione. Selecione KARAOKE e pres-TREAST TRK1-00, WAY sione. TREEKS TRK1-00, WAY TRUST TRK1-00, WAY PRN LINK LINK ന M FILE KARADKE ന CENTER OFF SELEC1 OFF PR J 000 STOP SELECT STOP • PR 1000 ■STOP PRJ000 Ajuste o valor e pressione. Selecione o arquivo a ser Ajuste o valor e pressione. alocado e pressione. HALING TRK1-00. WAY TRACK FILE SELECT KERENKENO DATA PRN LINK ന TRK1-00. WAY KARADKE TRK1-01. WAY CENTER OFF NONE PRJ000 ■STOP SELECT STOP **PRJ000 PRJ000** -INSTRUZENCE DATA -Quando mudar o Lista de arquivos no formato que pode formato, "NO DATA" ser alocado. KEREDKEINO DATA LINK PRN aparecerá. $\alpha$ FILE KARADK O visor do medidor CENTER 0 mudará para STEREO. **STOP PRJ000** SELE

■STOP

# 1-08-1 Ajustes/Gravando: Regravando automático (PUNCH IN/OUT)

A função PUNCH IN/OUT permite que você parcialmente regrave um arquivo já gravado.

Aqui nós explicamos como usar o PUNCH IN e PUNCH OUT automáticos.

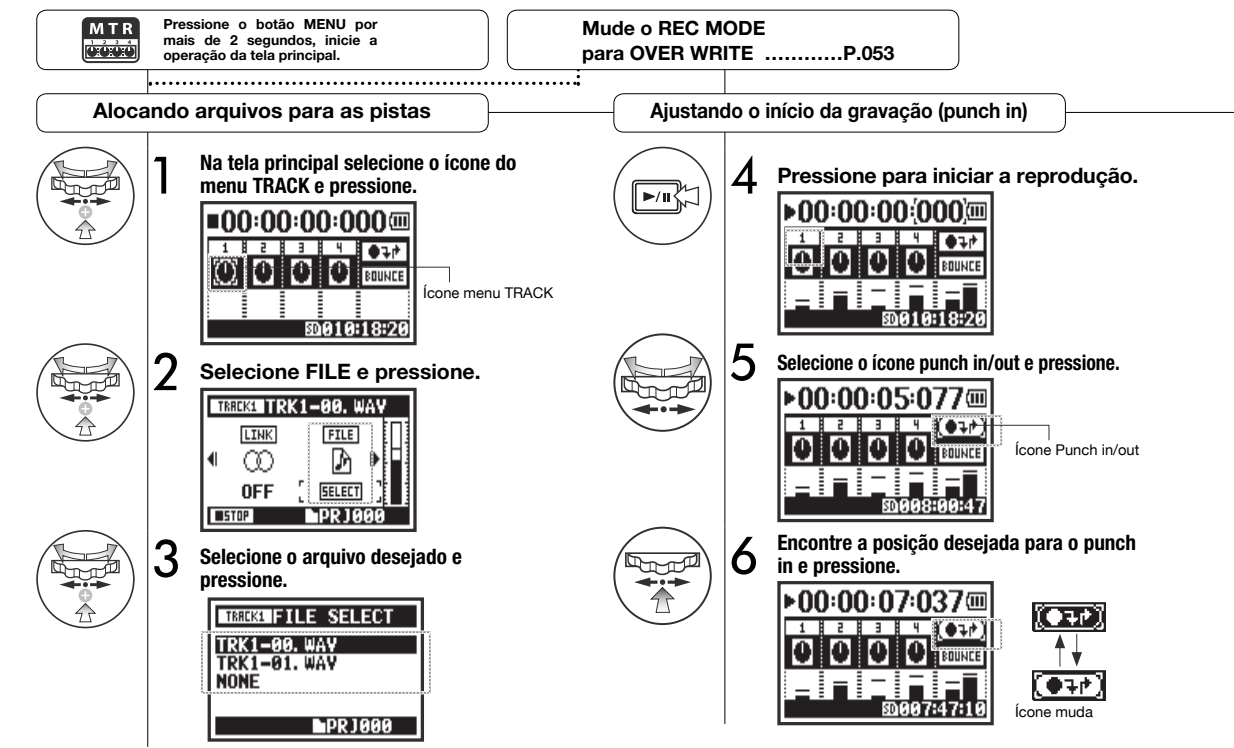

# NOTA:

contador

Ajuste disponível gravação OVER WRITE no modo MTR.

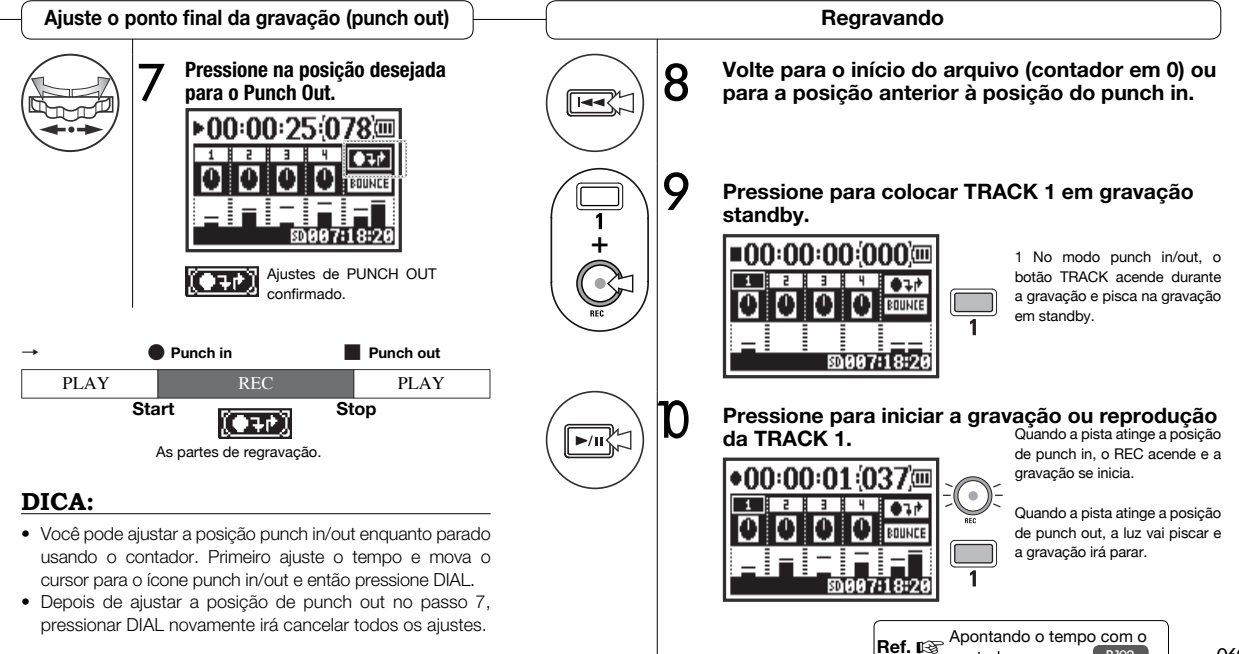

P.102

# 1-08-2 Ajustes/Gravando: Regravação manual (PUNCH IN/OUT)

Usando a gravação OVER WRITE na função MTR, você pode fazer o punch in/out manualmente.

Pressione o botão REC durante a reprodução para começar a regravar daquela posição.

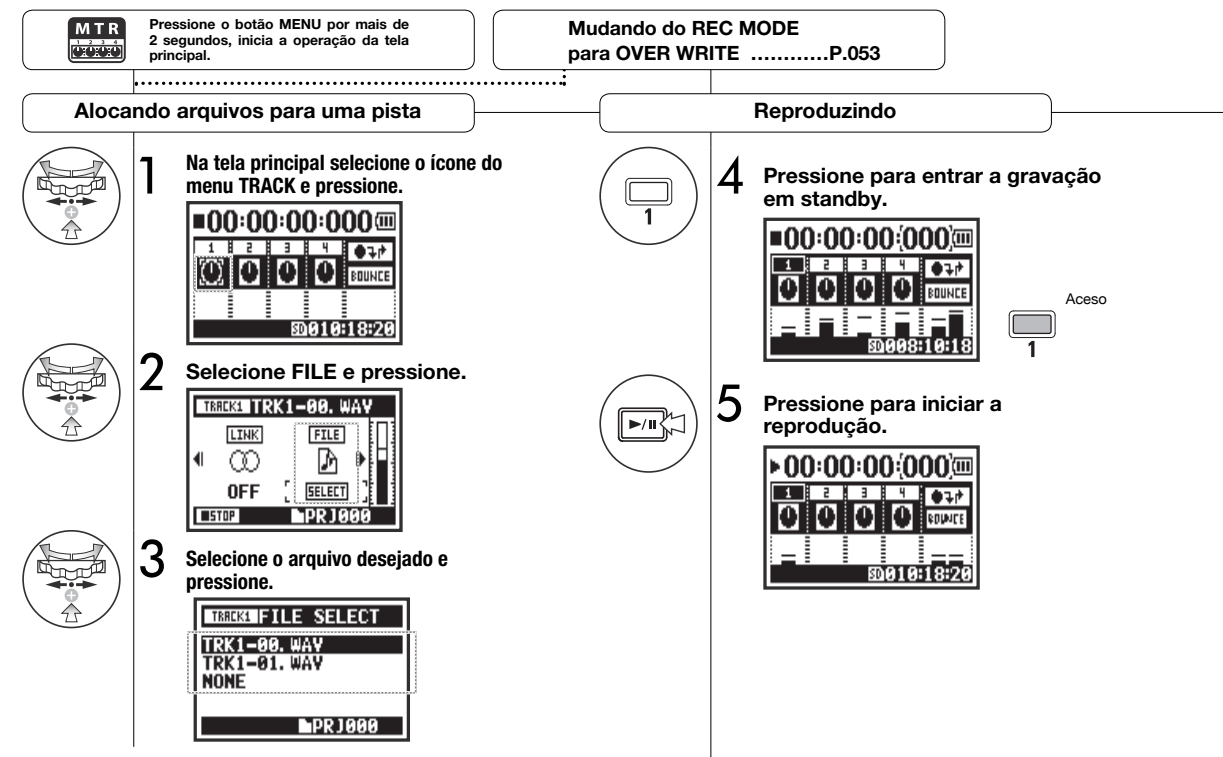

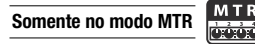

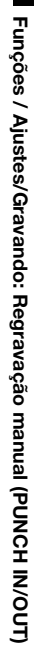

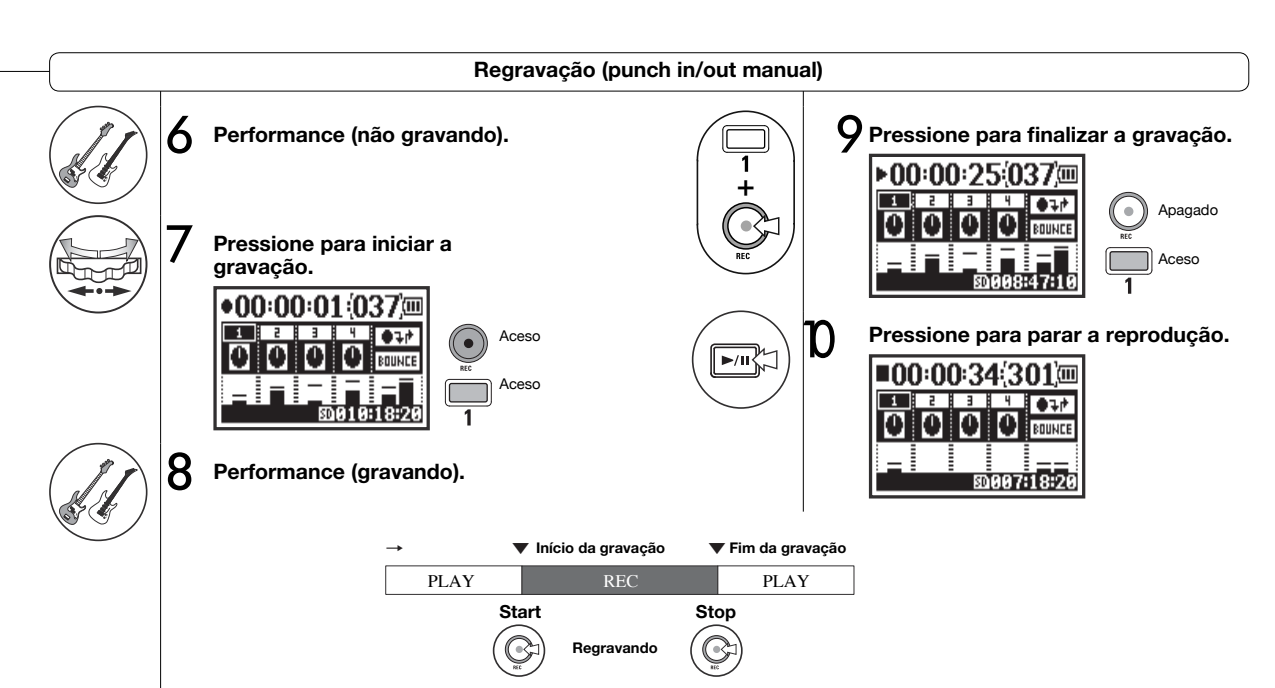

# 2-01-1 Funções de gravação: AUTO REC

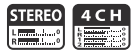

O H4n Pro pode detectar quando o nível de entrada excede um nível pré-determinado e automaticamente iniciar a gravação a partir do ponto de espera de gravação.

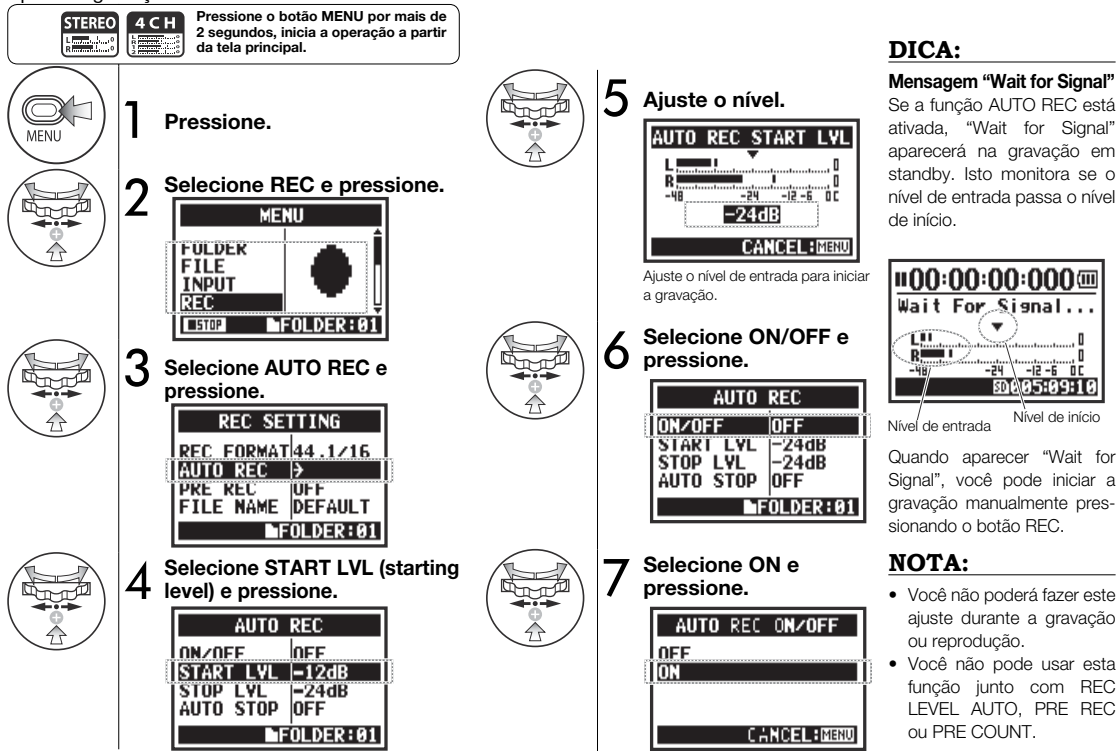

# 2-01-2 Funções de gravação: AUTO REC STOP

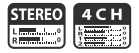

Quando AUTO REC está ativado e o H4n Pro está gravando, ele automaticamente para a gravação quando o nível estiver abaixo do pré-determinado.

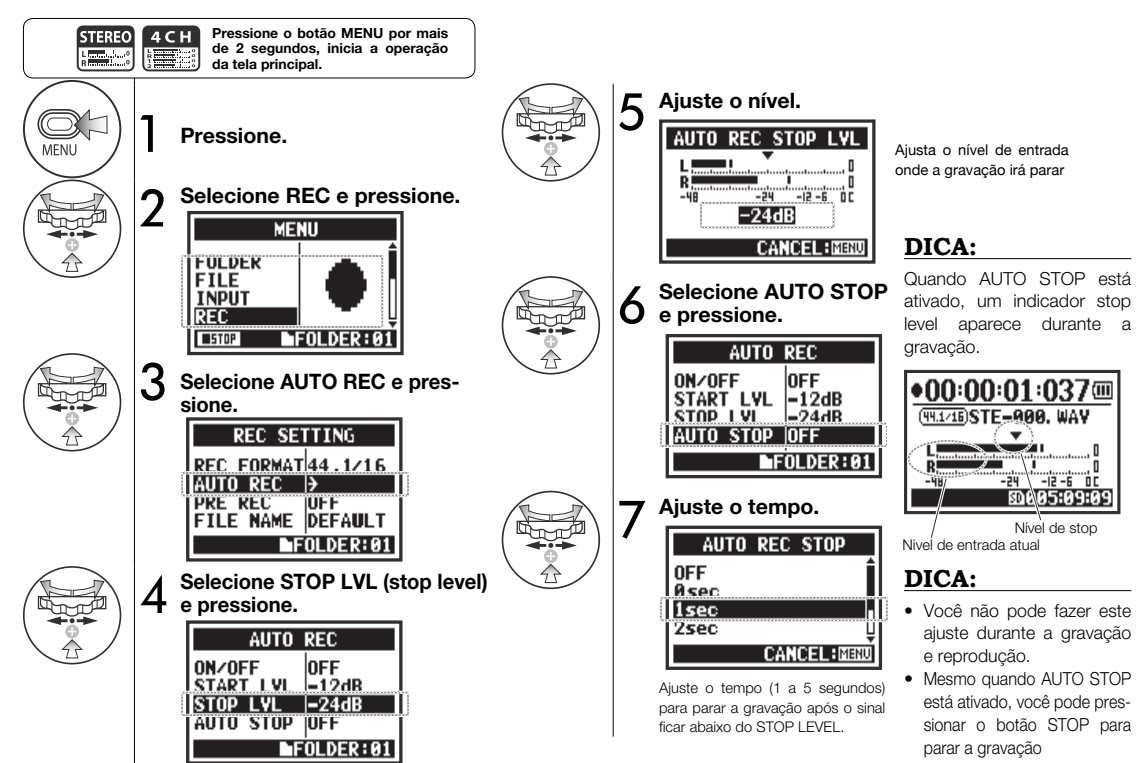

# 2-02 Funções de gravação: PRE REC

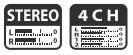

Quando PRE REC está ativado, até 2 segundos antes do botão REC ser pressionado será automaticamente captado na gravação.

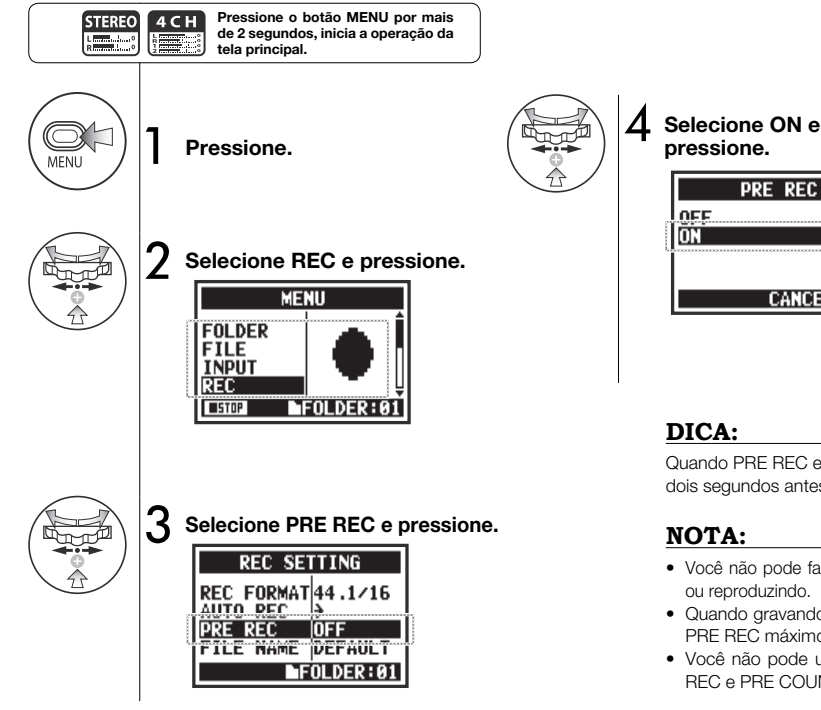

PRE REC

CANCEL: MINU

# DICA:

Quando PRE REC está ativado, o H4n Pro irá gravar o áudio dois segundos antes do botão REC ser pressionado.

# NOTA:

- · Você não pode fazer este ajuste enquanto estiver gravando ou reproduzindo.
- Quando gravando em 96 kHz no modo 4CH, o tempo de PRE REC máximo é 1 segundo.
- · Você não pode usar esta função juntamente com AUTO REC e PRE COUNT.

# 2-03 Funções de gravação: LO CUT

STEREO 4 C H

O ajuste do filtro LO CUT permite a você eliminar ruídos de vento e sopro.

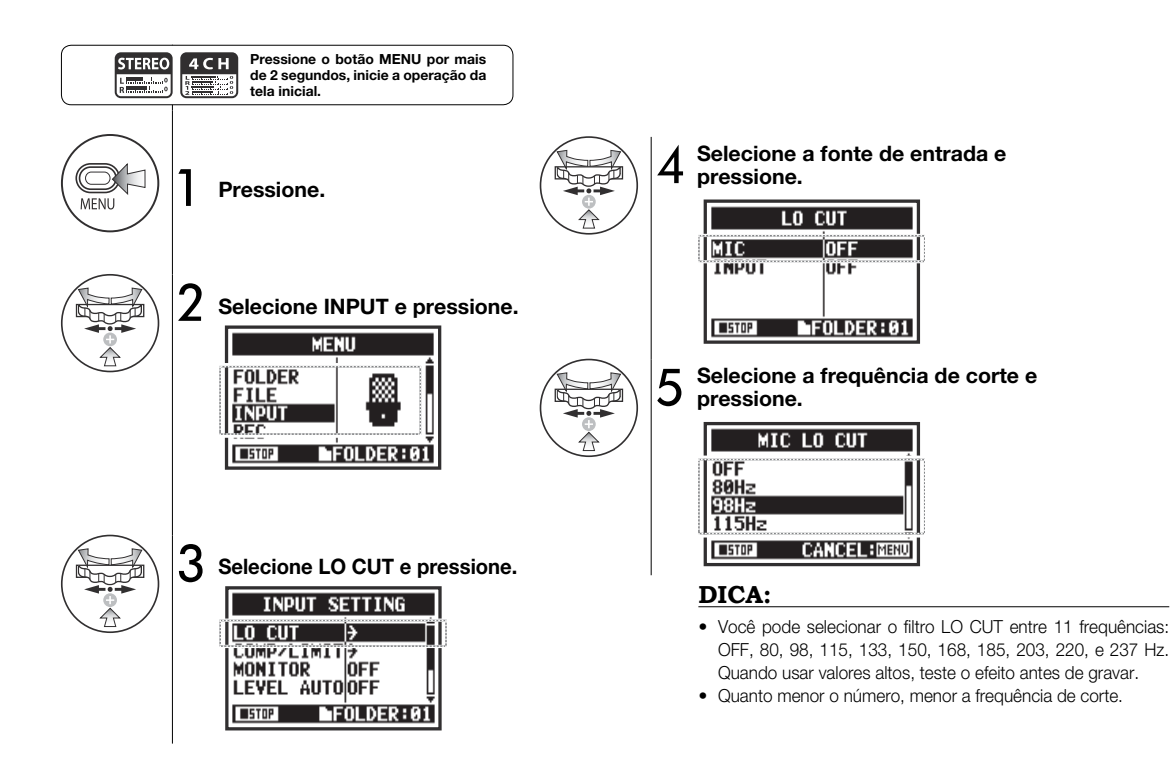

# 2-04 Funções de gravação: COMP/LIMIT

A função COMP/LIMIT pode compensar diferenças de volume. Para cada fonte de entrada, os sinais de baixo nível são aumentados e os sinais de alto nível são diminuídos.

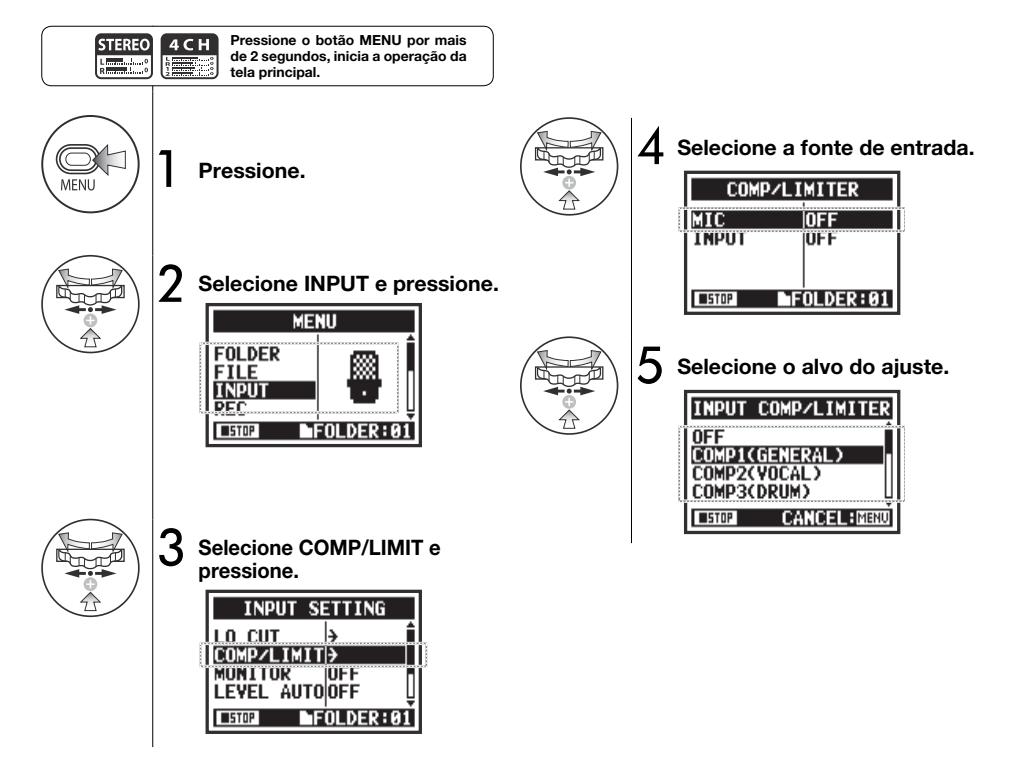

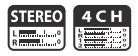

# DICA

| Tipo             | Explicação                                   |                                                                             | Threshold (dB) | Ratio | Output level<br>(dB) | Attack time<br>(ms) | Release time<br>(ms) |
|------------------|----------------------------------------------|-----------------------------------------------------------------------------|----------------|-------|----------------------|---------------------|----------------------|
| OFF              | Compressor e limiter desligados              |                                                                             | -              | -     | -                    | -                   | -                    |
| COMP1 (GENERAL)  | Compressor padrão                            | Estes compressores reduzem<br>sons muito altos e aumenta o<br>nível mínimo. | -48.7          | 9:1   | +6.0                 | 7.2                 | 968                  |
| COMP2 (VOCAL)    | Compressor ideal para vocais                 |                                                                             | -8.4           | 16:1  | 0                    | 1.8                 | 8.7                  |
| COMP3 (DRUM)     | Compressor ideal para bateria e<br>percussão |                                                                             | -48.2          | 7:1   | +3.6                 | 12.3                | 947                  |
| LIMIT1 (GENERAL) | Limiter padrão                               | Limiters comprimem quando<br>um sinal excede o limite pré-<br>estabelecido. | -14.4          | 60:1  | 0                    | 6.4                 | 528                  |
| LIMIT2 (CONCERT) | Limiter ideal para ao vivo                   |                                                                             | -13.8          | 32:1  | +1.2                 | 1.9                 | 8.5                  |
| LIMIT3 (STUDIO)  | Limiter ideal para uso em estúdio            |                                                                             | -12.0          | 8:1   | +1.2                 | 6.5                 | 423                  |

# 2-05 Funções de gravação: REC LEVEL AUTO

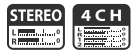

Esta função automaticamente ajusta o nível para gravação.

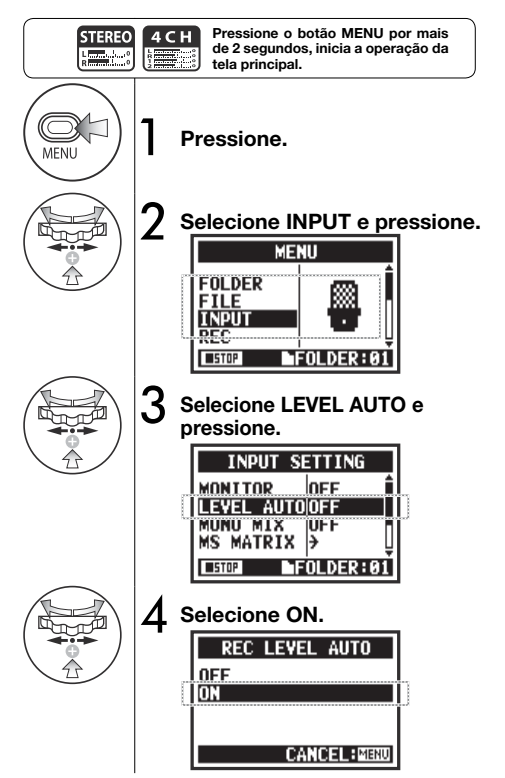

# DICA:

Quando REC LEVEL AUTO é usado, o H4n Pro determina os níveis de gravação automaticamente usando o sinal presente durante a espera da gravação. Caso o volume ultrapasse 6 dB durante a gravação, o nível de entrada será ajustado automaticamente e será mostrado no visor por 2 segundos.

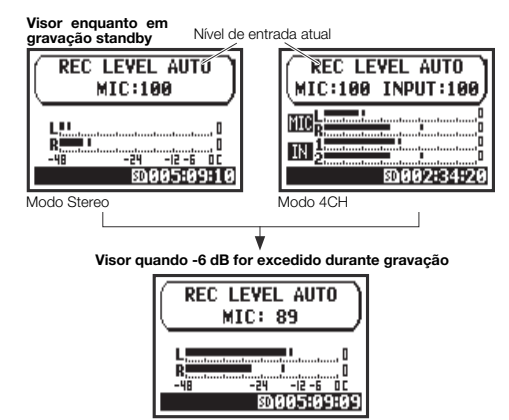

# NOTA:

- Você não pode usar esta função junto com AUTO REC.
- Você não pode fazer este ajuste durante a gravação ou reprodução.

# 2-06 Funções de gravação: MONITOR

STEREO 4 C H M T R STAMINA

Ativando a função MONITOR permite monitorar o sinal de entrada.

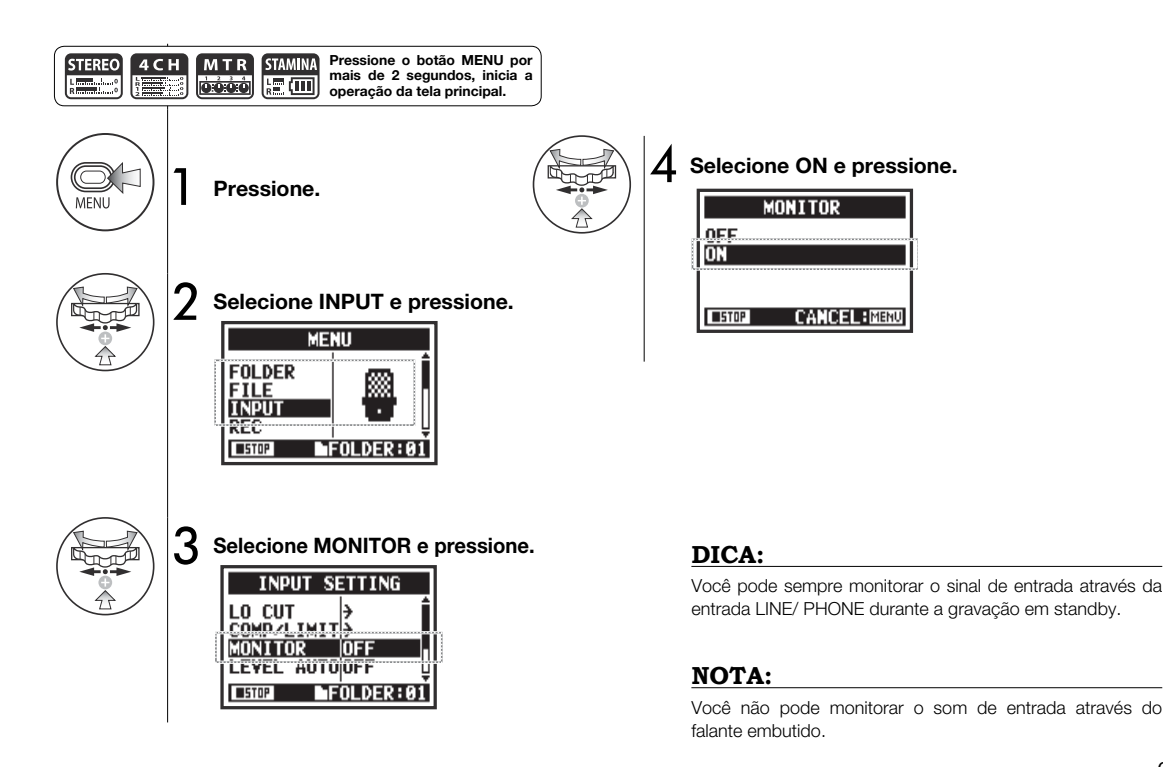

# 2-07 Funções de gravação: INPUT 1/2 LEVEL LINK

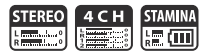

Os níveis de gravação para INPUT 1 e 2 podem ser ajustados separadamente.

Isto é útil quando conectar diferentes tipos de microfones à estes conectores.

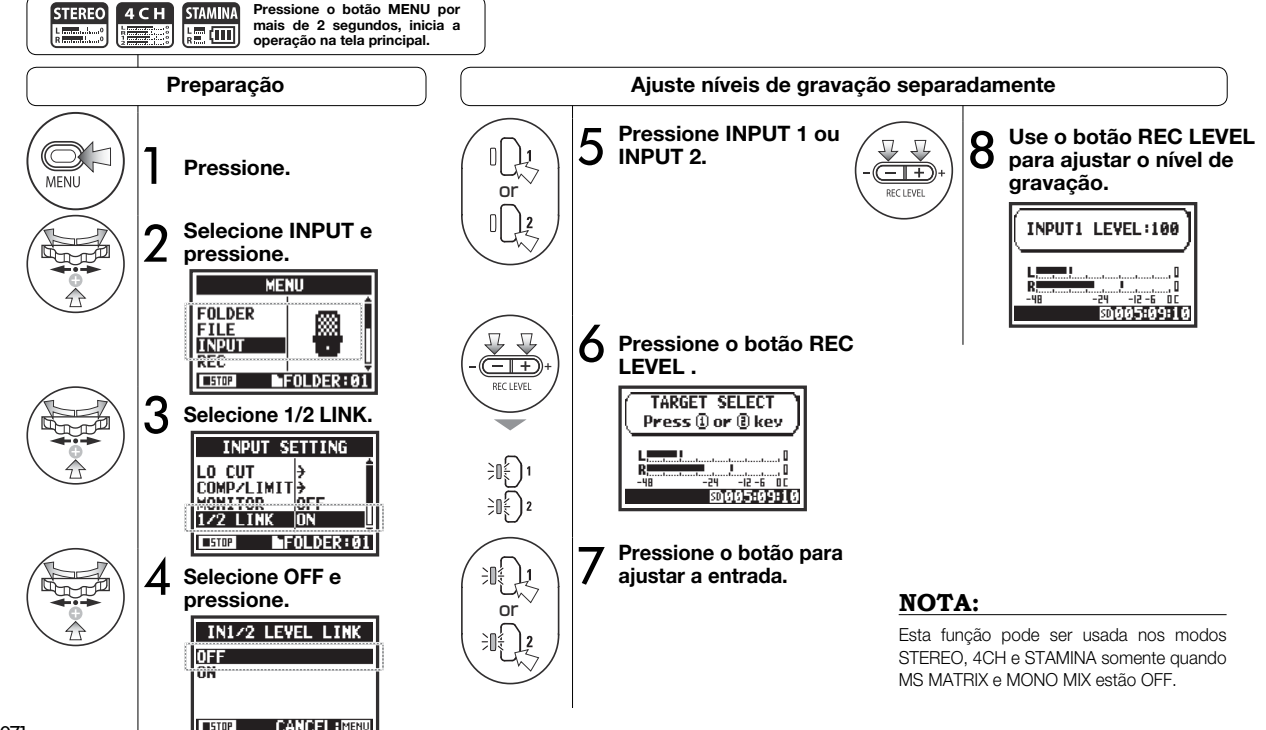
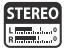

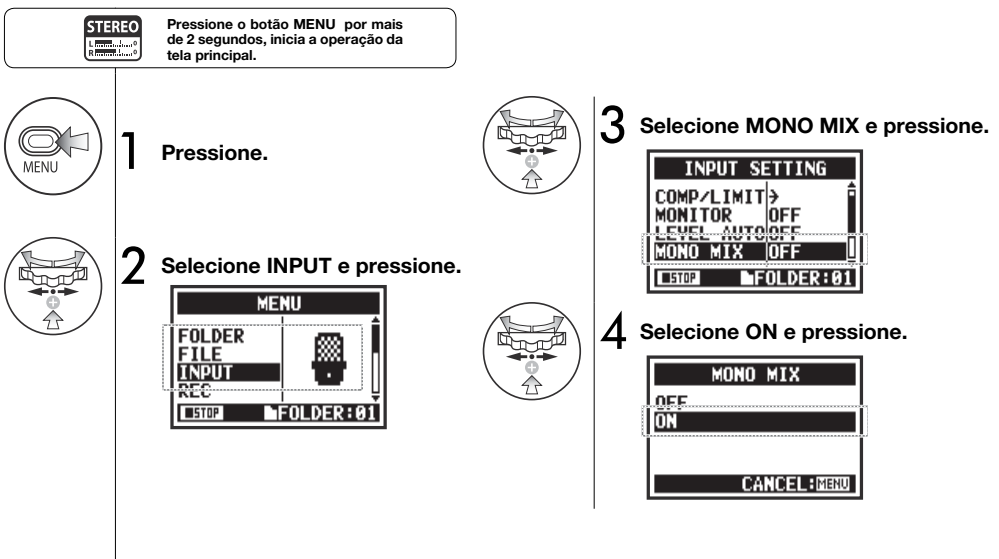

#### NOTA:

- O nome do arquivo gravado usando MONO MIX seguem o formato "MONO-xxx".
- Você não pode usar esta função junto com MS STEREO MATRIX.
- Você não pode fazer este ajuste enquanto gravando ou reproduzindo.

## 2-09 Funções de gravação: MS STEREO MATRIX

Esta função permite que você converta o sinal de um microfone estéreo quando usando uma configuração de gravação mid-side.

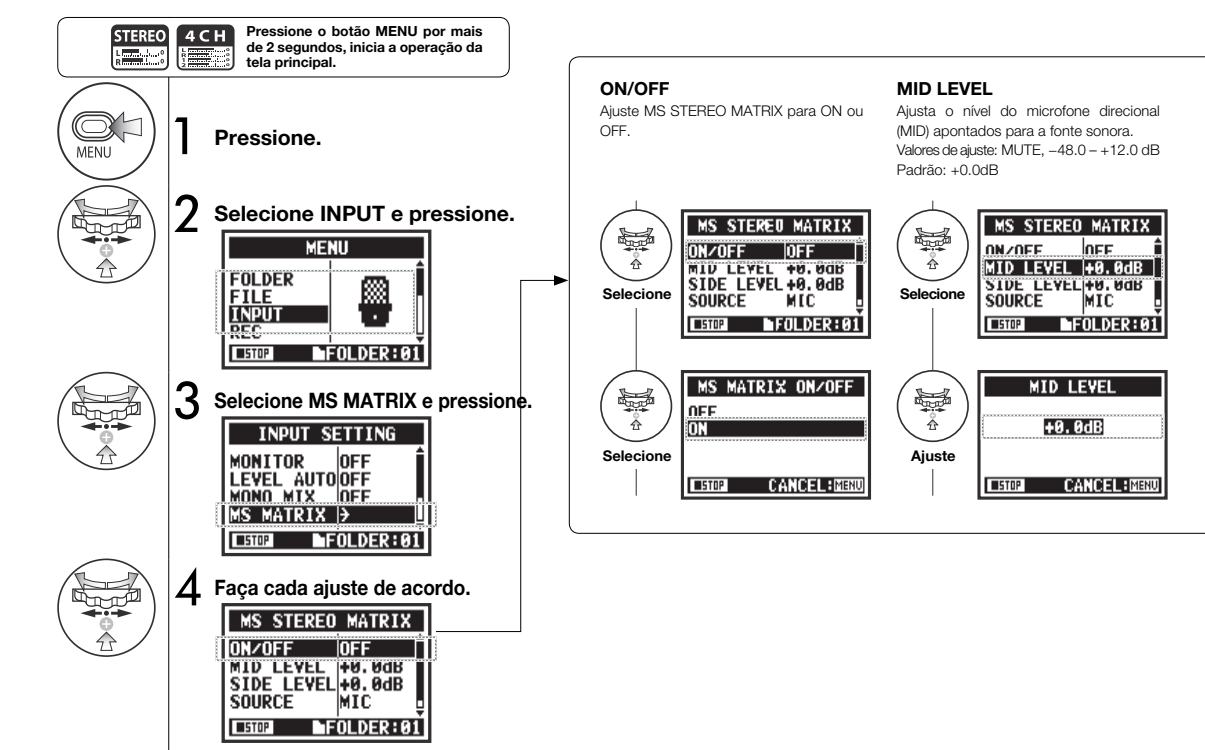

#### NOTA: SIDE LEVEL SOURCE CH SETTING Você não pode usar esta Aiusta o nível de microfones bidirecionais Aiusta a entrada utilizada (Somente no Aloca as entradas MID e SIDE aos canais função junto com MONO MIX. (SIDE), que é perpendicular ao microfone esquerdo (INPUT 1) e direito (INPUT 2). modo 4CH). MID. Valores do ajuste: MUTE, -48.0 - +12.0dB Padrão: +0.0dB MS STEREO MATRIX MS STEREO MATRIX MS STEREO MATRIX ON/OFF OFF ON/OFF OFF MID LEVEL +0.0dB MTD LEVEL +0.0dB MID LEVEL +0.0dB SIDE LEVEL+0.0dB SIDE LEVEL+0.0dB STDE LEVEL +0. 0dB SOURCE MIC Selecione Selecione Selecione CH SETTINGLoh=MID SOURCE SUUKLE MIL IMTI FOLDER:01 EOLDER: 0 STOP STOP EDIDER: 0 STOP SIDE LEVEL MS MATRIX SOURCE CH SETTING MIC Loh=MID\_Roh=SIDE Å +0.0dB INPUT Lch=SIDE Rch=MID Aiuste Selecione Selecione CANCEL: MENU CANCEL: MENU CANCEL:MINU ■STOP ■STOP

## NOTA

#### Visão geral do formato MS Stereo

Esta técnica converte a entrada de um microfone direcional MID, que captura sinais do centro, e um microfone bidirecional SIDE, que captura sons da esquerda e direita, para estéreo. Você pode mudar a profundidade do estéreo ajustando o nível do microfone SIDE.

Como esta técnica pode capturar uma ampla imagem estéreo, ela é ideal para gravação em grandes espaços abertos com numerosas fontes sonoras, incluindo orquestras, concertos ao vivo e sons do ambiente.

Esta técnica é também extremamente efetiva quando você quer ajustar o som do ambiente. Como ela oferece um alto grau de liberdade, é usada não apenas em gravações de estúdio, mas para uma ampla gama de gravação - desde palestras à performances ao vivo.

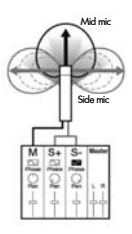

#### Afinador: Afinador cromático (CHROMATIC TUNER) 3-01-1

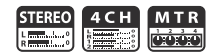

O H4n Pro um afinador com vários modos de afinação.

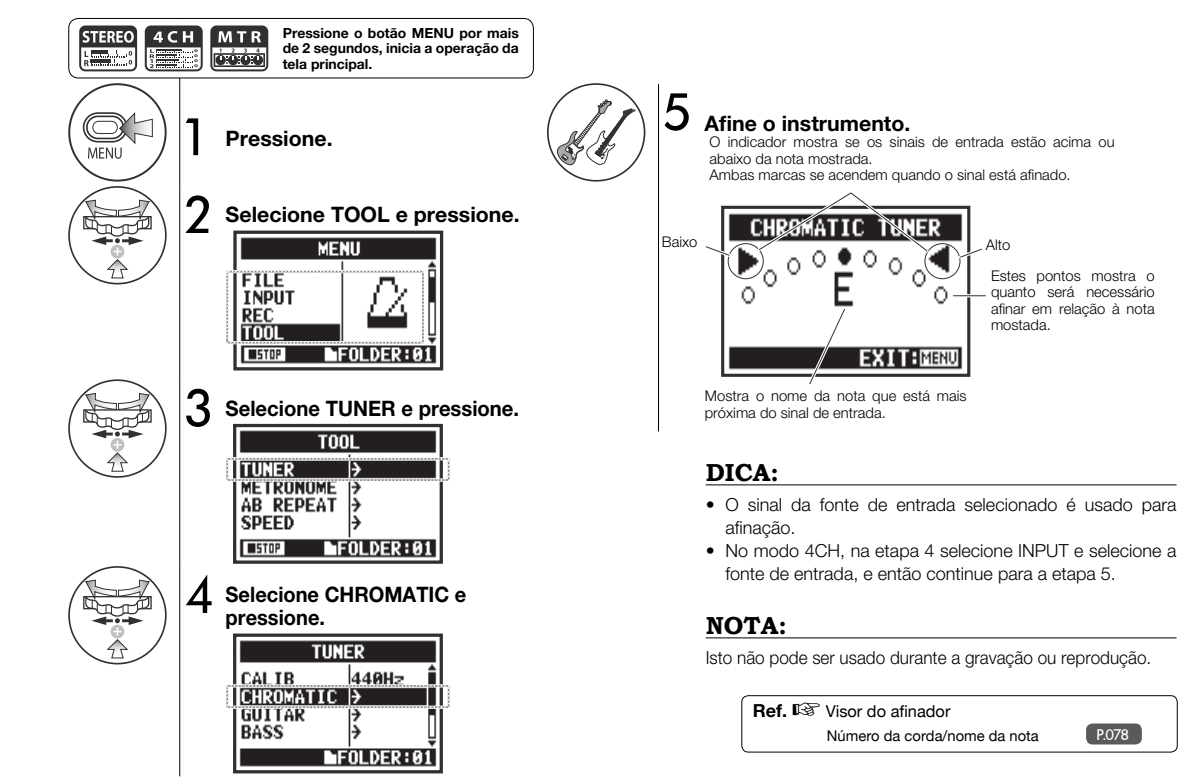

## 3-01-2 Afinador: Outros tipos de TUNER

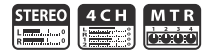

#### Além do CHROMATIC, os outros modos de afinação são GUITAR, BASS, OPEN A, OPEN D, OPEN E, OPEN G e DADGAD.

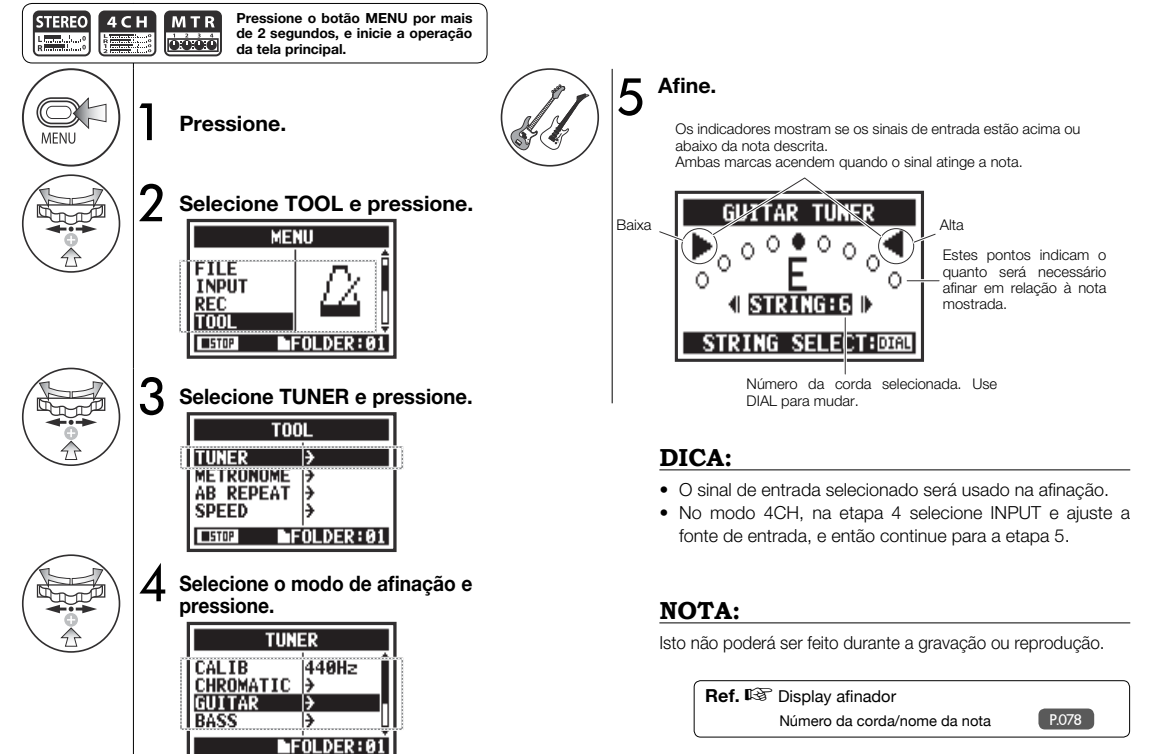

## 3-01-3 Afinador: TUNER CALIB

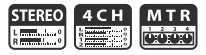

Esta função permite que você calibre o afinador.

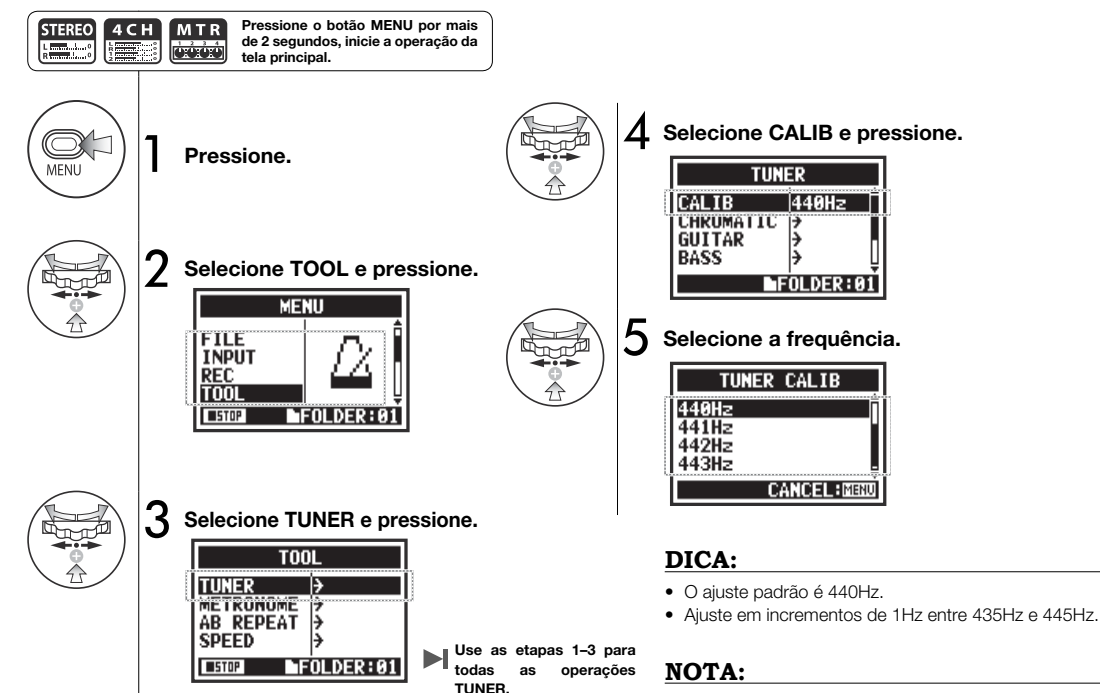

Isto não poderá ser feito durante a gravação e reprodução.

## 3-01-4 Afinador: TUNER INPUT

4CH mode only

Número da corda/nome da nota

No modo 4CH é possível selecionar a fonte de entrada para o afinador.

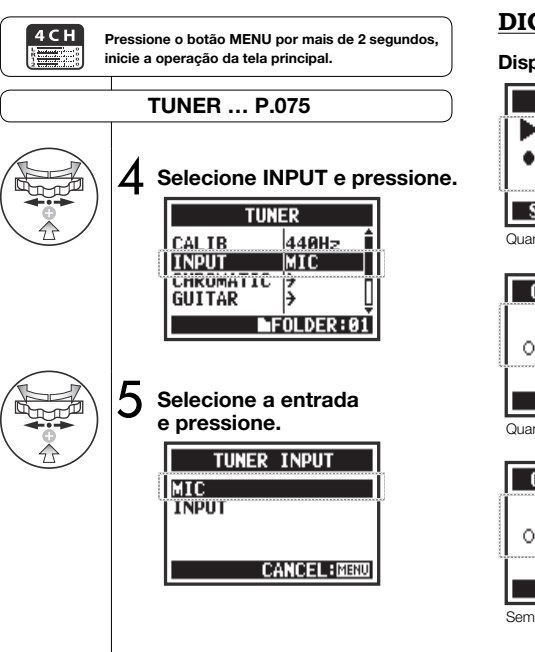

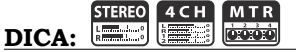

#### Display do afinador

# GUITAR TUNER

| про    | 1 | 2  | 3  | 4 | 5 | 6 | 7 |
|--------|---|----|----|---|---|---|---|
| GUITAR | Е | В  | G  | D | А | Е | В |
| BASS   | G | D  | А  | Е | в |   |   |
| OPEN A | Е | C# | А  | Е | А | Е |   |
| OPEN D | D | А  | F# | D | А | D |   |
| OPEN E | Е | В  | G# | Е | в | Е |   |
| OPEN G | D | В  | G  | D | G | D |   |
| DADGAD | D | А  | G  | D | А | D |   |

Tipos e código da afinação

Quando estiver acima

0

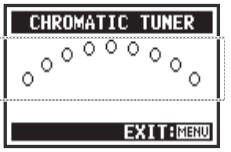

EXIT:MINU

Sem som (cromático)

## NOTA:

Isto não poderá ser feito durante a gravação e reprodução.

## 3-02 Metrônomo (METRONOME)

O metrônomo tem funções convenientes, como um pré-contador.

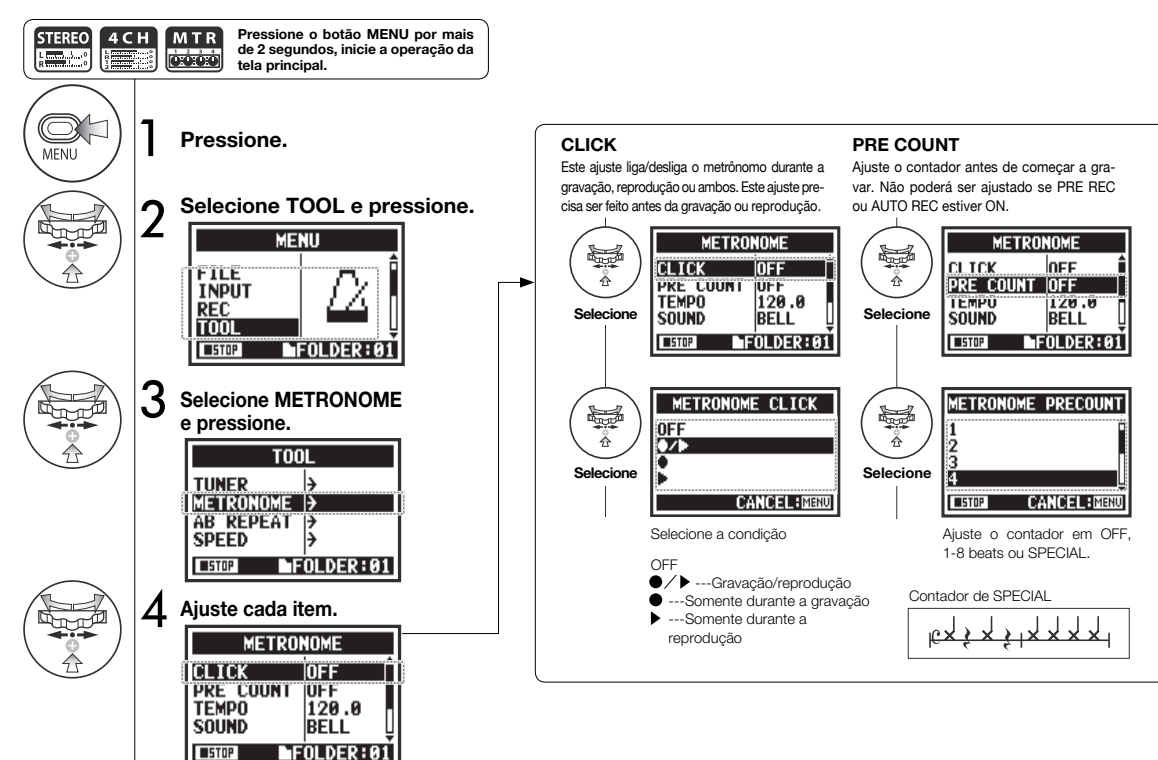

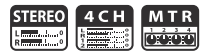

#### NOTA:

O metrônomo começa no início da gravação ou reprodução. Caso você inicie no meio de uma canção ou pista, o metrônomo poderá não estar sincronizado com a música.

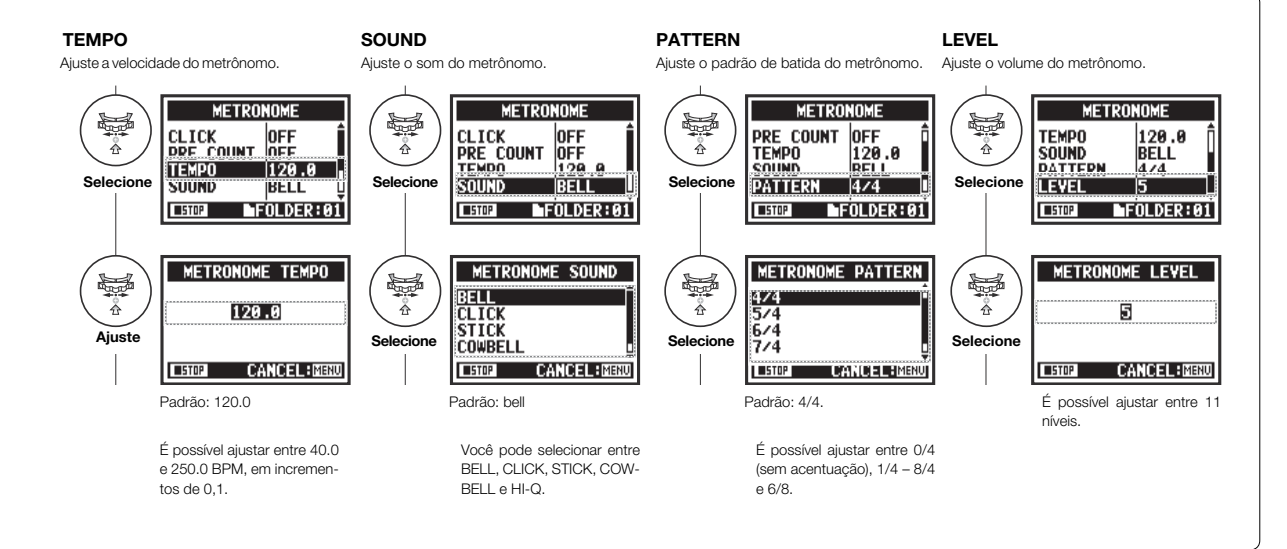

## 3-03-1 Visão geral sobre efeitos (EFFECTS)

Esta é uma visão geral sobre como usar os efeitos, incluindo o processo, entradas e saídas.

#### Fluência dos Efeitos

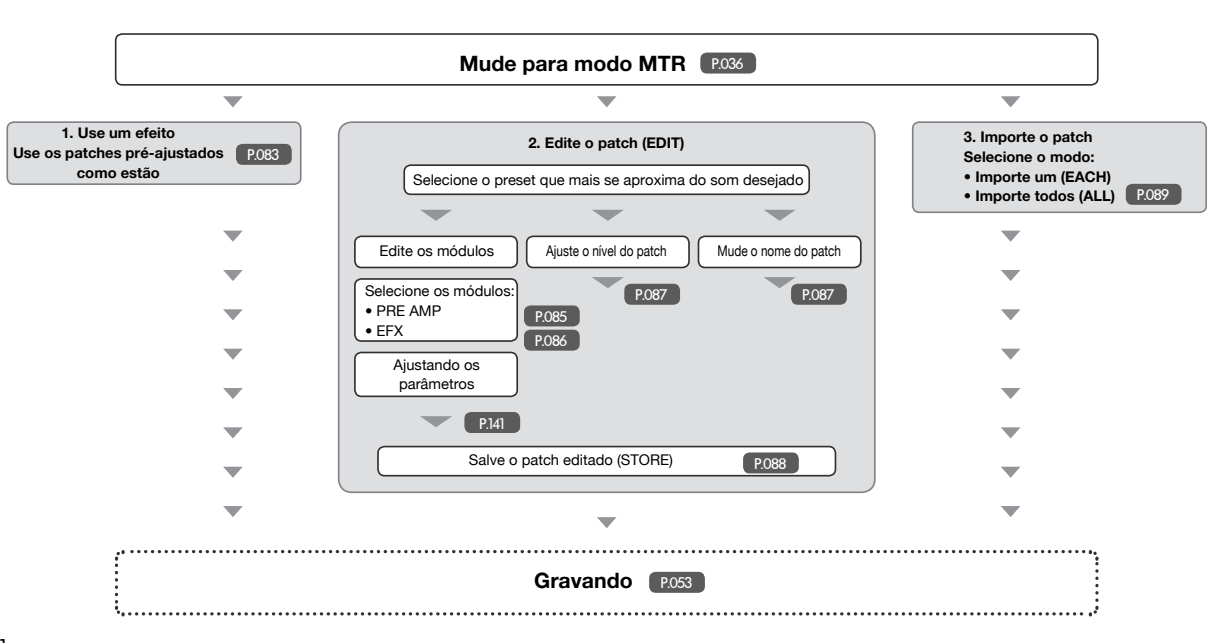

## ΜTF

#### Sobre entrada/saída dos efeitos

Você pode usar efeitos no modo MTR para sinais mono e estéreo. O fluxo de sinais irá mudar de acordo com as fontes de entrada e gravação de pistas.

ou INPUT 2

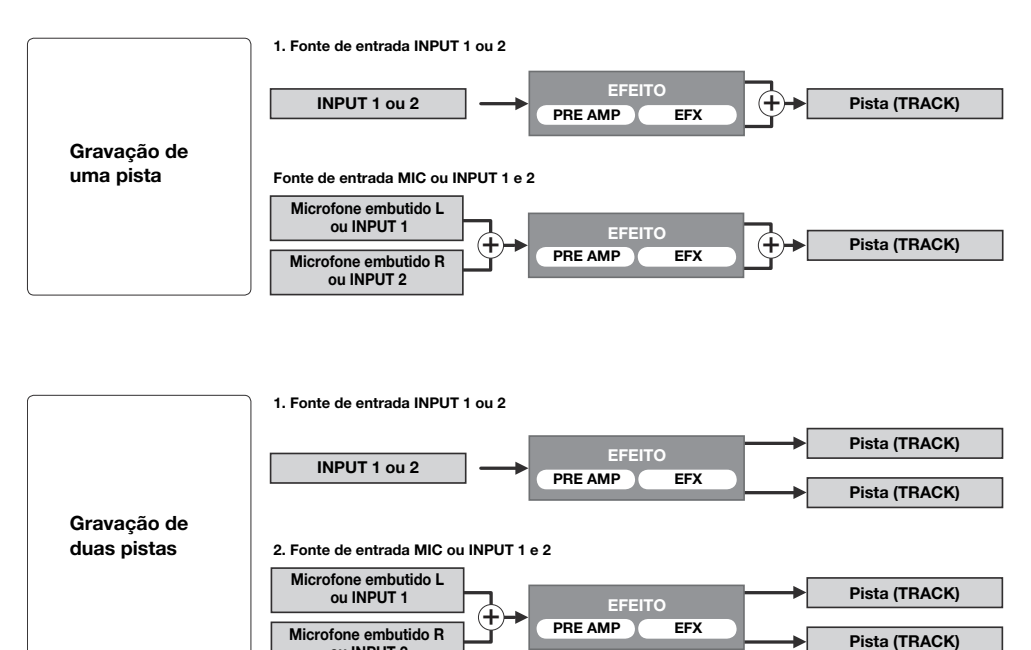

## 3-03-2 Efeitos (EFFECT)

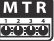

Usando os 2 módulos de efeitos no modo MTR, você pode adicionar vários efeitos aos sinais de entrada.

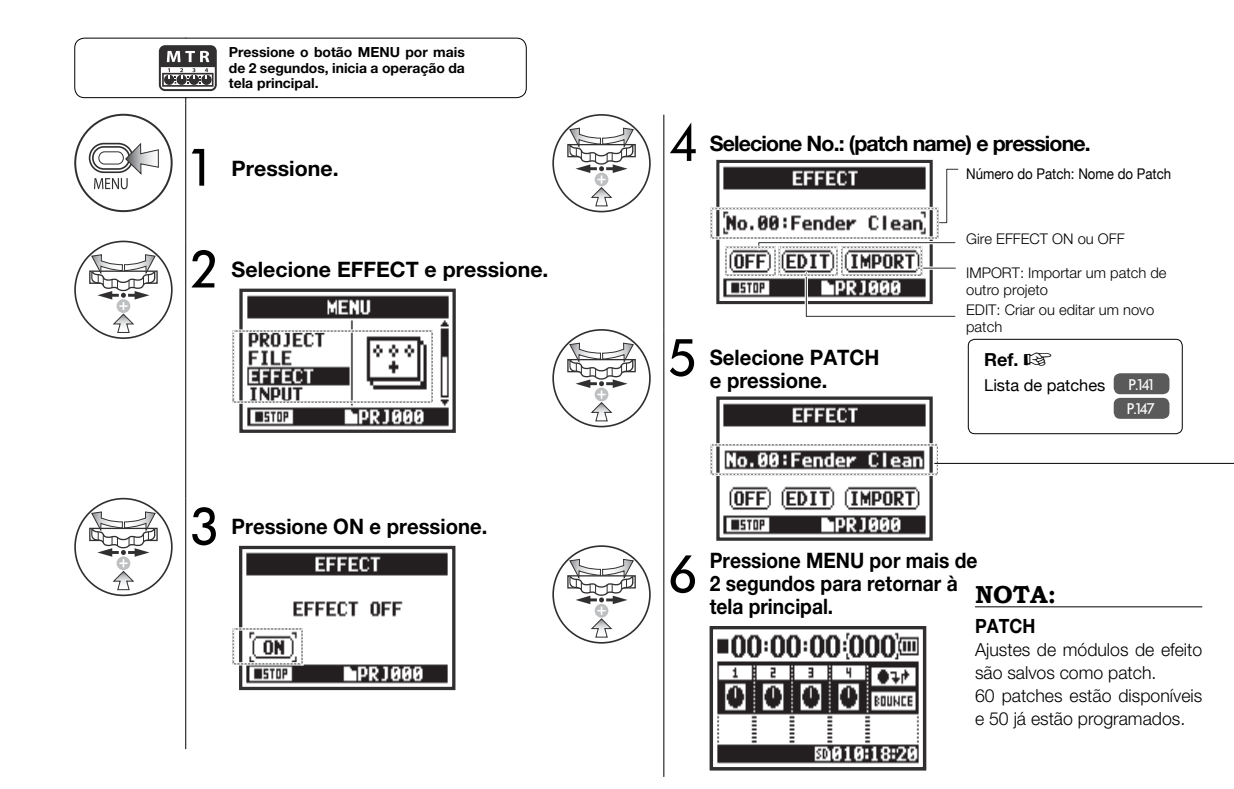

## 3-03-3 Editando patches (EFFECT EDIT)

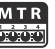

Você pode criar seu próprio patch combinando efeitos e ajustando seus parâmetros.

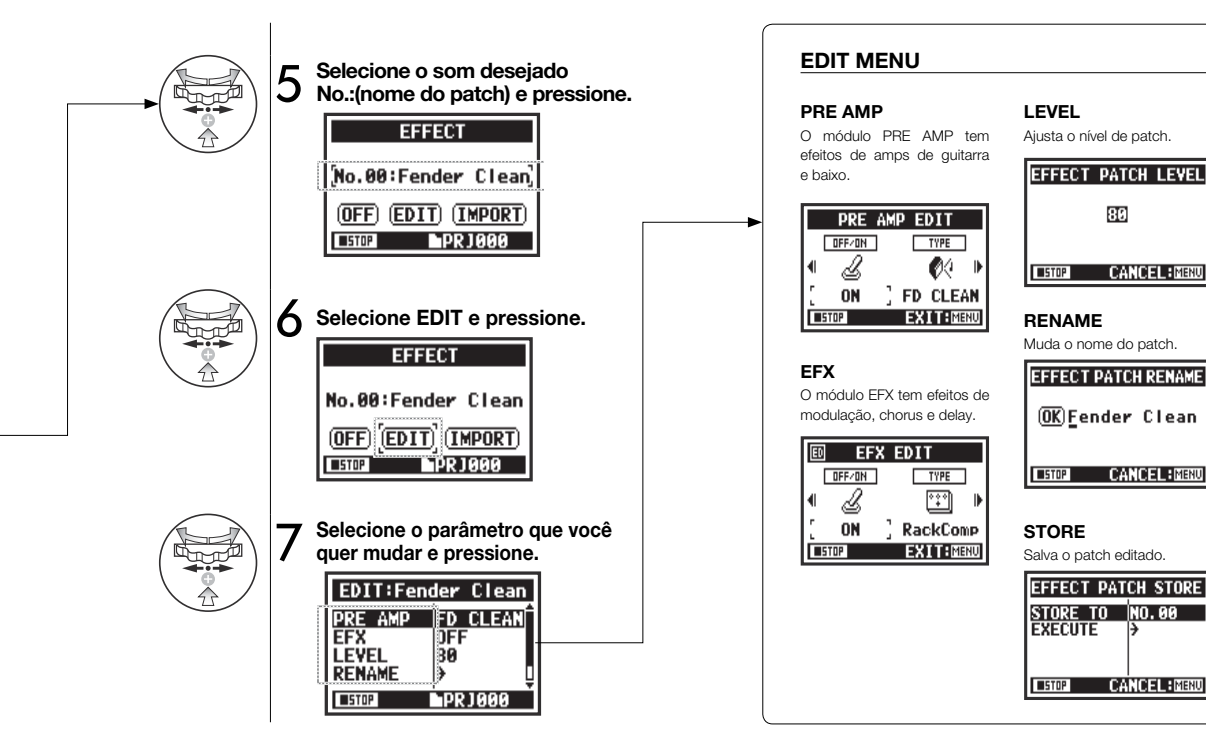

## 3-03-4 Editando o PRE AMP (EFFECT EDIT: PRE AMP) Somente no modo MTR

Você pode editar patches de um efeito pré-ajustado como quiser.

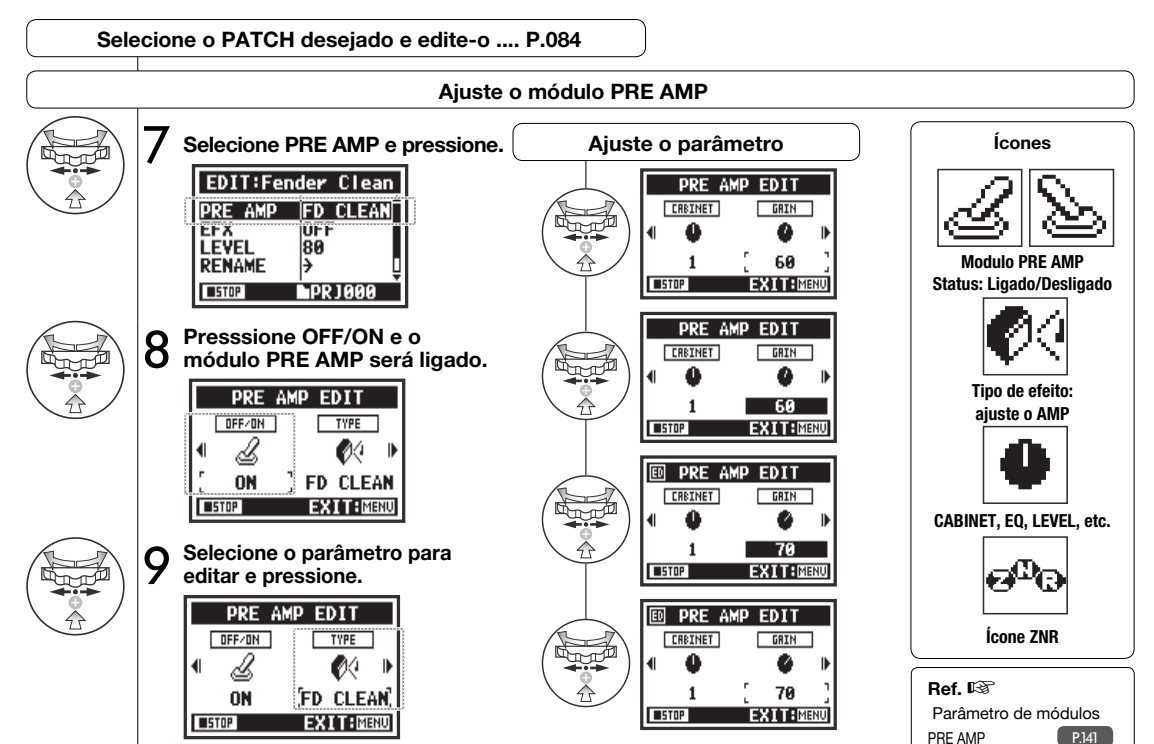

# 3-03-5 Editando o EFX (EFFECT EDIT: EFX)

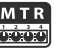

Edite os parâmetros do patch para o som mais próximo do efeito desejado.

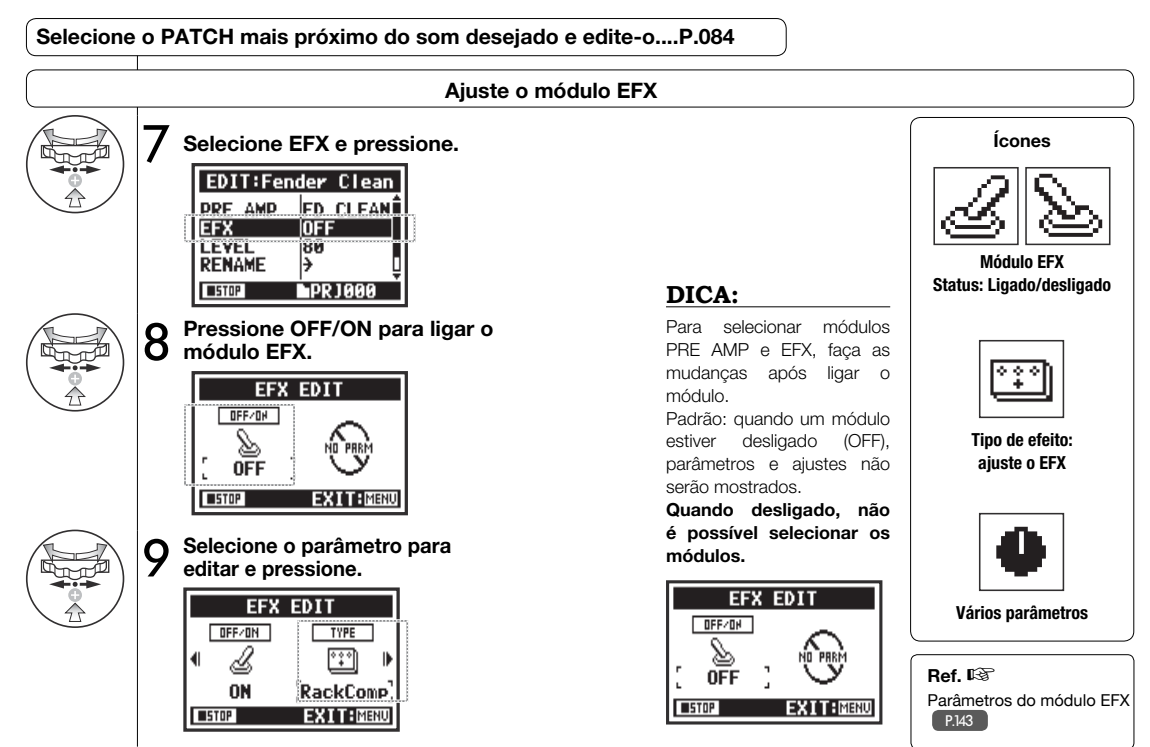

#### 3-03-6 Efeito EDIT: LEVEL/RENAME

Aiusta o nível do patch e muda o nome do patch.

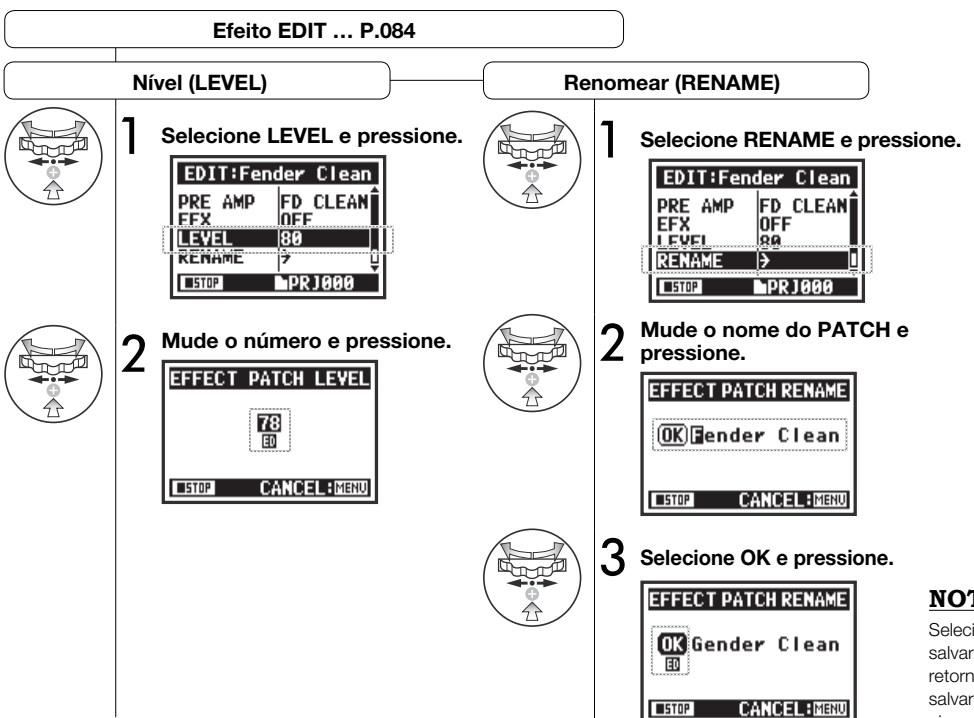

#### NOTA:

Selecione STORE para salvar o patch. Para retornar ao topo sem salvar a mudanca, selecione MENU.

## 3-03-7 Efeito EDIT: STORE

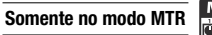

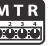

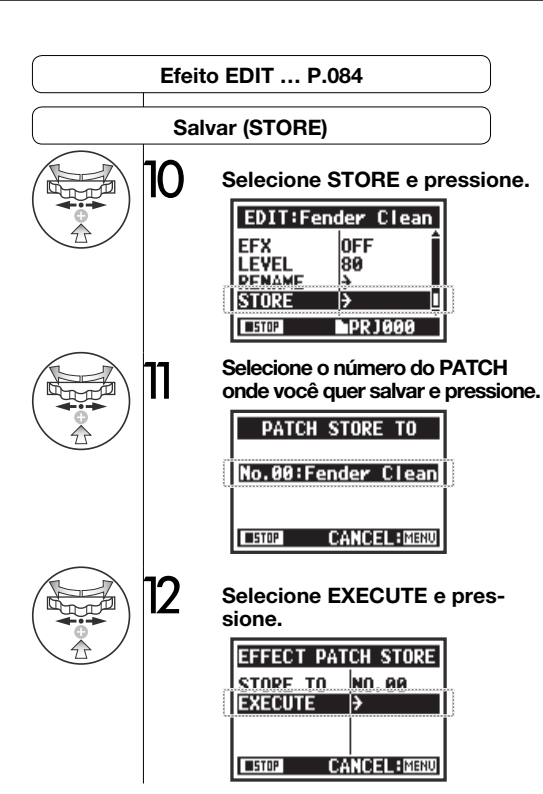

#### DICA:

Os itens editados (ED) são mostrados e confirmados pela operação STORE.

#### Selecione STORE (não salvo)

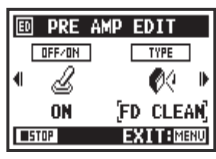

| EDIT:Fend | der Clean |
|-----------|-----------|
| PRE AMP   | FD CLEAN  |
|           | 70        |
| RENAME    | )→ Ū      |
| STOP      | PR1000    |

#### **Confirme STORE**

Selecione YES para salvar o patch. Para salvar sem apagar um patch selecione um patch vazio durante a operação STORE. As mudanças dos patches são salvas somente para o projeto atual.

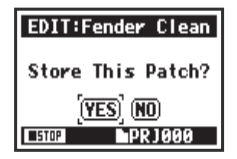

## 3-03-8 Importando patches de outro projeto (EFFECT IMPORT)

Você pode usar um patch editado e salvo de um outro projeto no seu projeto atual.

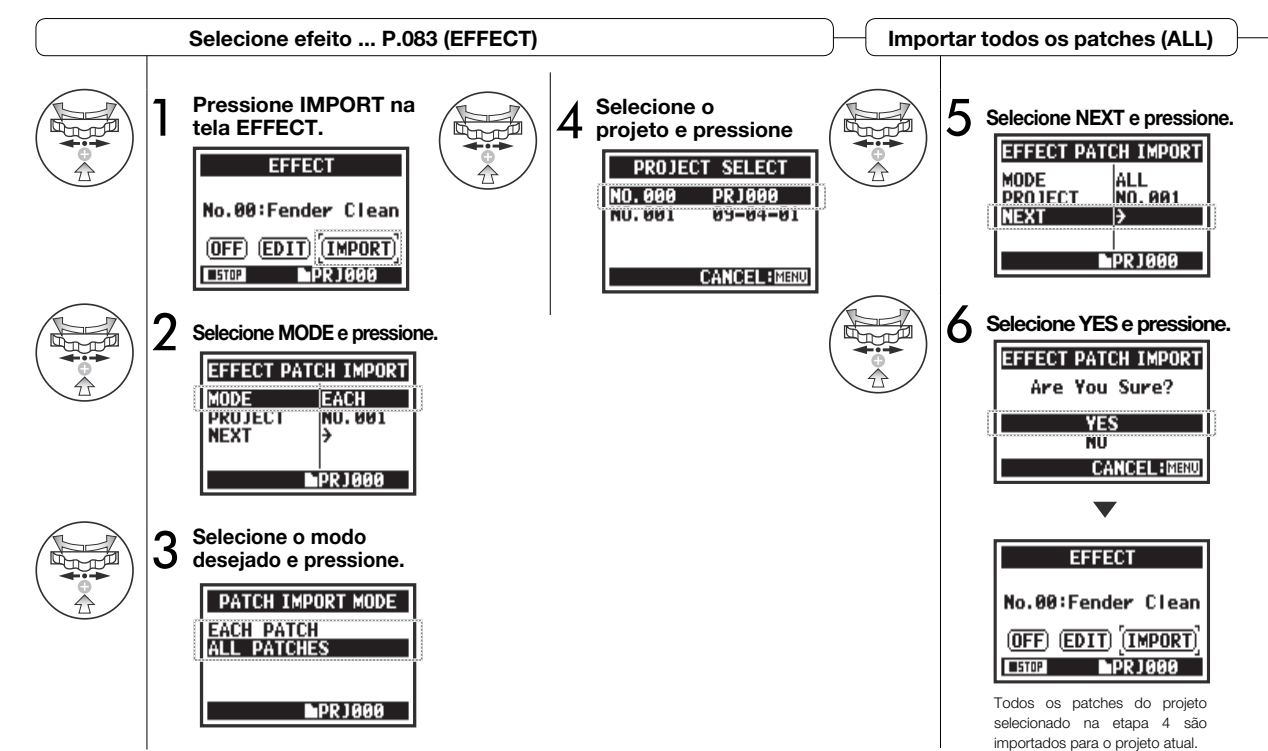

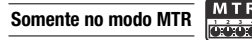

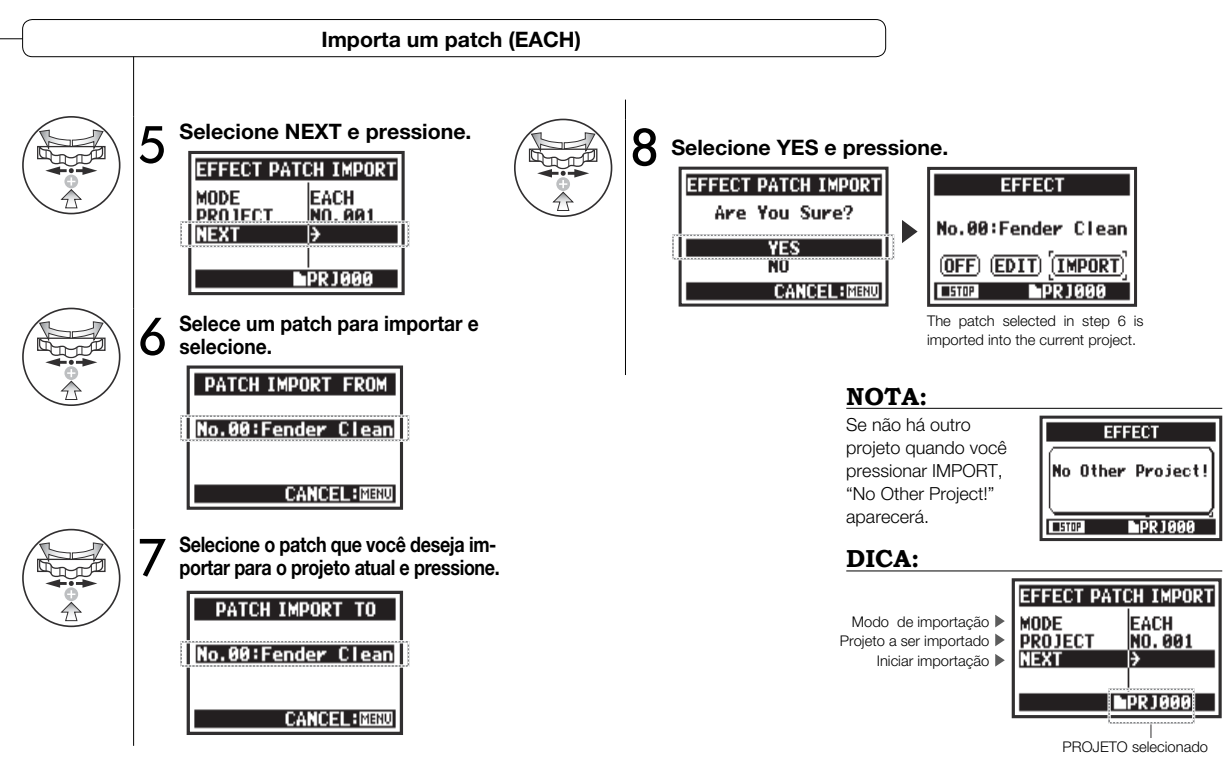

## 3-04-1 Preparação para karaokê (KARAOKE)

Use arquivos de música de sua escolha para karaokê, e depois grave vocais ou guitarras adicionais aos arquivos.

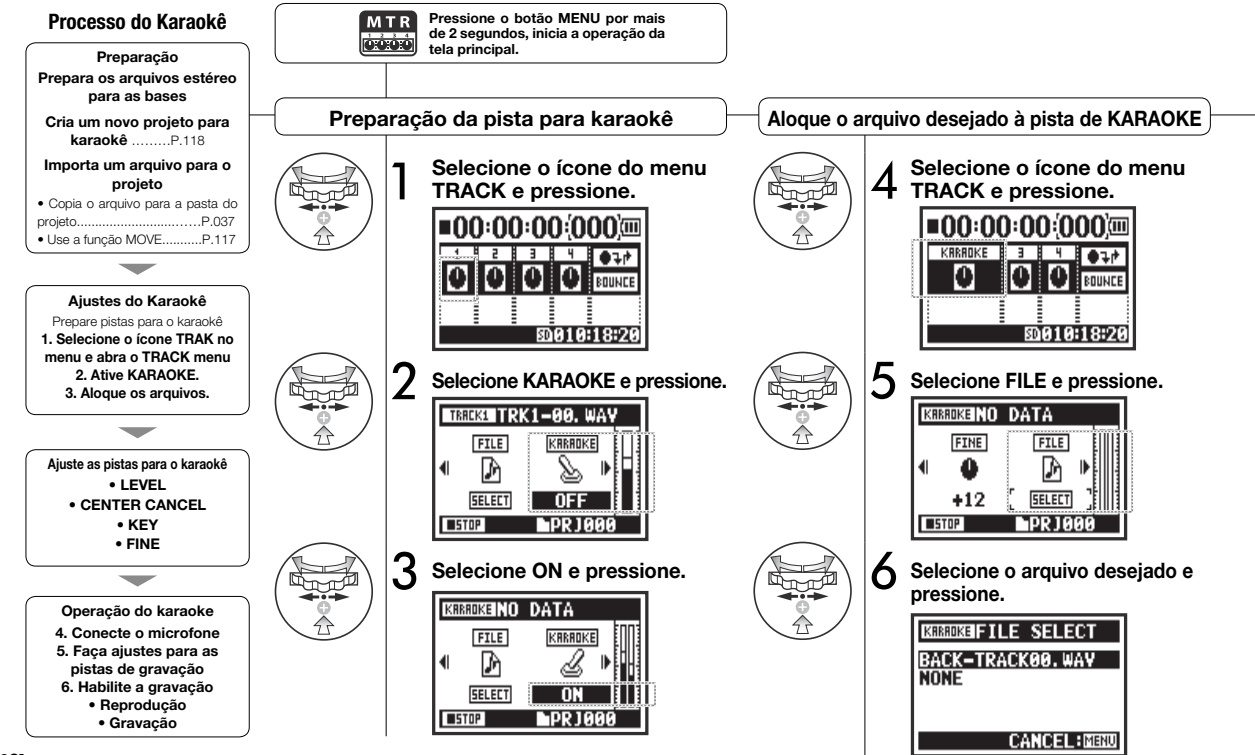

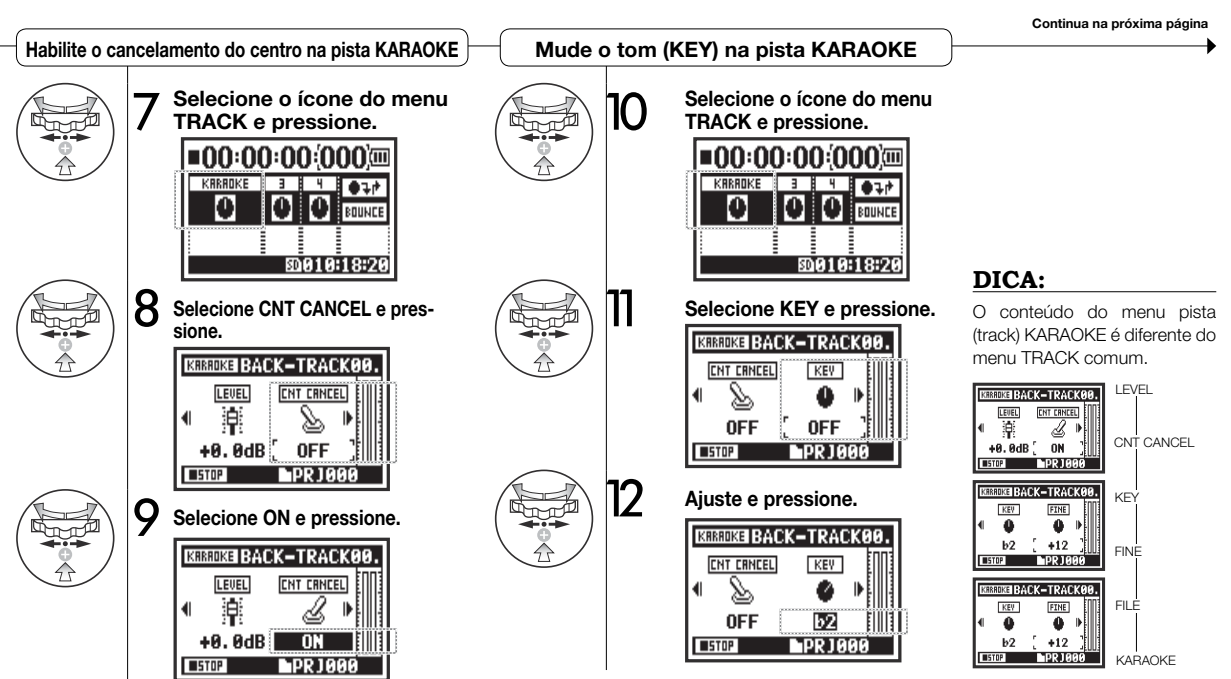

## 3-04-2 Gravando karaokê (KARAOKE)

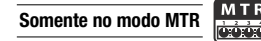

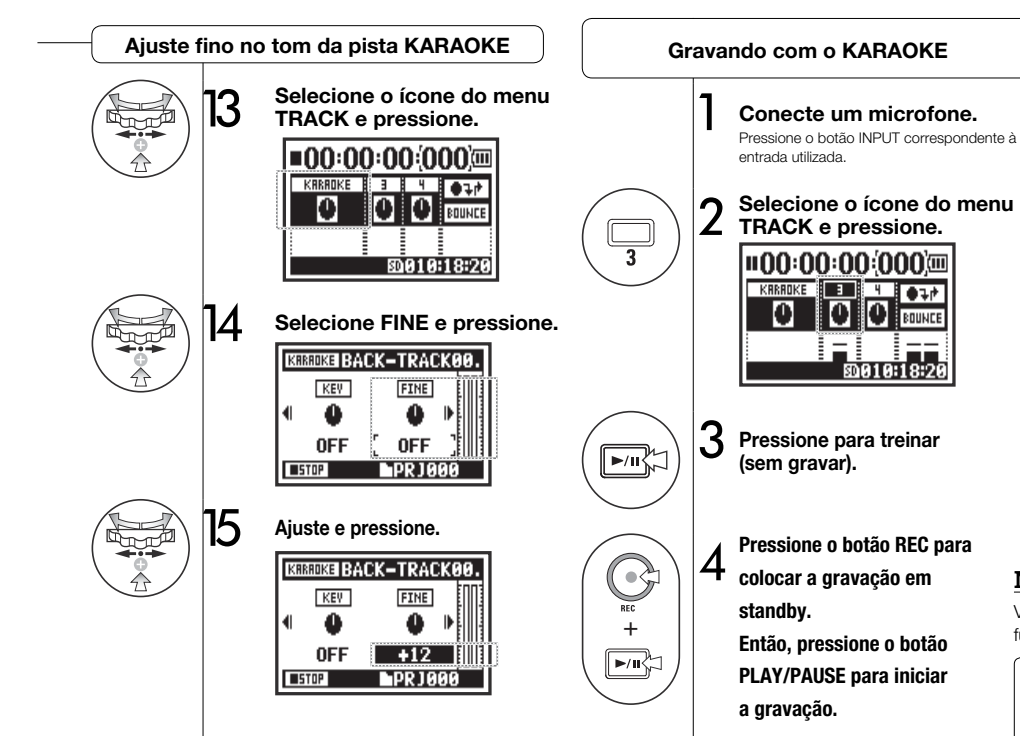

#### NOTA:

Você não pode usar esta função junto com EFFECT.

P.057

Ref. 🕼 Menu TRACK

## 4-01 Reprodução: Reproduzindo arquivos (Modo STEREO, 4CH e STAMINA)

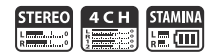

Imediatamente após gravar, é possível reproduzir o arquivo pressionando o botão PLAY/PAUSE. Siga estes passos para reproduzir um arquivo.

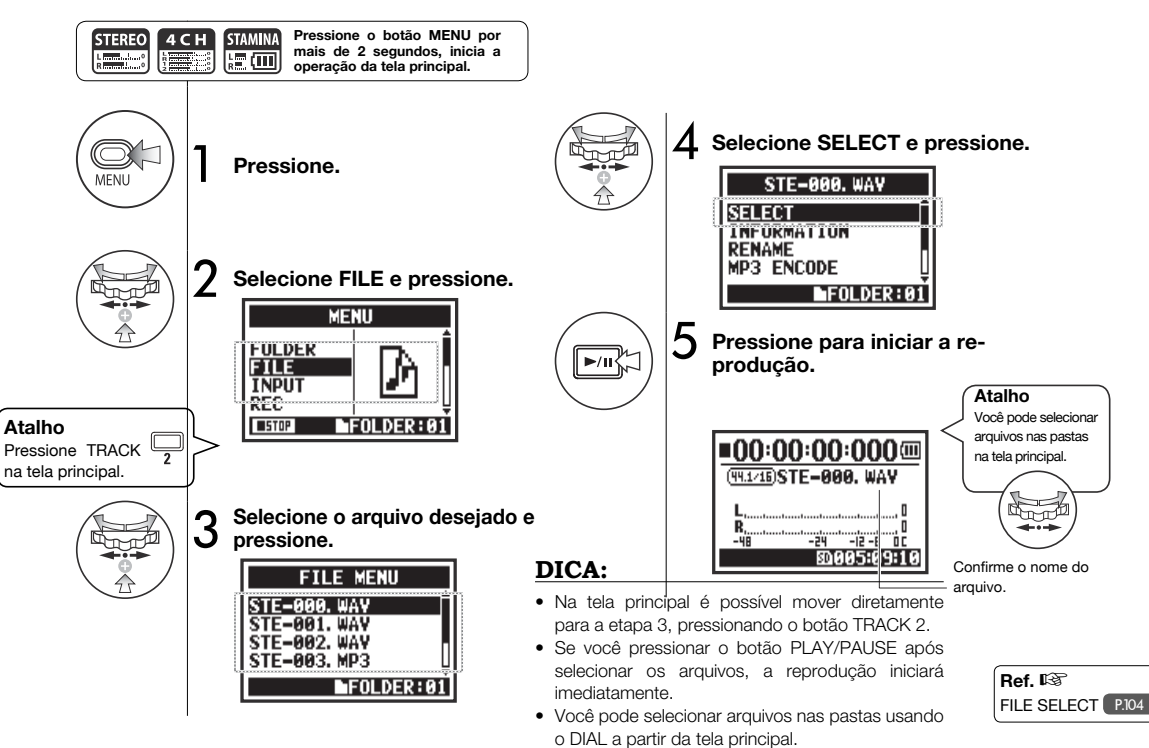

## 4-02 Reprodução: PLAY MODE

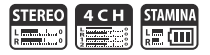

Em adição à reprodução comum, você também pode reproduzir apenas um arquivo, repetir a reprodução de um arquivo e repetir todos os arquivos.

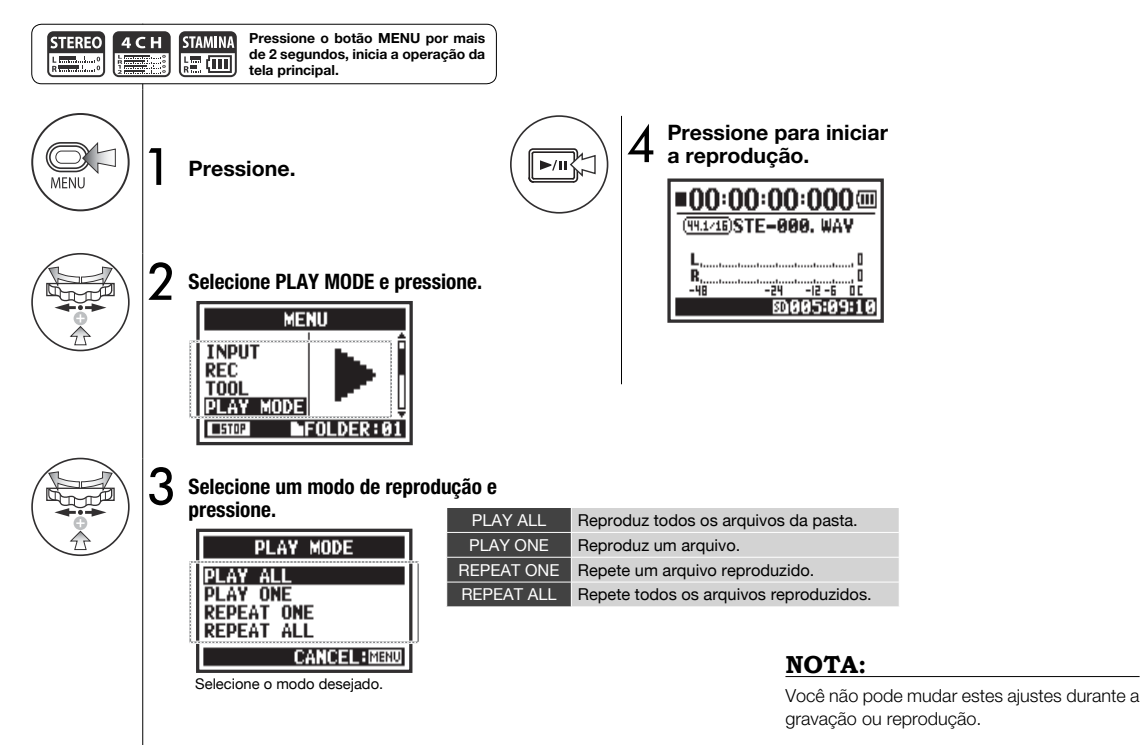

## 4-03 Reprodução: Inserindo marcadores

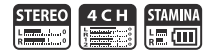

Durante a reprodução é possível criar marcadores nos pontos desejados. Você pode se mover facilmente pelos pontos criados durante a reprodução.

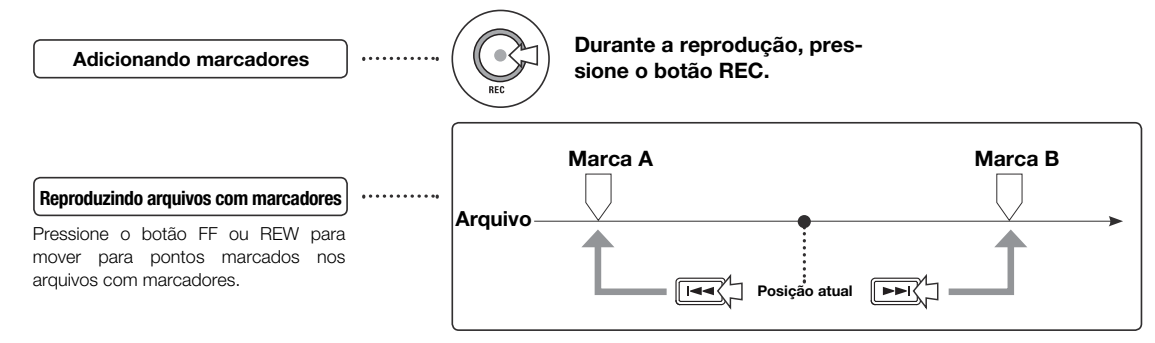

#### NOTA:

- A função MARK somente poderá ser usada com arquivos no formato WAV.
- O número máximo de marcadores num arquivo é 99.
- Uma vez que um marcador é criado, ele não pode ser deletado.

#### DICA:

- Pressione o botão REC durante a gravação para adiconar um marcador.
- Você pode checar os marcadores num arquivo na MARK LIST.

Ref. 🕼 MARK LIST P.115

.

## 4-04 Reprodução: AB REPEAT

A função AB REPEAT permite tocar entre dois pontos de um arquivo repetidamente.

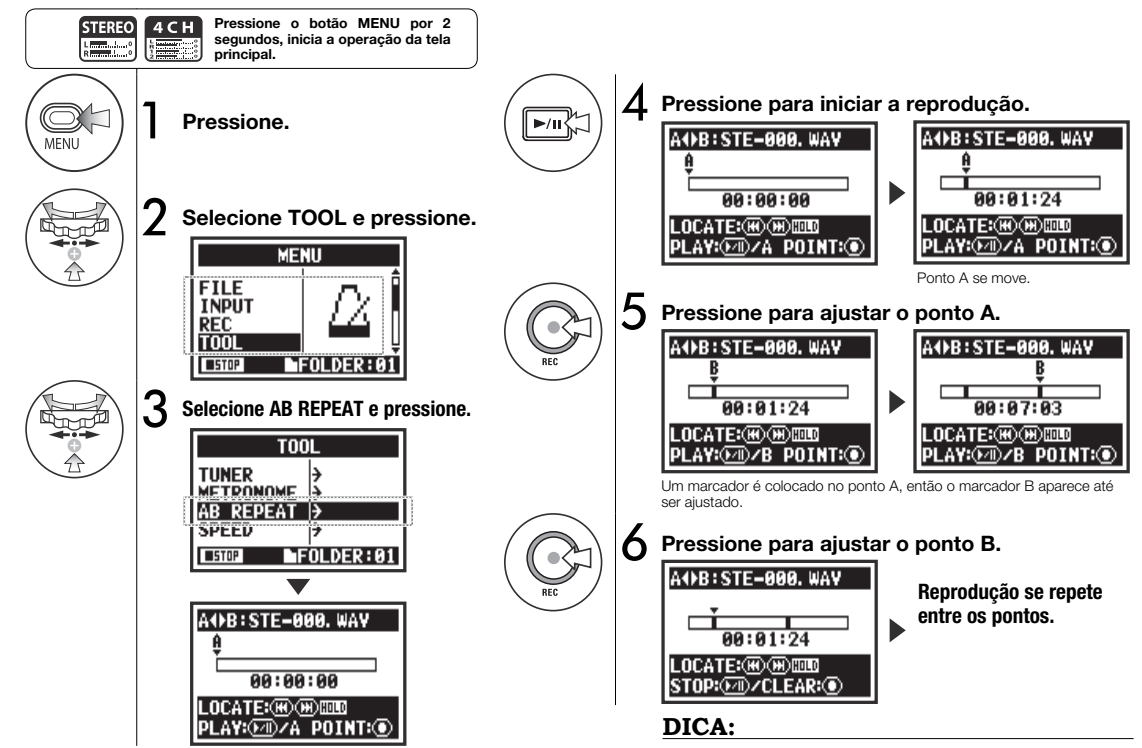

Você também pode ajustar os pontos A e B enquanto parado.

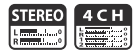

## NOTA:

Durante a gravação e reprodução, você não pode fazer ajustes após a etapa 3 do AB REPEAT.

#### DICA:

[]]

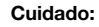

Ao mover usando os botões FF ou REW. se você pressionar o botão por menos de 2 segundos (pressione rápido), ele se move para o próximo arquivo. Se existir um marcador, se moverá até ele.

Pressione e segure para busca.

Pressione os botões FF e REW por mais de 2 segundos para buscar um ponto desejado.

#### Funções dos botões com AB REPEAT

| Ajusta/limpa os pontos A e B                                                                                                    | REC  |  |  |
|----------------------------------------------------------------------------------------------------|------|--|--|
| Para                                                                                                    |      |  |  |
| Reproduz/pausa um arquivo                                                                                                    | ►/II |  |  |
| Segure por mais de um segundo para<br>buscar para frente ou para trás                                                                             |      |  |  |
| Pressione rapidamente para pular para o<br>próximo arquivo (se houver um marcador<br>no arquivo WAV, ele irá se mover para o<br>próxiom marcador) |      |  |  |

## 4-05 Reprodução: SPEED

Você pode ajustar a velocidade da reprodução de um arquivo.

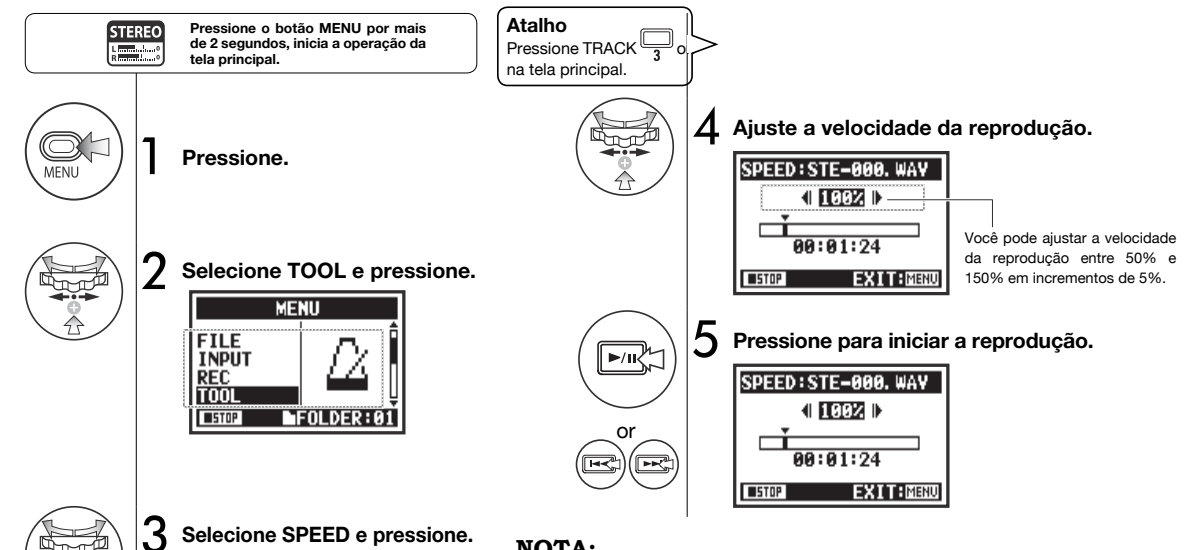

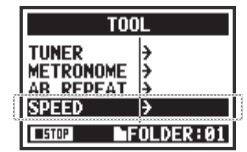

## NOTA:

Enquanto gravar ou reproduzir, você não pode fazer nenhum ajuste após a etapa 3 do SPEED.

## DICA:

- Você pode abrir este menu rapidamente pressionando o botão TRACK 3 na tela principal do modo.
- Você pode ajustar a velocidade de reprodução entre 50% e 150% em incrementos de 5%. (padrão: 100%)
- Você pode mover a posição da reprodução usando os botões FF e REW.

## 4-06 Reprodução: MIXER

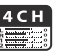

No modo 4CH você pode usar o mixer para ajustar o LEVEL e PAN de reprodução de dois arquivos estéreo.

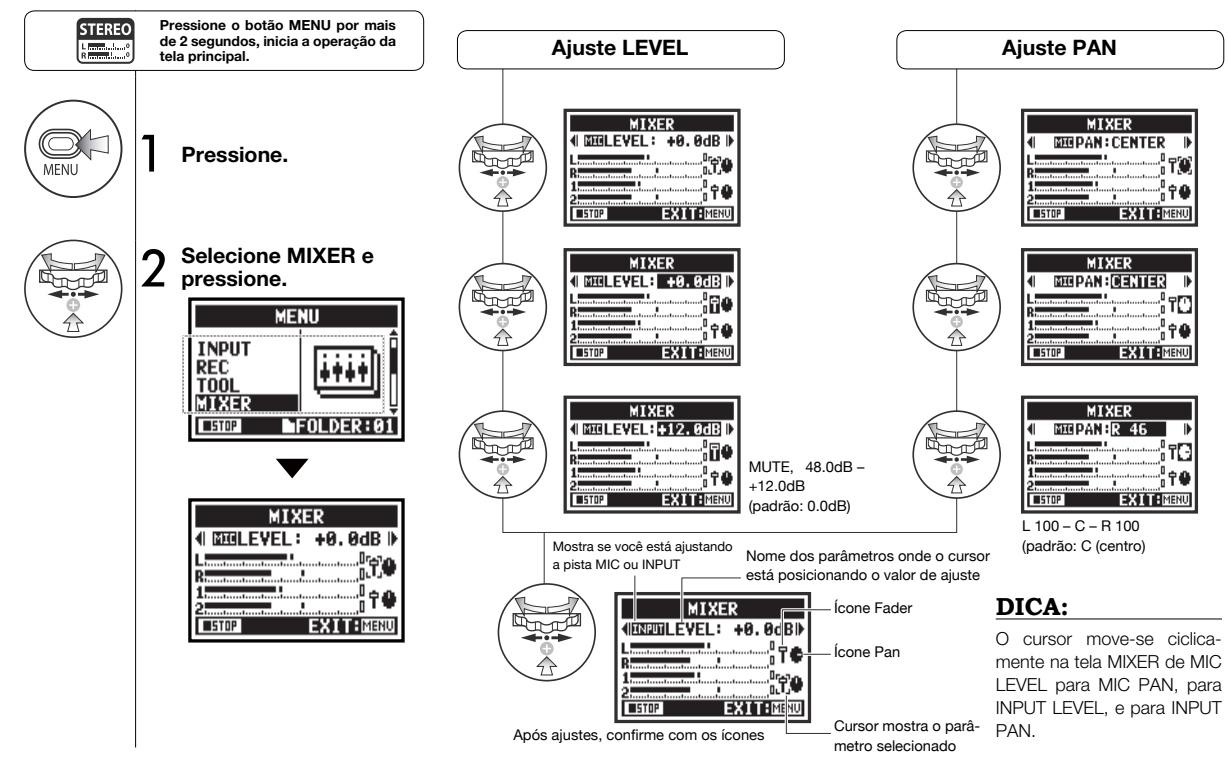

## 4-07 Reprodução: Reproduzindo arquivos (modo MTR) Somente no modo MTR

Modo MTR possui várias maneiras de reproduzir arquivos. Você pode, por exemplo, criar e gravar arquivos separadamente, aloca-los às pistas e reproduzi-los simultaneamente.

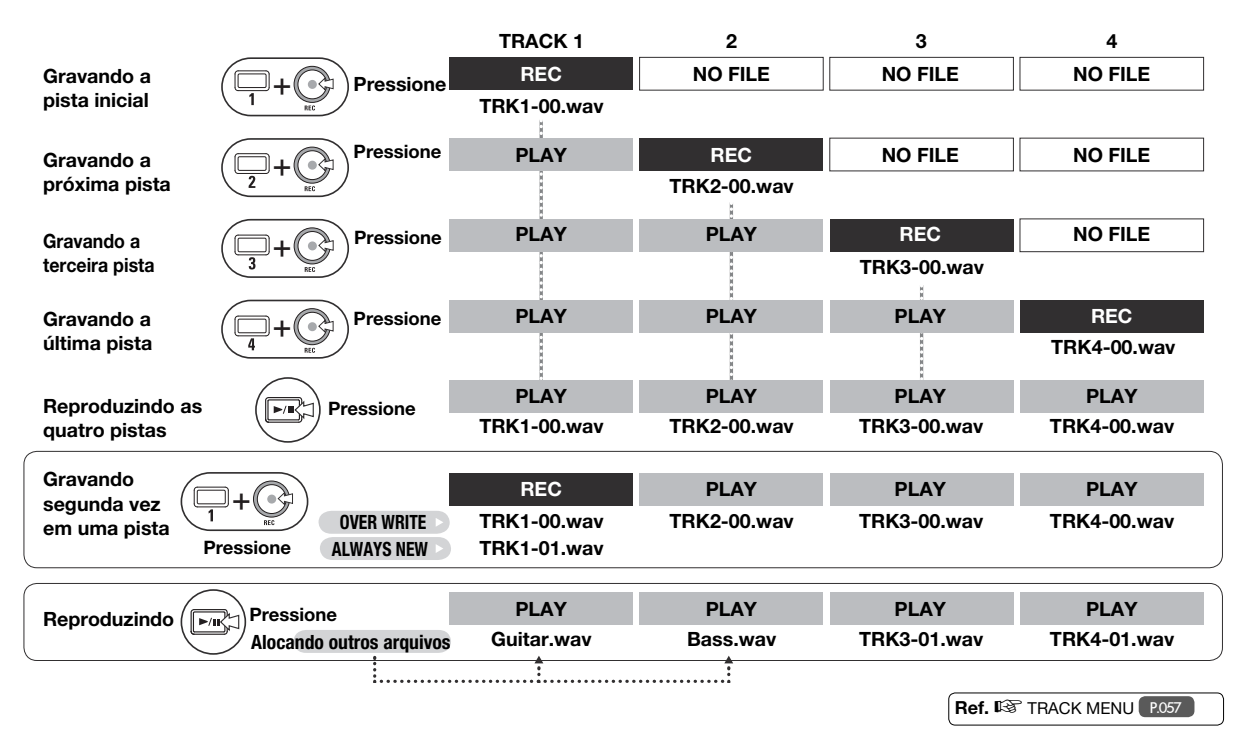

#### 4-08 Reprodução: Especificando o tempo com contador Somente no modo MTR

MTR 

Usando o contador, você pode especificar qualquer ponto da gravação.

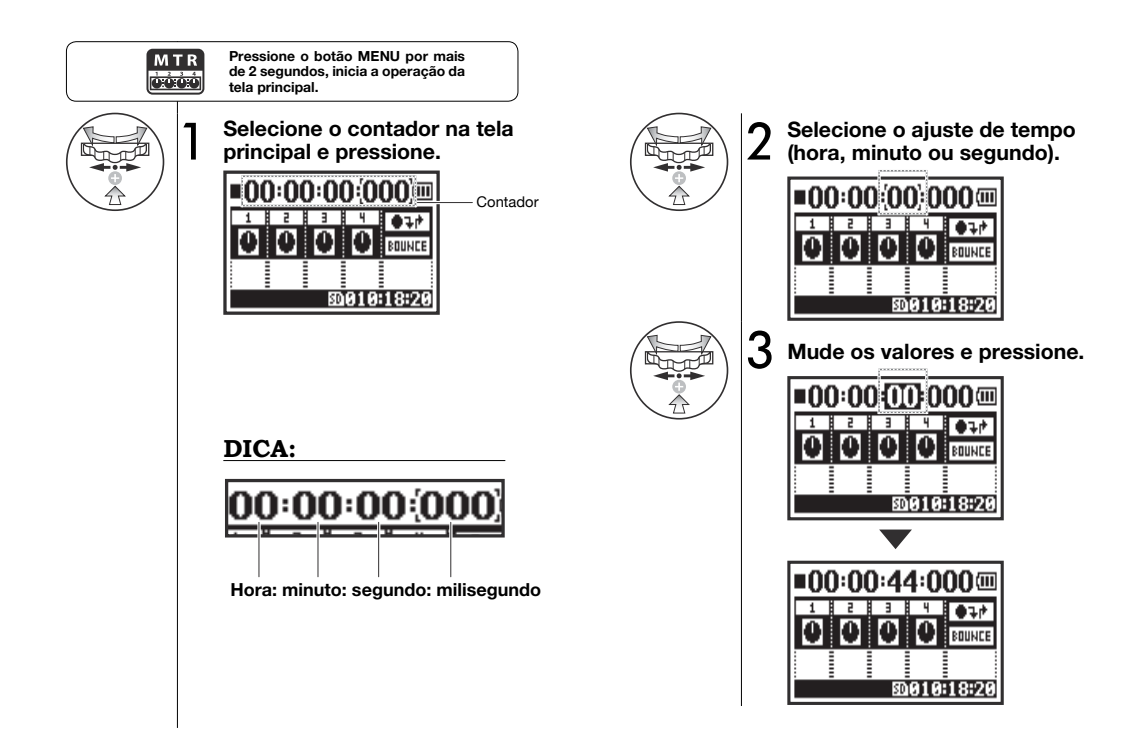

## 5-01 Editando/Output: FOLDER SELECT

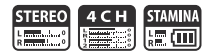

Selecione o folder que contenha o arquivo que você quer gravar ou reproduzir.

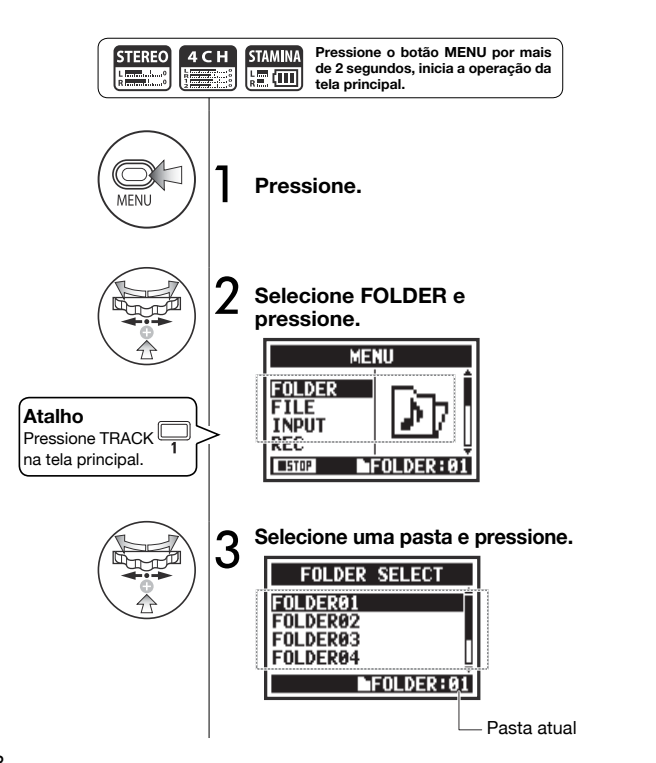

#### NOTA:

- Você não pode usar este ajuste durante gravação ou reprodução.
- Você pode selecionar qualquer um das dez pastas no modo STEREO, STAMINA e 4CH.

## DICA:

Você pode abrir a tela FOLDER SELECT pressionando o botão TRACK 1 na tela principal.

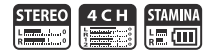

Você pode selecionar arquivos para reproduzir de uma lista de arquivos.

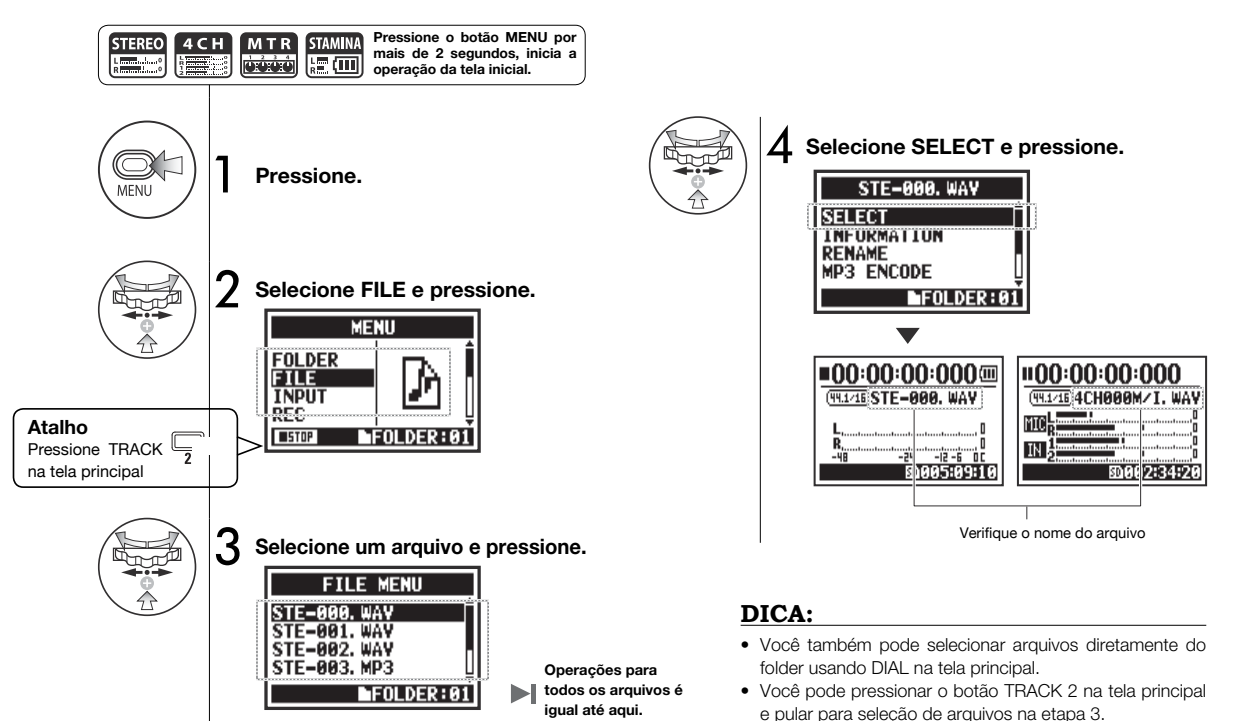

## 5-03 Editando/Output: FILE INFORMATION

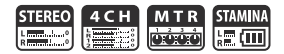

Esta função mostra a informação do arquivo selecionado.

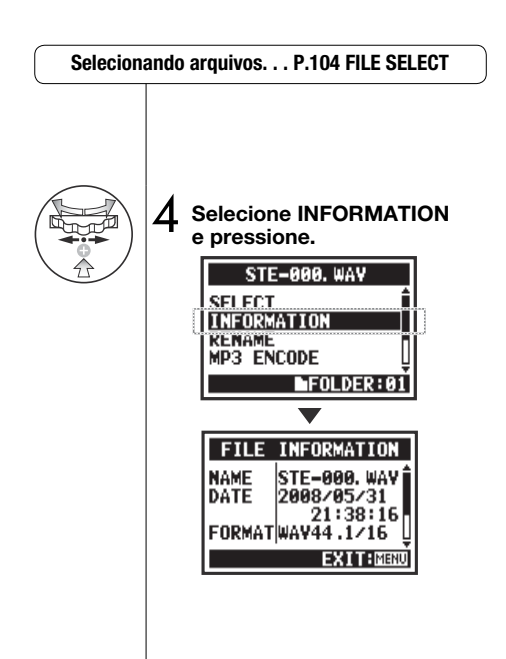

| NAME   | Nome do arquivo                                                                                              |
|--------|----------------------------------------------------------------------------------------------------|
| DATE   | Data da gravação do arquivo (ou data de modificação<br>quando criado por um computador ou outro dispositivo) |
| FORMAT | Formato do arquivo<br>(no modo MTR, o display mostra MONO ou STEREO)                                         |
| SIZE   | Tamanho do arquivo (kB ou MB)                                                                                |
| TIME   | Tempo de gravação do arquivo                                                                                 |

## 5-04 Editando/Output: FILE DELETE

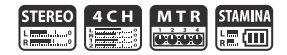

Você pode deletar um arquivo selecionado.

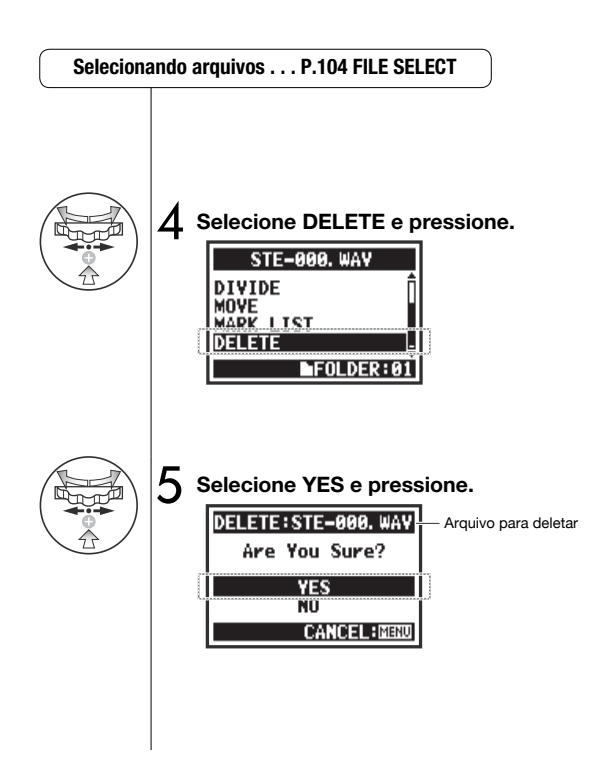

#### NOTA:

#### Cuidado! Uma vez deletado, um arquivo não pode ser recuperado.

## 5-05 Editando/Output: FILE DELETE ALL

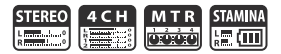

Você pode deletar todos os arquivos em uma pasta ou projeto.

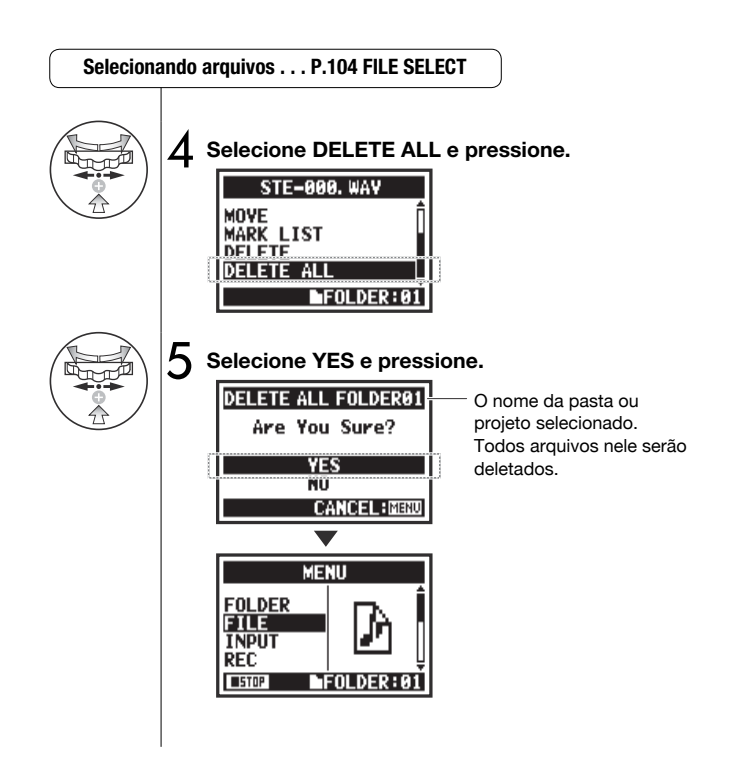

#### NOTA:

Cuidado! Uma vez deletados, os arquivos não poderão ser recuperados.
# 5-06 Editando/Output: FILE COPY

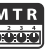

No modo MTR você pode copiar arquivos. As cópias são salvas no mesmo projeto dos arquivos originais.

Esta função é útil quando você deseja preservar uma cópia do original.

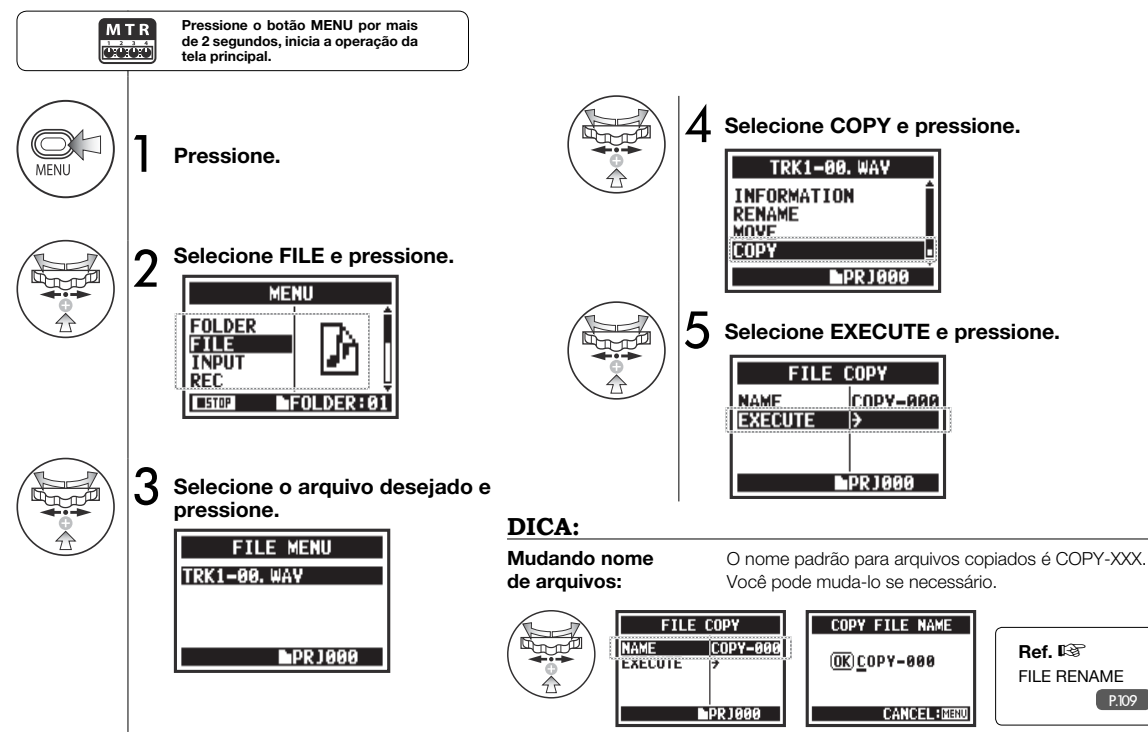

# 5-07 Editando/Output: FILE RENAME

Nos modos STEREO, MTR e STAMINA, você pode mudar os nomes dos arquivos. Se gravado no modo 4CH, os nomes dos arquivos não podem ser mudados.

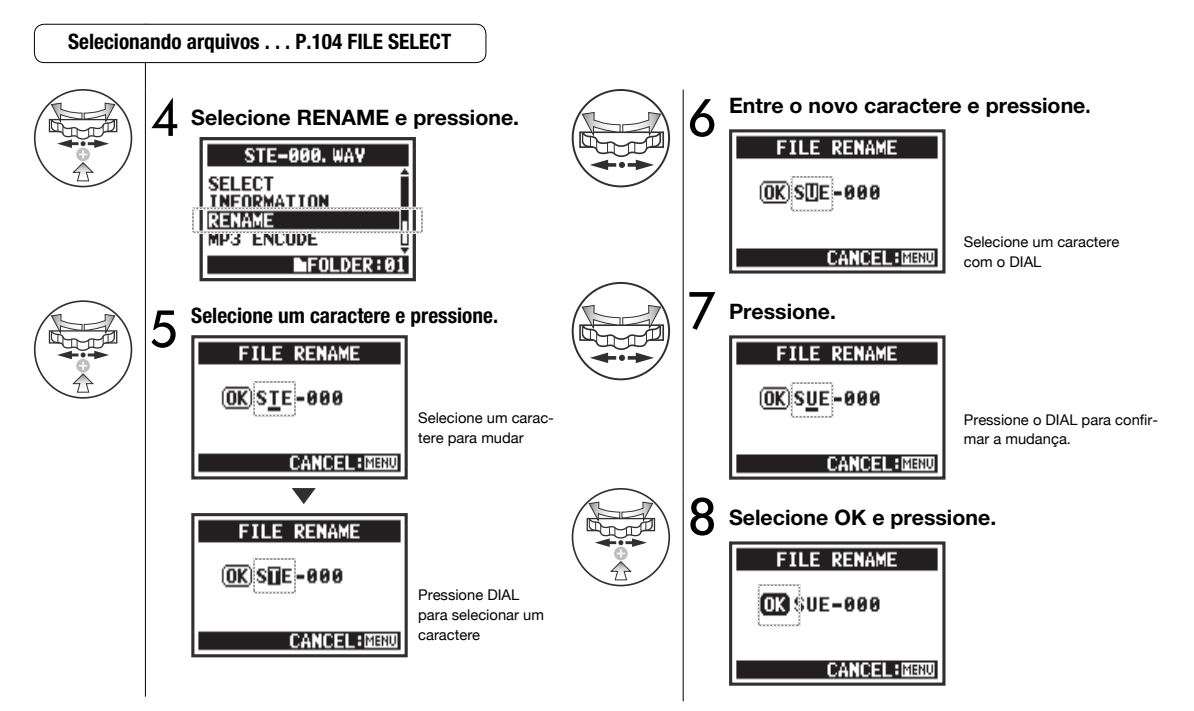

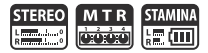

# Mostra quando o nome possuir mais de 12 caracteres

Quando o nome do arquivo possui mais do que 12 caracteres, uma marca de triângulo aparece indicando que existem letras fora da tela.

# FILE RENAME OK MY BEST MUS CANCELIMENU OK Y BEST MUS CANCELIMENU

#### NOTA:

Quando mudando as letras,

elas aparecem nesta ordem.

(space)!#\$%&()+,-01234

56789:=@ABCDEFGHIJ

**KLMNOPQRSTUVWXYZ** 

^\_`abcdefghijklmnopgrst

uvwxyz{}~

Se dois arquivos na mesma pasta tiverem o mesmo nome, "This File Name Already Exists!" aparecerá no display, e a tela anterior reabrirá para você alterar o nome.

| ĺ | FILE RENAME                       |
|---|-----------------------------------|
|   | This File Name<br>Already Exists! |
|   | CANCEL:MENU                       |

## 5-08 Editando/Output: FILE MP3 ENCODE

No modo STEREO você pode converter arquivos WAV para o formato MP3 em vários bit rates.

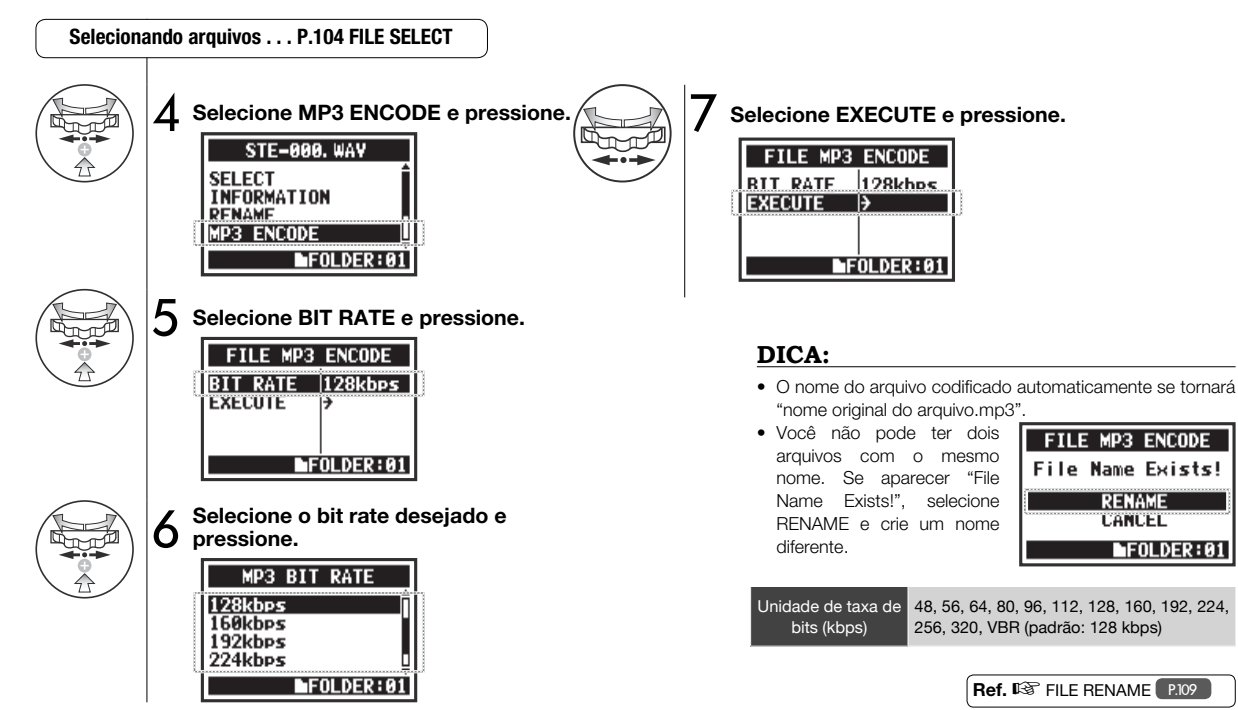

# 5-09 Editando/Output: FILE NORMALIZE

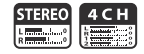

Esta função automaticamente ajusta o nível de volume de um arquivo gravado para melhoria da qualidade e consistência do áudio.

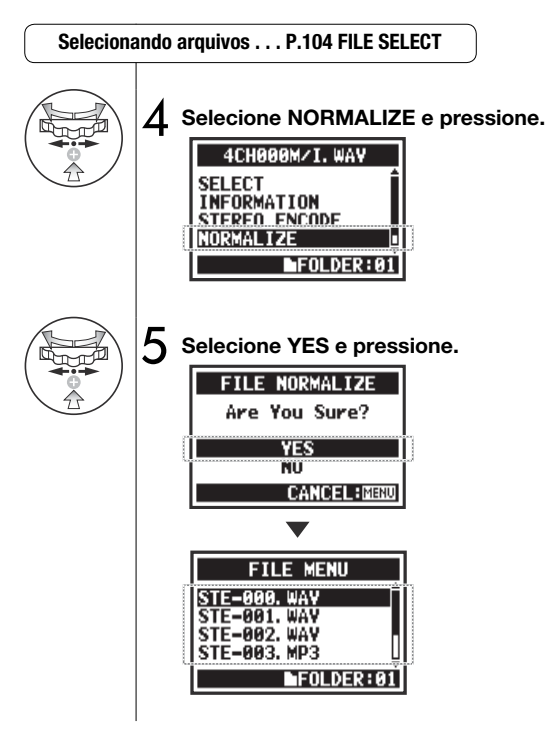

#### NOTA:

A Função NORMALIZE só está disponível para arquivos gravados no formato WAV.

## 5-10 Editando/Output: FILE STEREO ENCODE

Esta função mixa um arquivo do modo 4CH a um arquivo estéreo. O arquivo será salvo na pasta no modo STEREO.

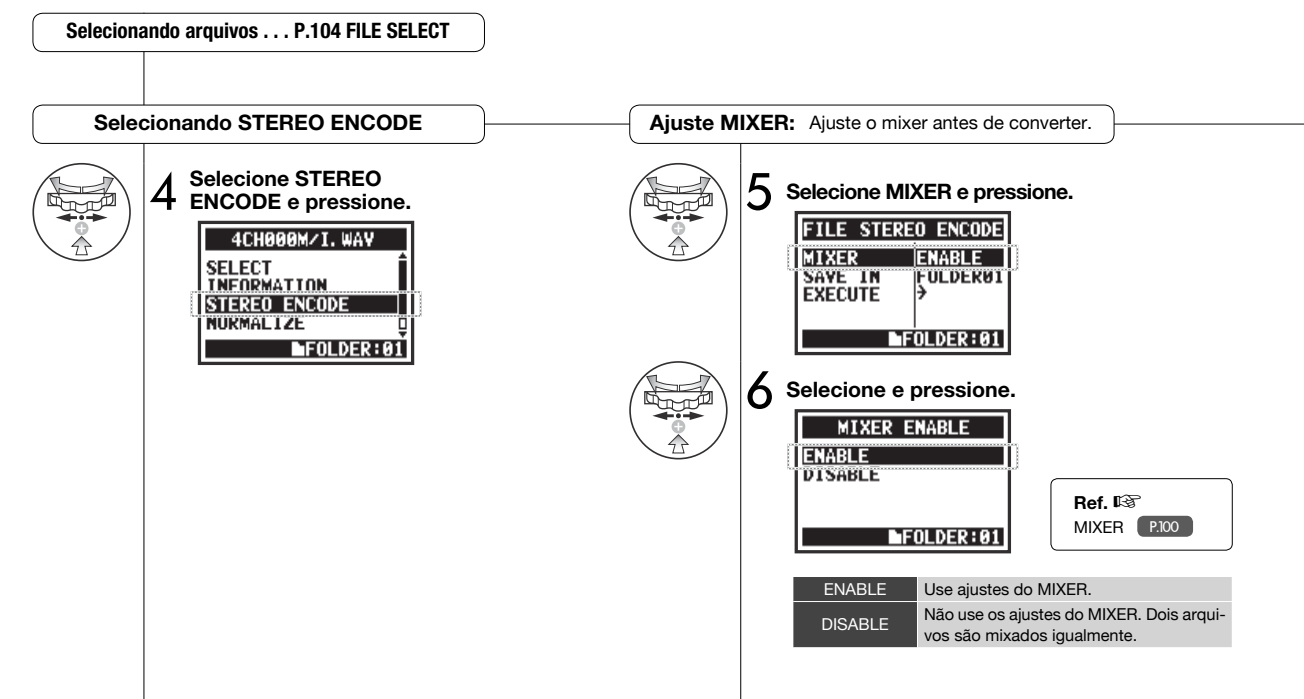

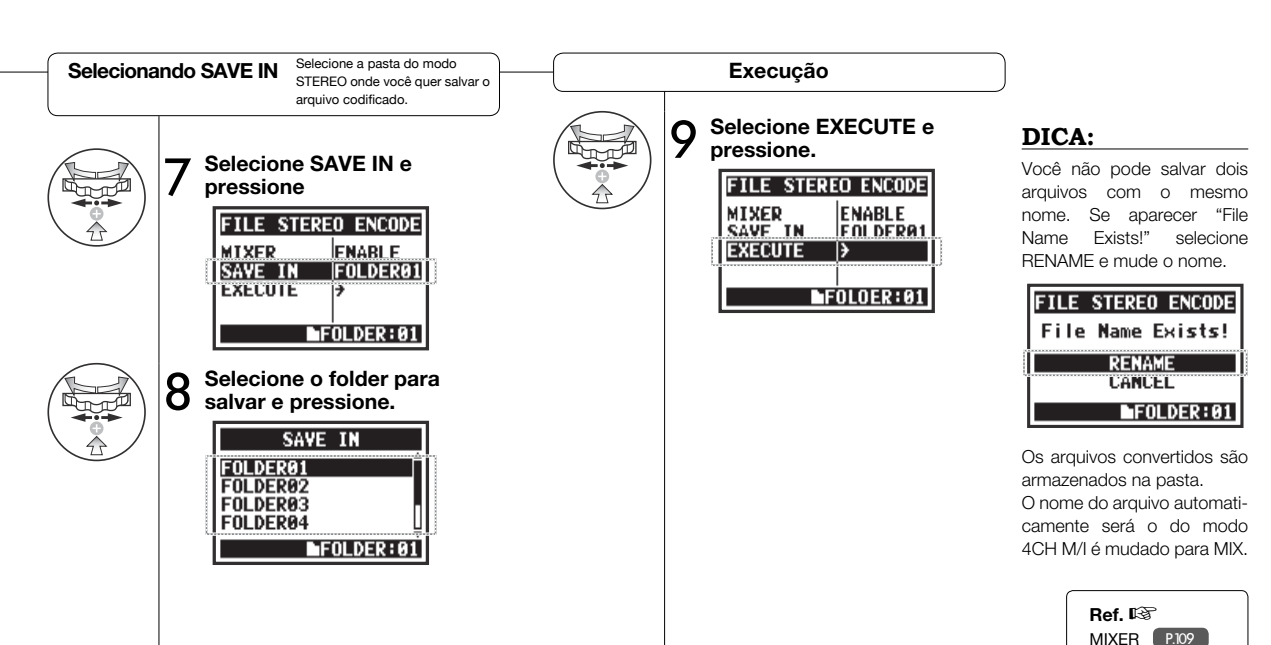

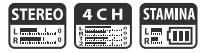

Você pode ver a lista de marcadores num arquivo WAV.

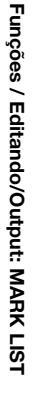

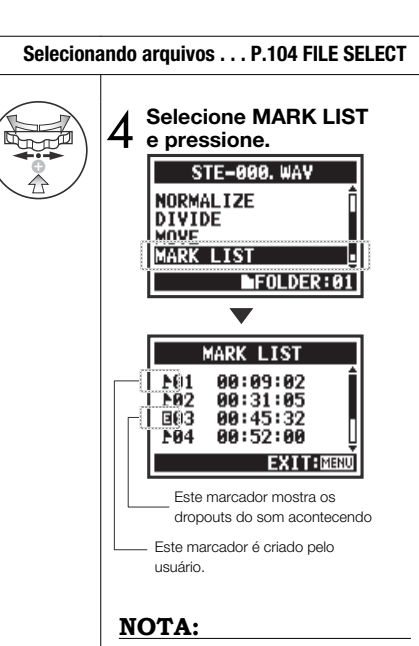

O H4n Pro irá automaticamente posicionar um marcador no ponto onde ocorrer um dropout durante a gravação.

| DICA:                                                               | STE-000. WAY |
|---------------------------------------------------------------------|--------------|
| se não há marcadores no arquivo,<br>No Mark!" aparecerá no display. | No Mark!     |
|                                                                     | FOLDER:01    |

#### Dropout do som em um cartão SD

Quando transferir dados gravados a um cartão SD, algumas vezes a velocidade do processamento não acontece no tempo e o dropout acontece. A velocidade de processamento depende do modo, ajustes de REC FORMA, tipo de cartão SD, etc. Se o processamento é leve, dropouts

|        | Modo Stereo                        | Modo 4CH                           | ra |
|--------|------------------------------------|------------------------------------|----|
| Pesado | WAV96kHz/24bit                     | WAV48kHz/24bit<br>WAV44.1kHz/24bit | pr |
|        | WAV96kHz/16bit                     | WAV48kHz/16bit<br>WAV44.1kHz/16bit | 0  |
|        | WAV48kHz/24bit<br>WAV44.1kHz/24bit |                                    | ur |
| _      | WAV48kHz/16bit<br>WAV44.1kHz/16bit |                                    | F  |
| Leve   | MP3                                |                                    | A  |

raramente ocorrem, são mais comuns em processamentos pesados. Neste caso mude o REC FORMAT para um ajuste mais leve.

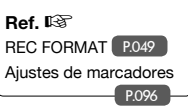

116

Funções / Editando/Output: DIVIDE

## 5-12 Editando/Output: DIVIDE

No modo STEREO, você pode dividir arquivos em qualquer posição.

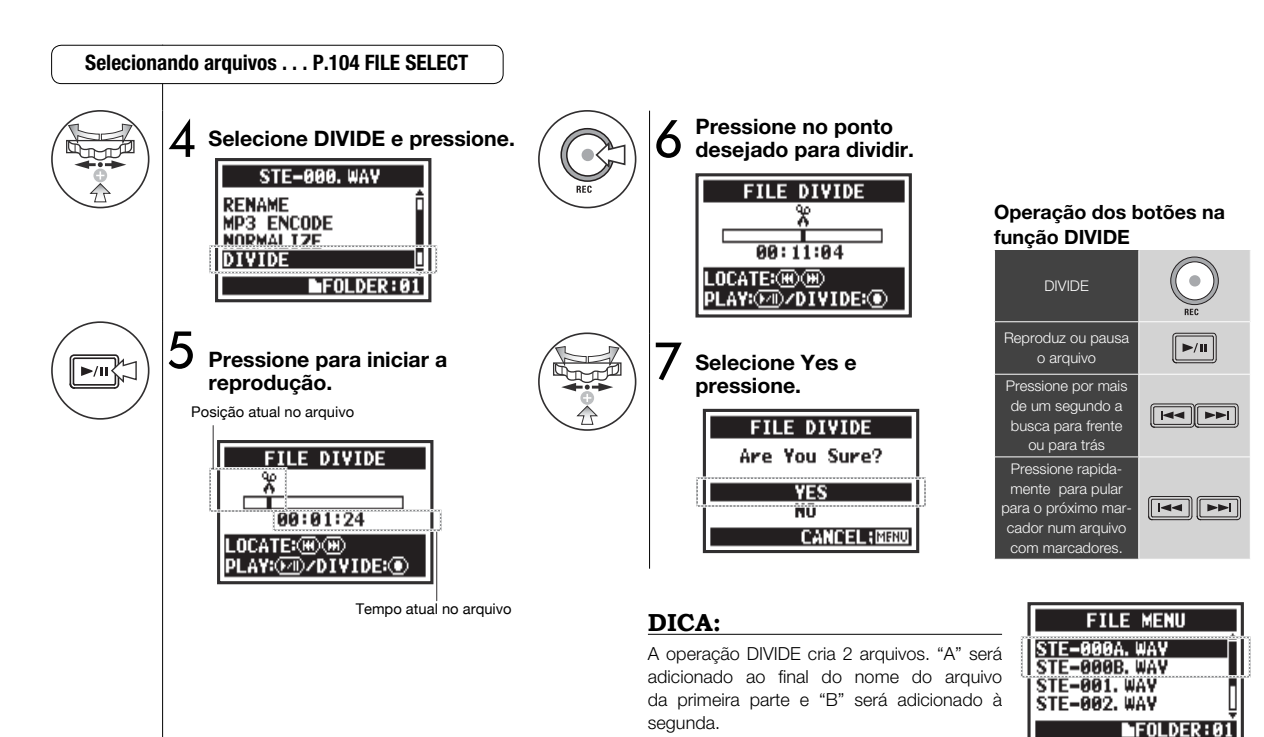

STEREO mode only

### 5-13 Editando/Output: MOVE

Selecionando arguivos . . . P.104 FILE SELECT

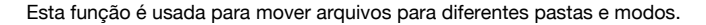

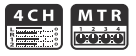

#### DICA:

#### Formato de arquivos

- Somente arquivos estéreo podem ser movidos para a pasta estéreo.
   Arquivos mono não podem ser movidos para pastas estéreo.
- Somente arquivos 4CH podem ser movidos para pastas 4CH.
- Somente arquivos 44.1kHz/16bit podem ser movidos para projetos MTR.
- Se você tentar mover um arquivo em outro formato, "44.1 kHz/16 bit WAV Format Only!" aparecerá na tela.

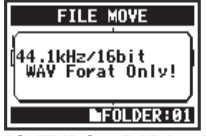

#### MOVENDO PARA UM PROJETO MTR

Para mover uma pasta para um projeto MTR, uma pasta do projeto deve existir. Caso não exista, "No Project" aparecerá na tela.

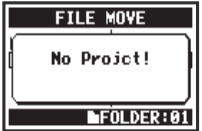

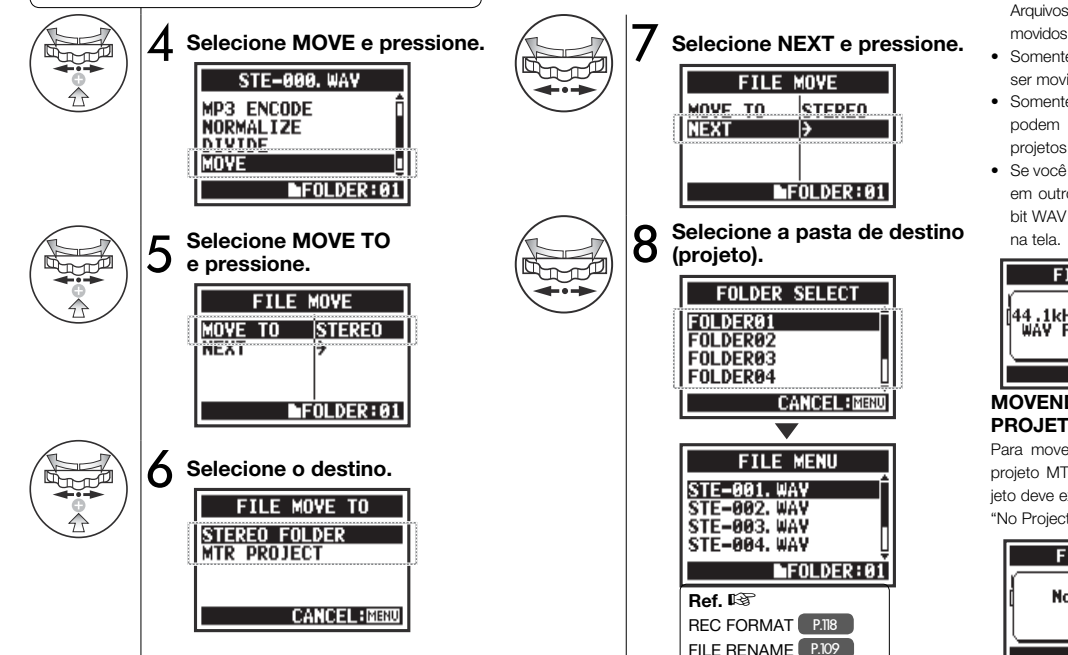

# 5-14 Editando/Output: NEW PROJECT

No modo MTR, ajustes, incluindo para pistas de áudio e efeitos, são salvos nos projetos. Primeiro, temos que criar um novo projeto.

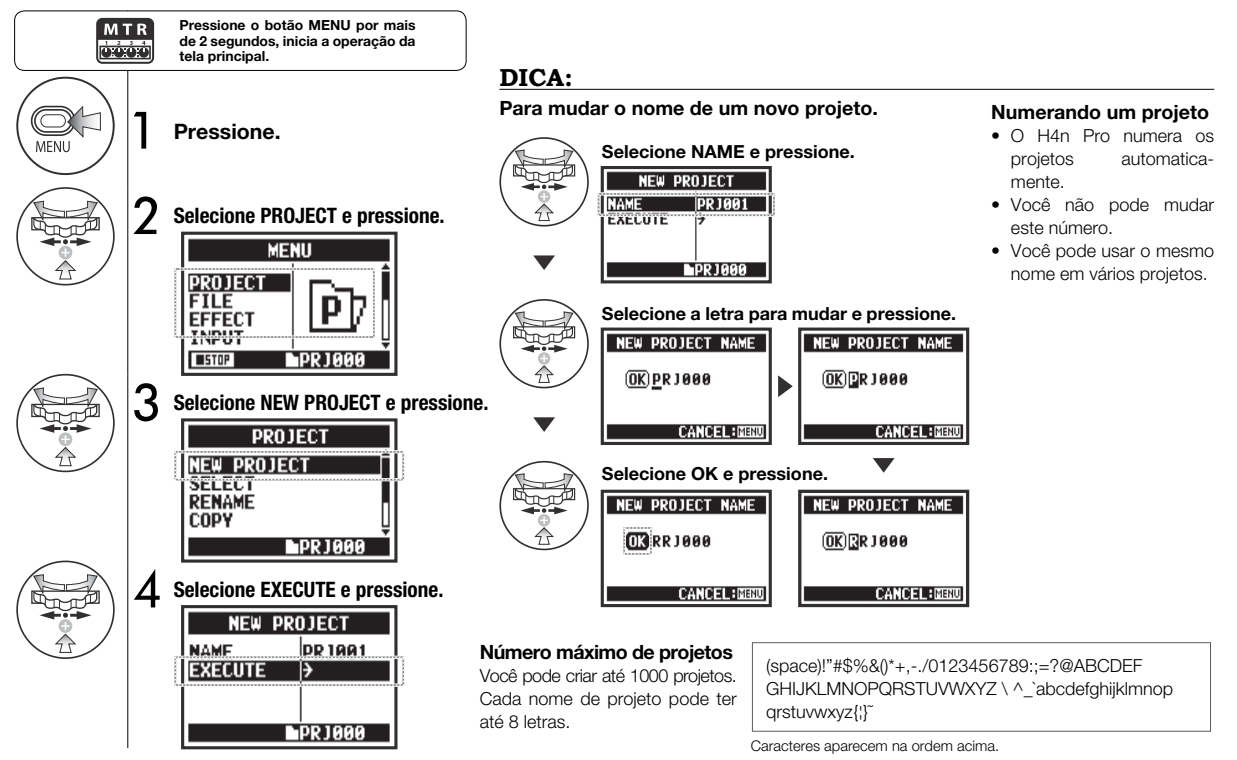

### 5-15 Editando/Output: PROJECT SELECT

Selecione um projeto salvo no cartão SD.

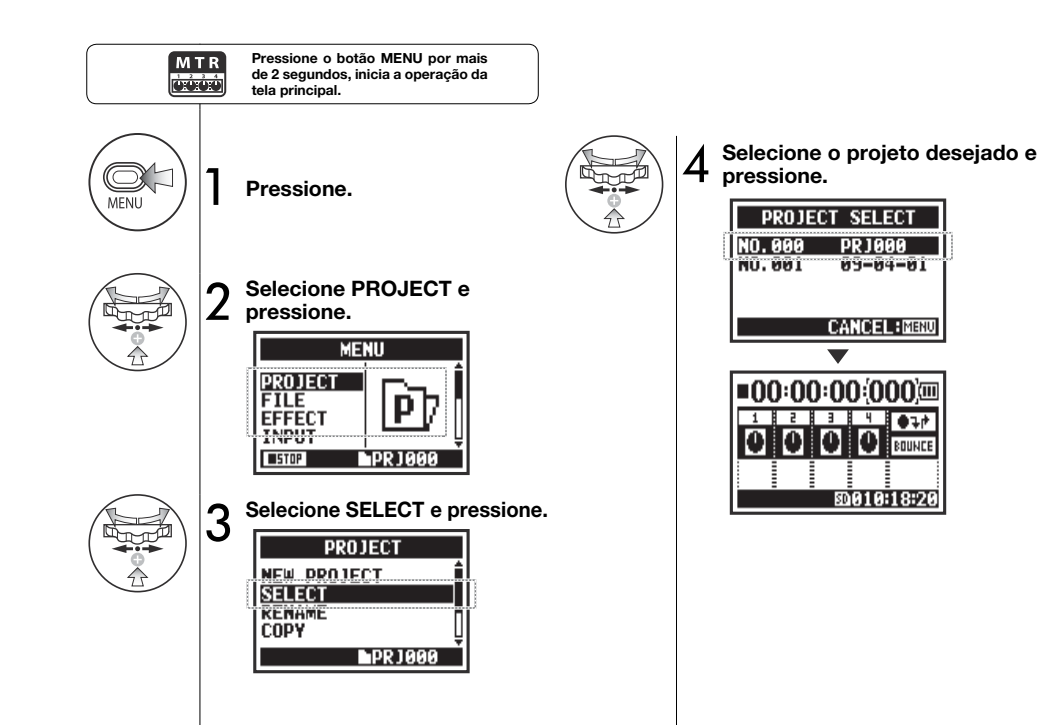

# 5-16 Editando/Output: PROJECT DELETE

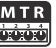

Esta função irá deletar um projeto.

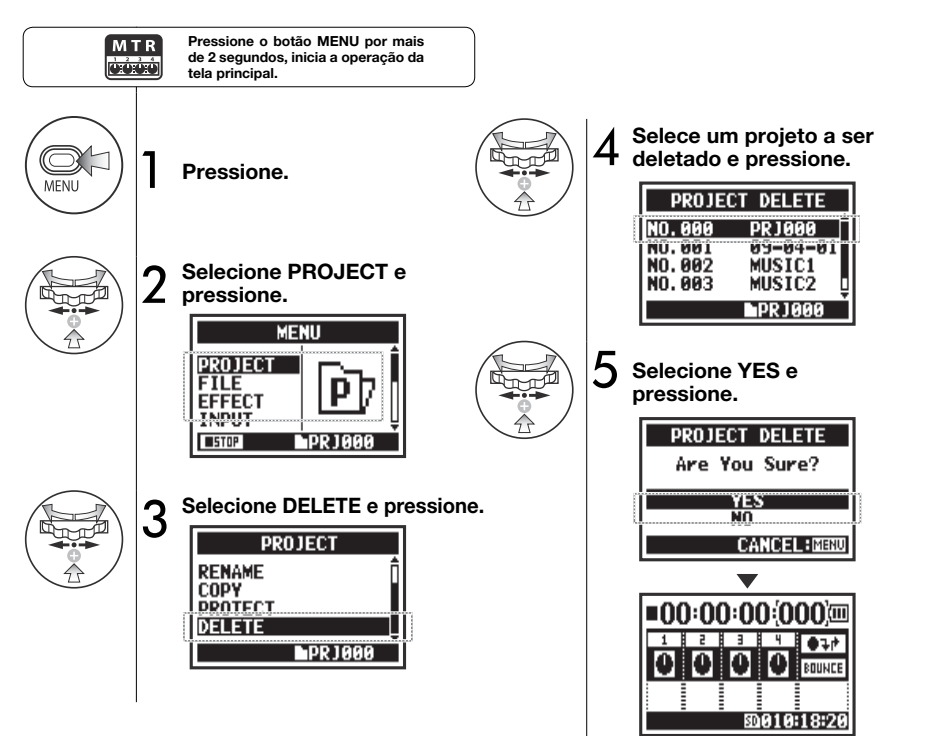

#### NOTA:

Uma vez deletado, você não pode restaurar um projeto.

#### DICA:

Você não pode deletar um projeto protegido. Você precisa destrava-lo antes de deleta-lo.

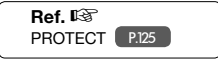

# 5-17 Editando/Output: PROJECT RENAME

Você pode mudar o nome de um projeto.

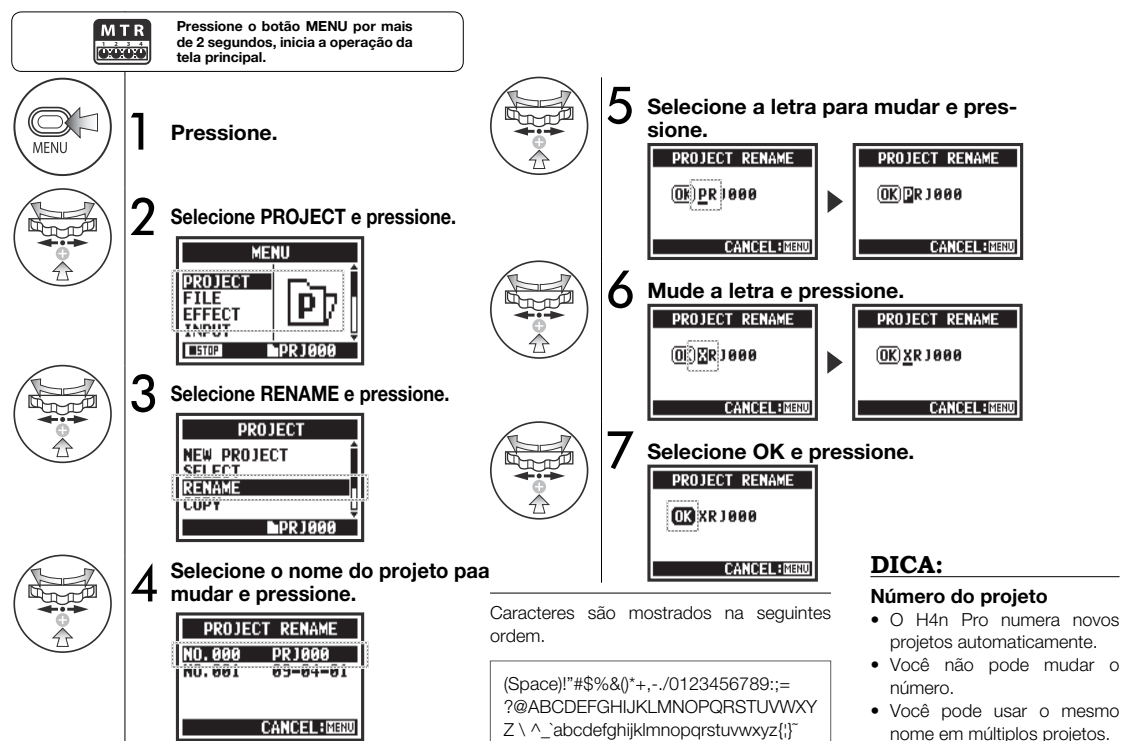

# 5-18 Editando/Output: PROJECT COPY

ΜTF

Você pode copiar um projeto para criar um novo projeto com um novo número.

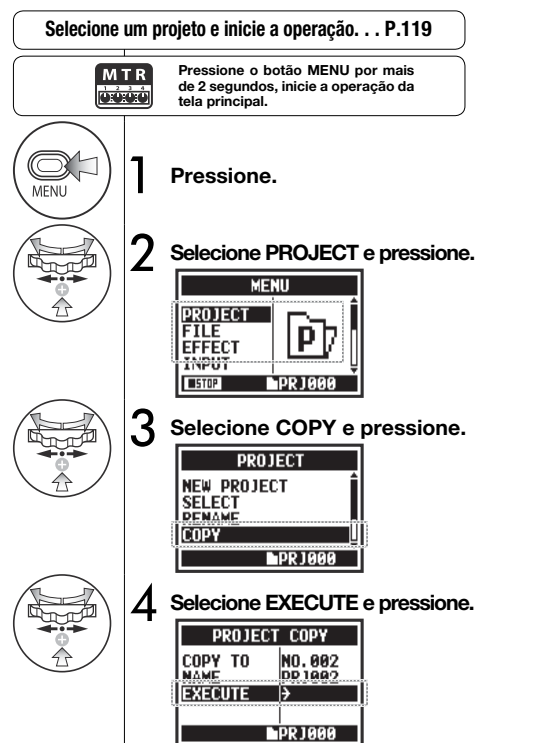

#### DICA:

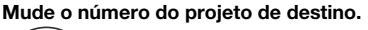

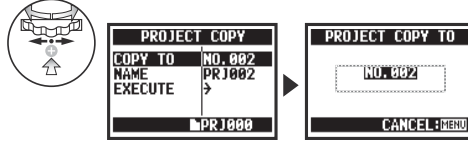

Automaticamente mostra o número mais baixo ainda não utilizado

#### Mudando o nome do projeto.

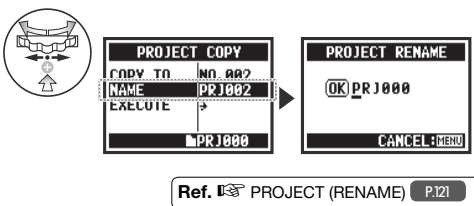

# 5-19 Editando/Output: PROJECT BOUNCE

Você pode combinar pistas criadas no modo MTR e mixa-las em uma pista mono ou estéreo.

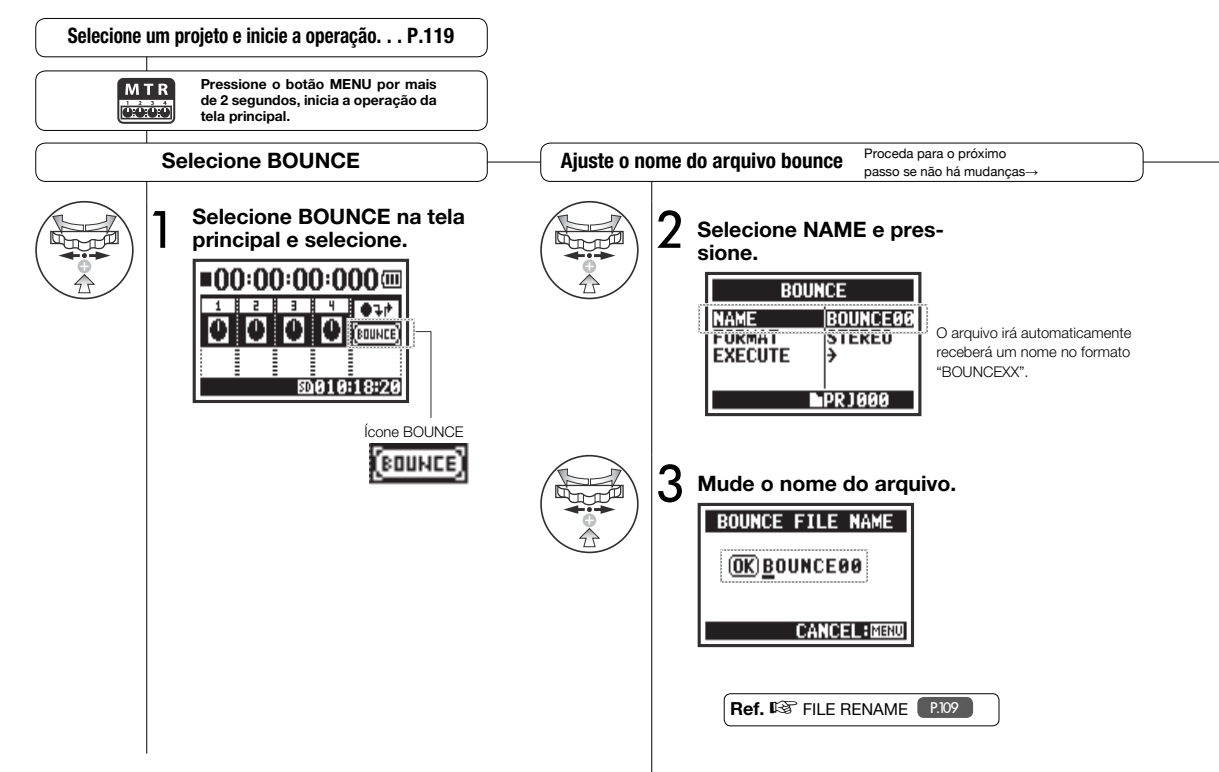

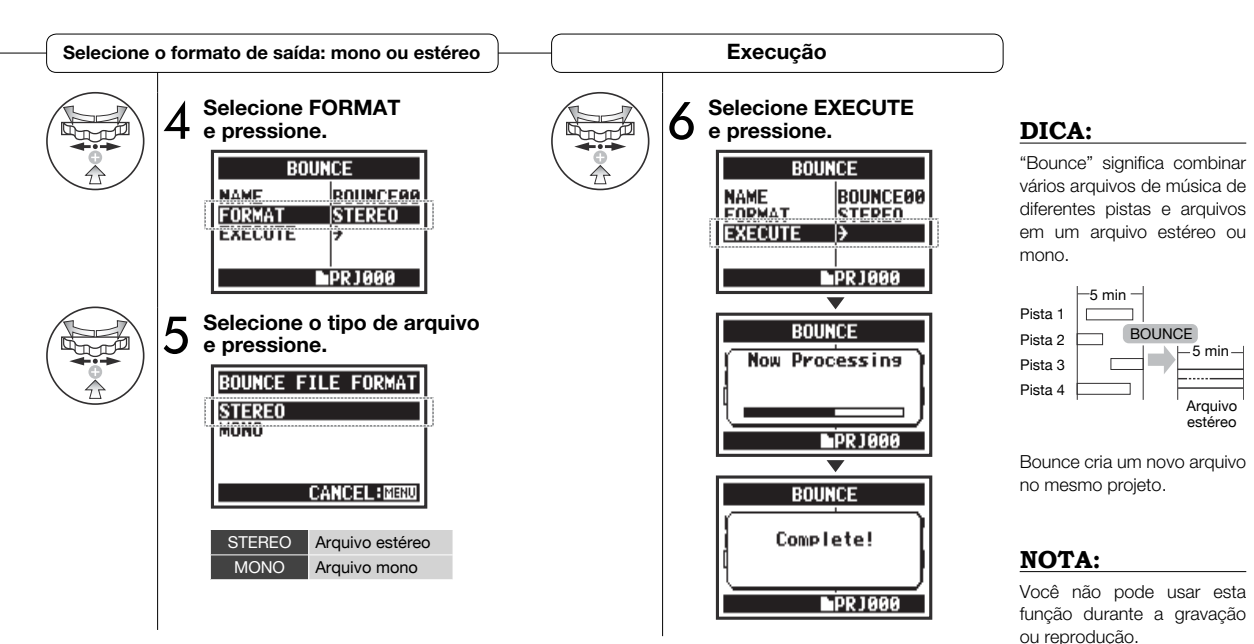

### 5-20 Editando/Output: PROJECT PROTECT

Usando a função PROTECT em um projeto previne a divisão de pistas e mudanças de arquivos no projeto.

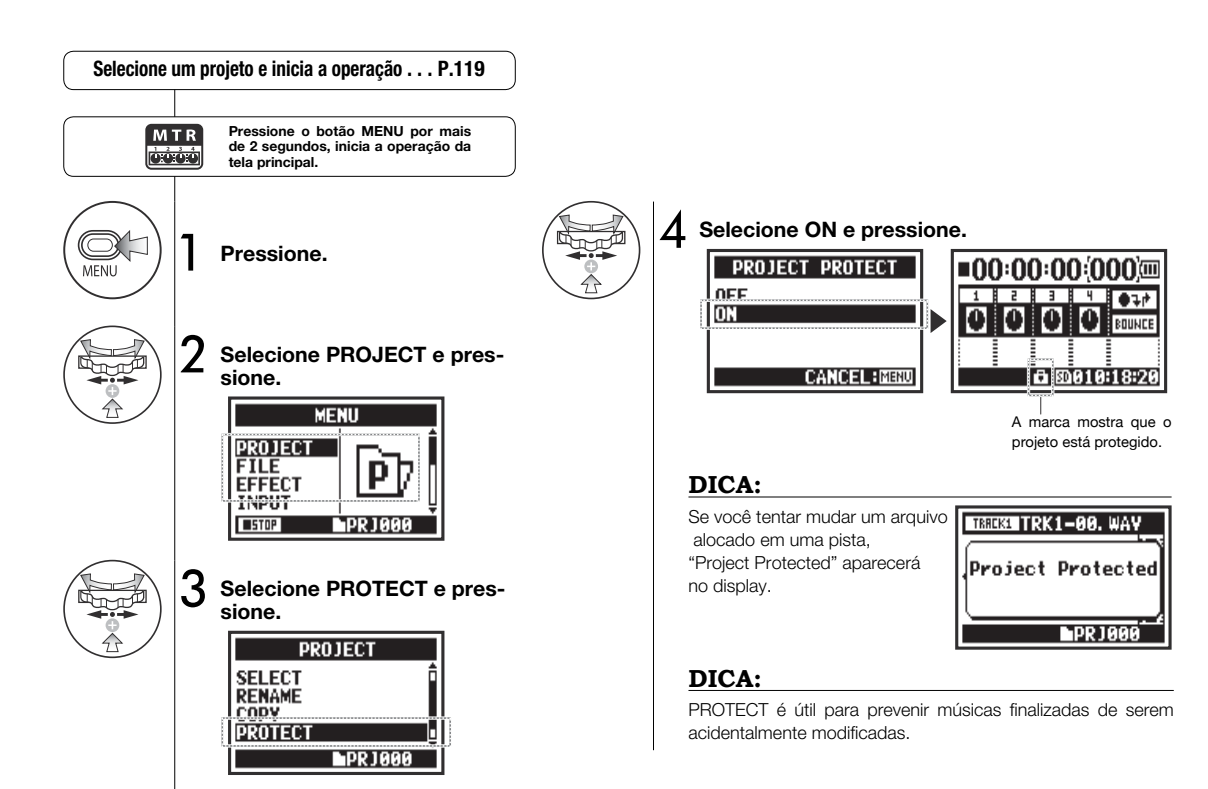

## 6-01 Utilitários: DISPLAY BACK LIGHT

STEREO 4 C H M T R STAMINA

Você pode ajustar o tempo que o display permanece iluminado.

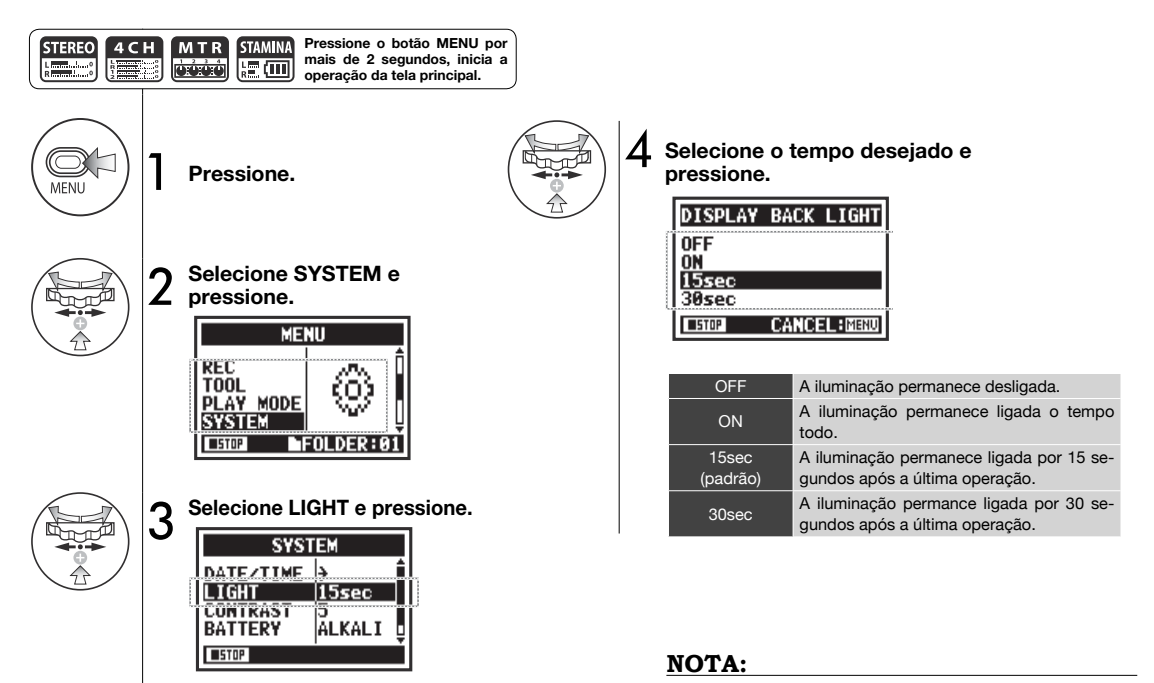

Você não pode mudar este ajuste durante a gravação ou reprodução.

# 6-02 Utilitários: MEMORY REC

Mesmo sem um cartão SD, a memória interna pode armazenar até 35 segundos. Isto é útil para lembretes de voz, por exemplo.

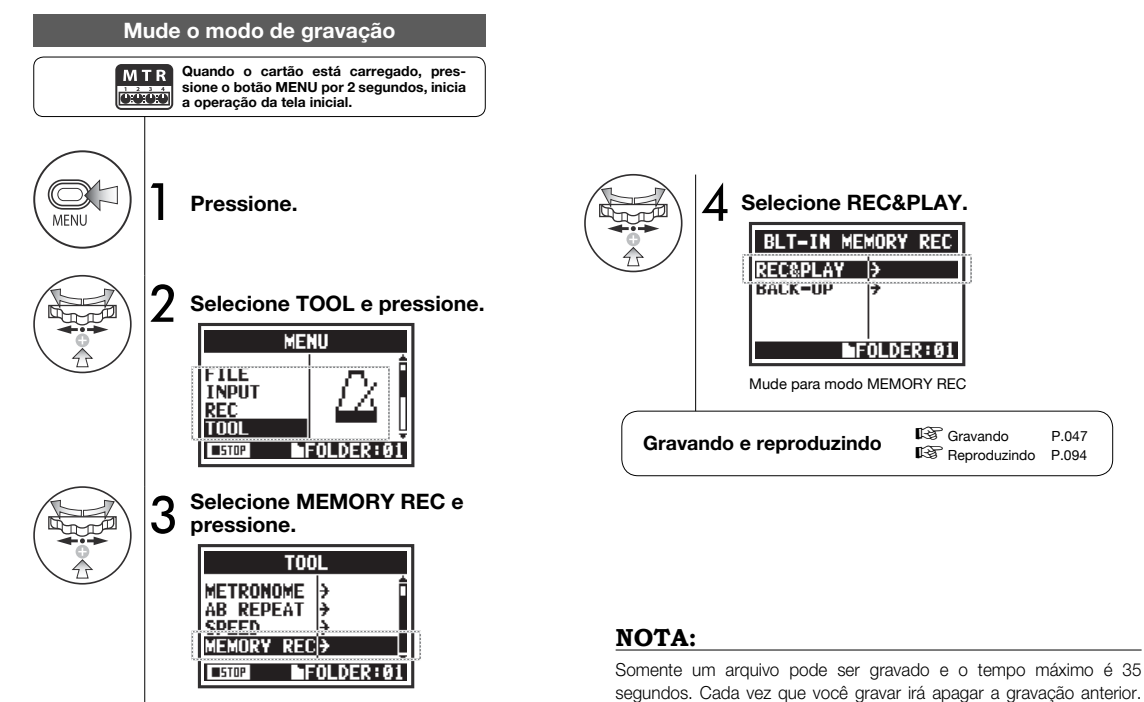

Por favor, esteia ciente desta restrição.

127

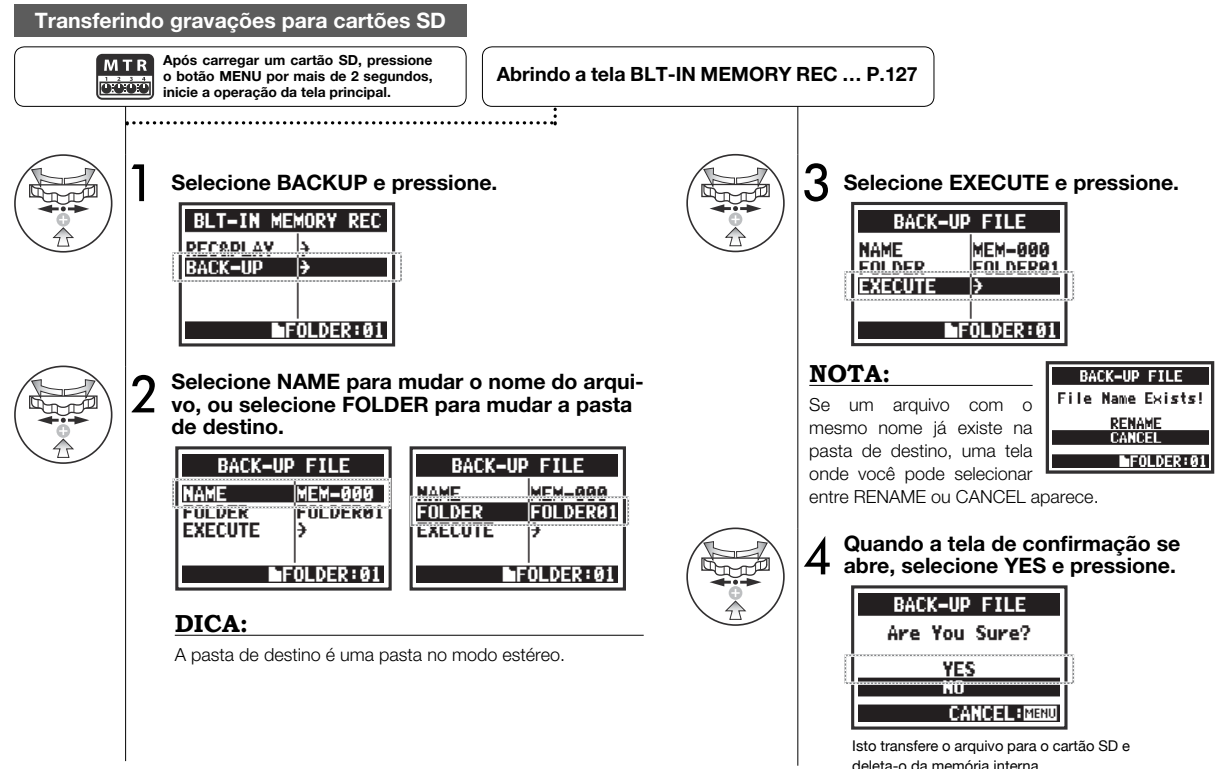

Funções / Utilitários: MEMORY REC

### 6-03 Utilitários: DISPLAY CONTRAST

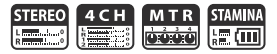

Siga estes passos para ajustar o contraste do display.

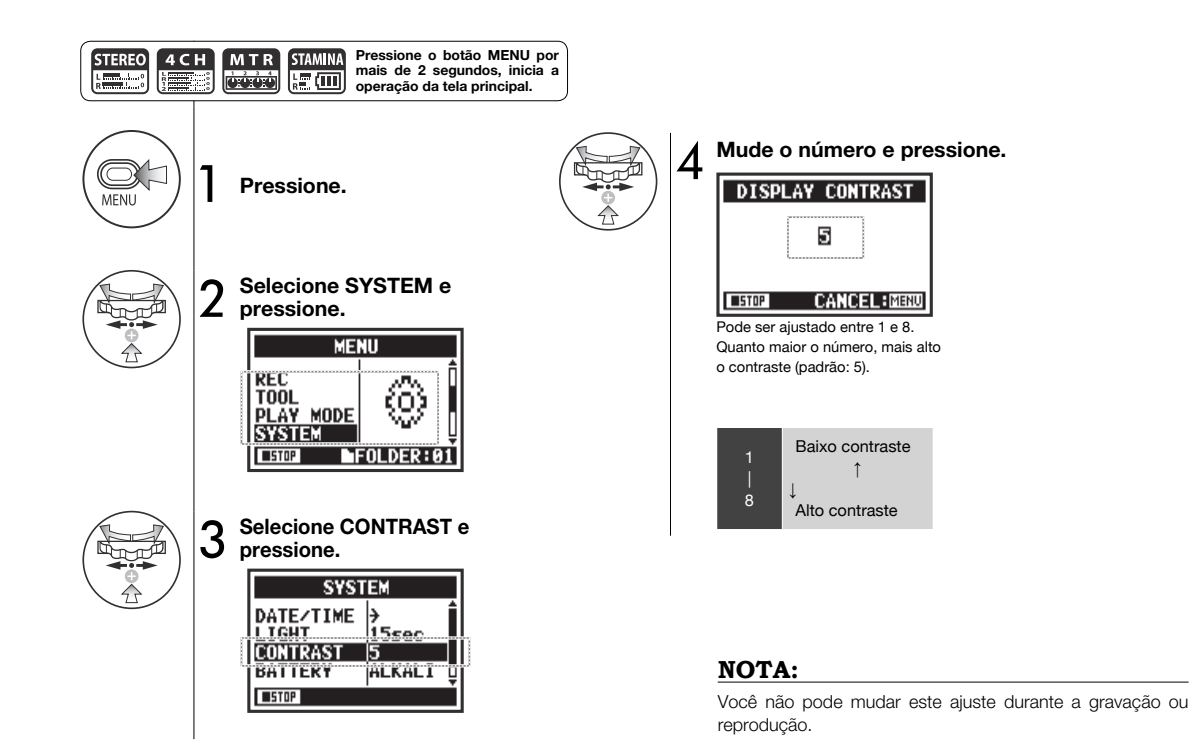

# 6-04 Utilitários: BATTERY TYPE

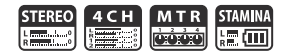

Ajustando o tipo de bateria, o H4n Pro pode mostrar o tempo restante de bateria com maior precisão.

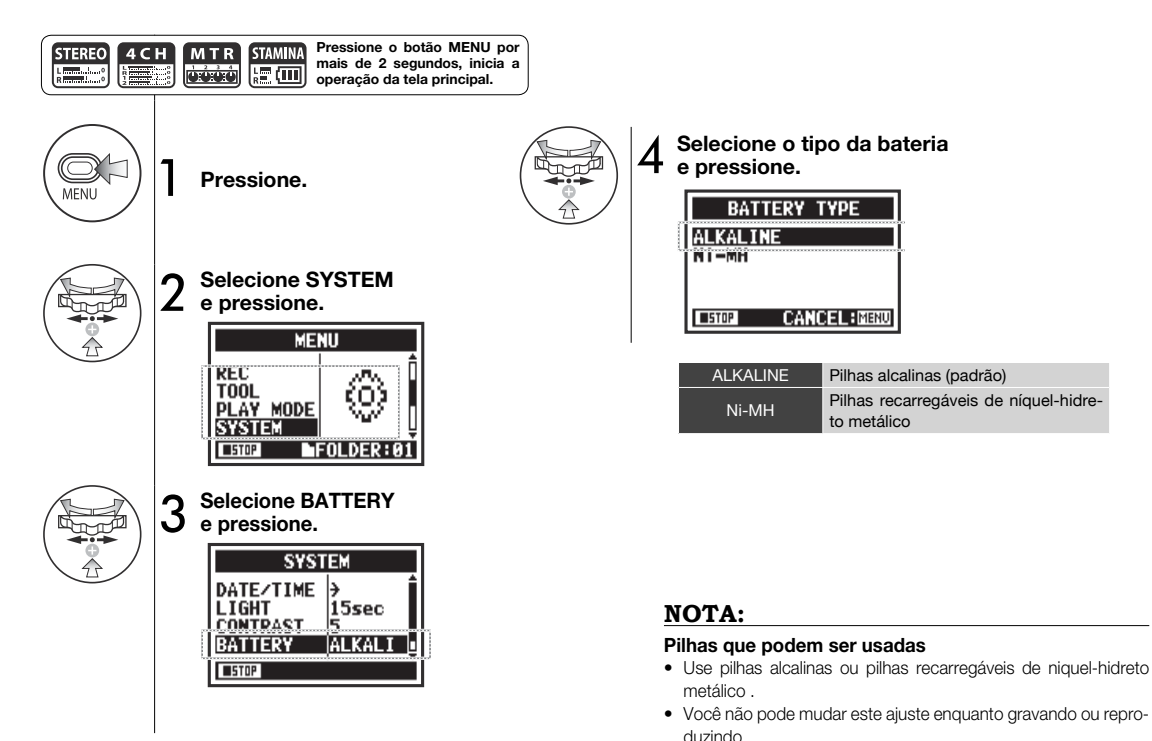

### 6-05 Utilitários: VERSION

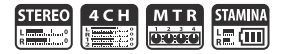

Após iniciar, você pode checar a versão do H4n Pro.

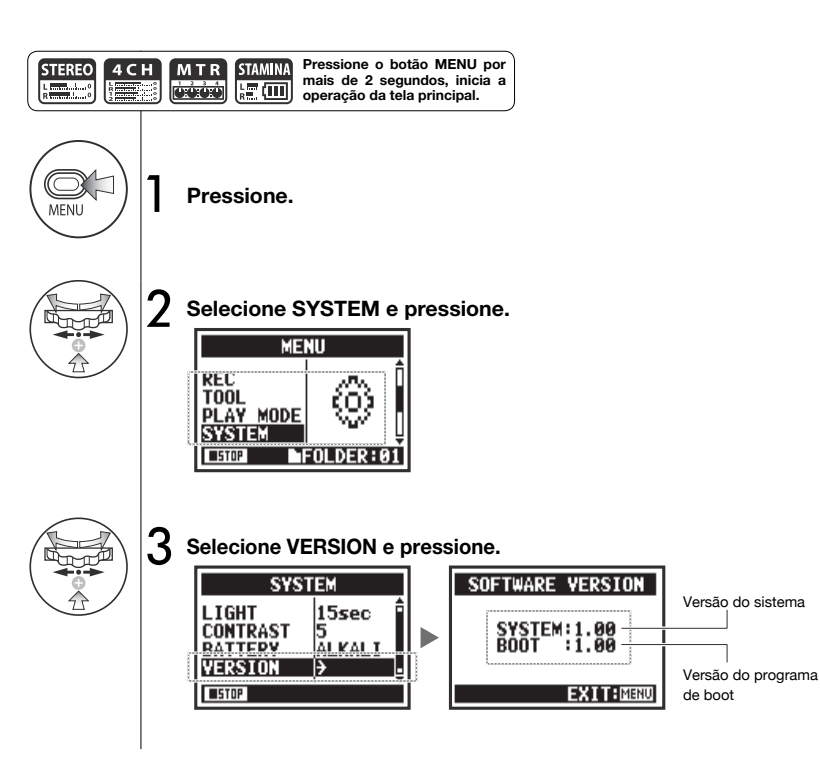

#### NOTA:

Você não pode fazer este ajuste durante a gravação ou reprodução.

# 6-06 Utilitários: FACTORY RESET

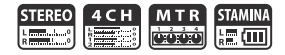

Esta função restaura todos os ajustes para os padrões iniciais.

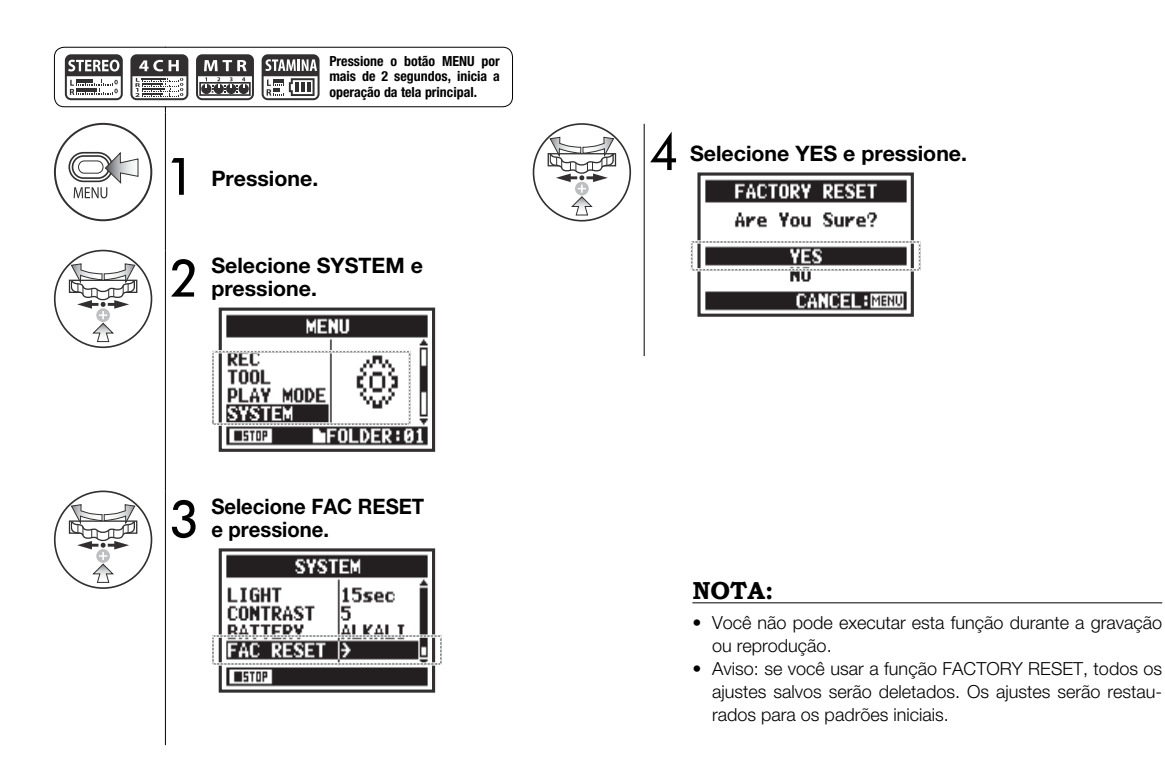

### 6-07 Utilitários: REMAIN

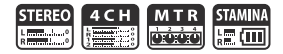

Execute para confirmar a capacidade restante do SD CARD.

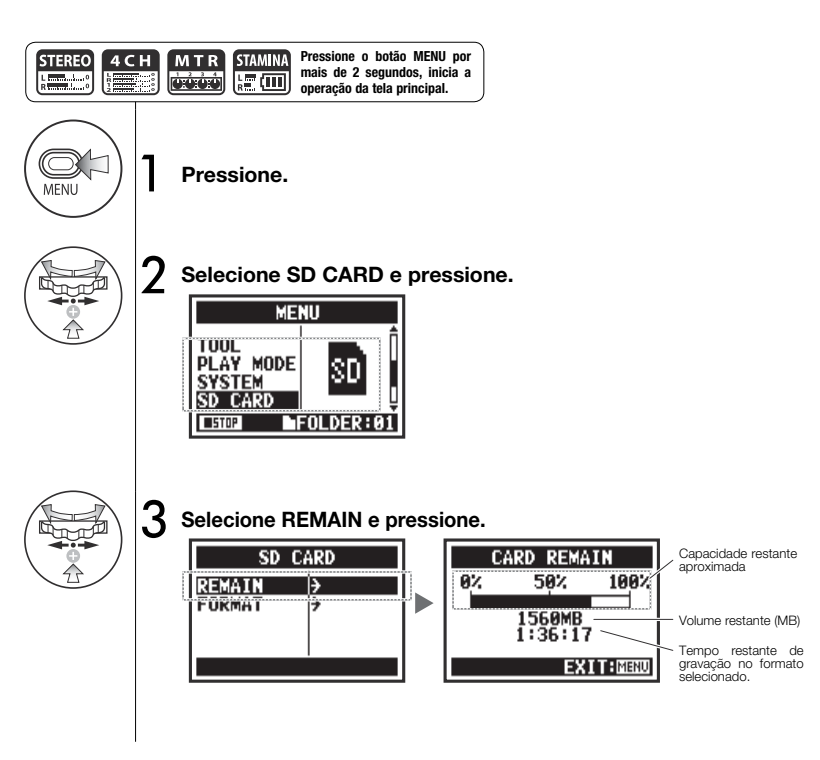

#### NOTA:

Você não pode executar esta função enquanto gravando ou reproduzindo.

## 6-08 Utilitários: FORMAT

Use esta função para formatar cartões SD para o H4n Pro.

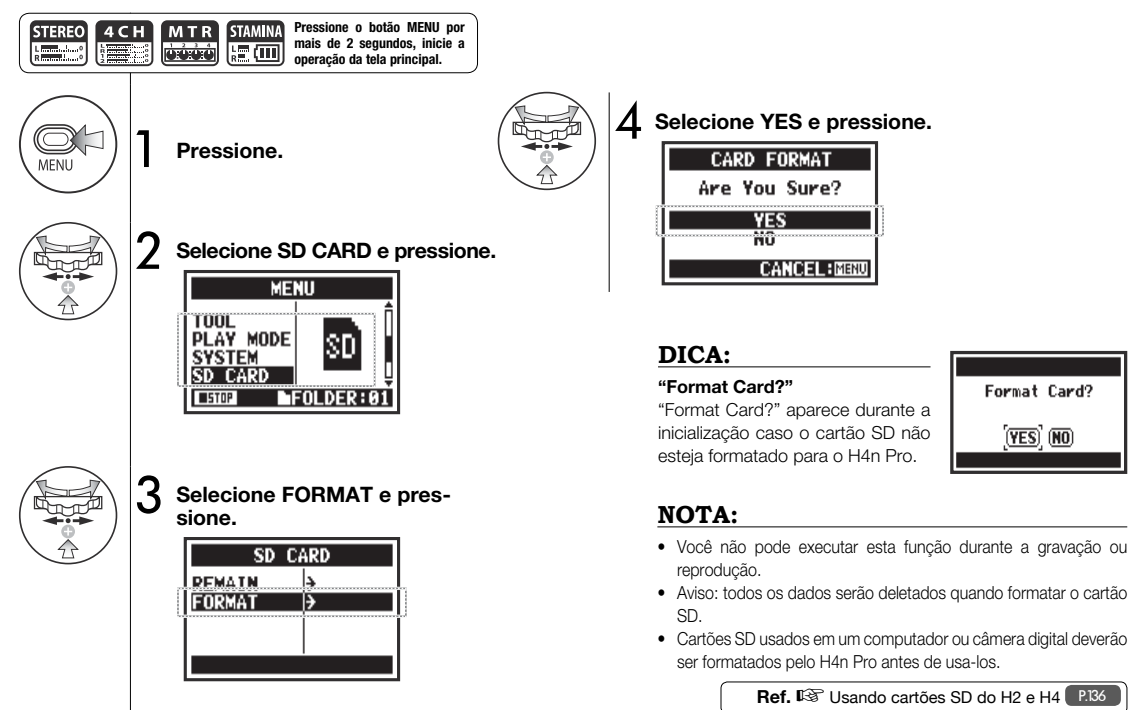

Ref. 🖾 Usando cartões SD do H2 e H4 P.136

STEREO 4 C H

M T R STAMINA

# 6-09 Utilitários: VERSION UP

Se o H4n Pro (com o cartão SD) estiver conectado a um computador (PC) que tem acesso à internet,

VERSION UP

SYSTEM:1.00=>1.01 BOOT :1.00

OK) CANCEL

HOI D

Lique enquanto pressiona o

botão PLAY/PAUSE.

você pode fazer o download dos upgrades de software do H4n Pro.

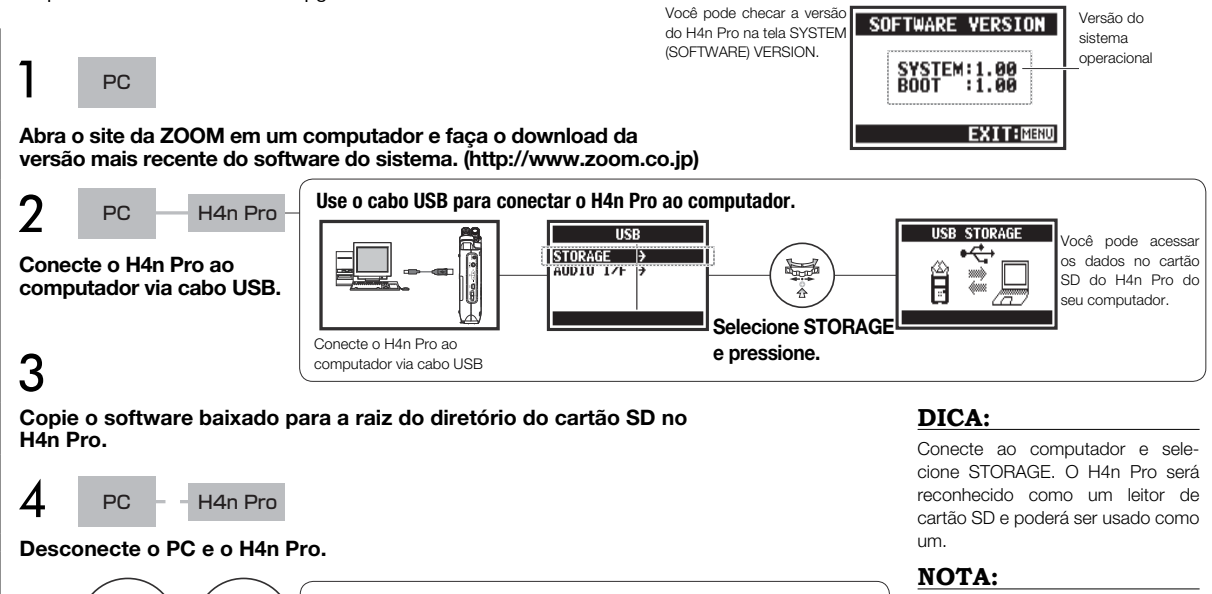

Selecione

pressione.

OK e

VERSION UP

Checking File...

Keep Power ON

Ê

Ĥ

Siga os procedimentos do computador para desconecta-lo.

Ref. 🐼 SYSTEM (VERSION) P.131

5

### 6-10 Utilitários: Usando cartões SD do H2 e H4

Se você carregar cartões SD dos gravadores H2 e H4 no H4n Pro, você pode mover seus arquivos e projetos para o H4n Pro.

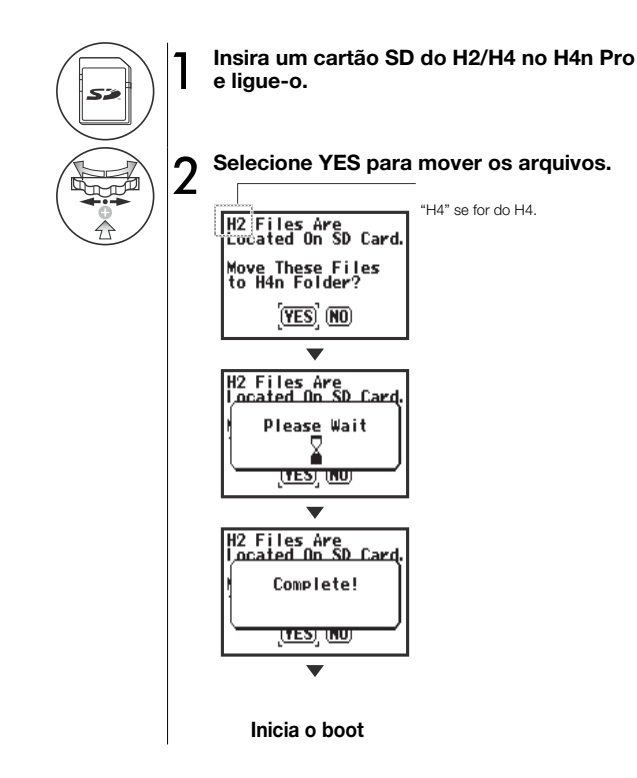

#### NOTA:

- Arquivos estéreo do H2/H4 e projetos do H4 serão movidos para pastas STEREO e projetos MTR do H4n Pro.
- Após mover arquivos para a pasta H4n Pro, estes cartões SD não serão reconhecidos como sendo do H2/H4.
- Os projetos são movidos na ordem do menor número para o maior.
- Se o H4n Pro tem mais de 1000 projetos após a transferência, "Project Full!" aparecerá e a transferência irá parar.
   H2 Files Are jocated On SD Card.
- Você precisa reduzir o número de projetos no H4n Pro para continuar.

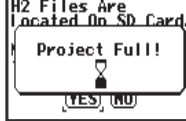

### DICA:

#### "File Name Exists!"

Se um arquivo com o mesmo nome já existir na pasta de destino, selecione RENAME e mude o nome.

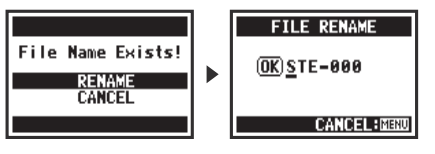

# Referência

### Principais especificações por modo

#### Principais especificações por modo

|                                             | STEREO                                                                                                    | 4CH                                                             | MTR                                                      | STAMINA                                                         |
|---------------------------------------------|----------------------------------------------------------------------------------------------------|-----------------------------------------------------------------|----------------------------------------------------------|-----------------------------------------------------------------|
| Formato de gravação                         | Stereo WAV:<br>44.1/48/96kHz, 16/24-bit<br>Stereo MP3:<br>48, 56, 64, 80, 96, 112, 128, 160,<br>192, 224, 256 e 320 kbps,<br>VBR 44 1kHz | Stereo WAV × 2:<br>44.1/48kHz, 16/24-bit                        | 44.1kHz/16-bit estéreo e mono WAV<br>(4 pistas no total) | 44.1kHz/16-bit WAV (fixada)                                     |
| Máximo de pistas<br>simultâneas em gravação | 2 (uma pista estéreo)                                                                                                    | 4 (duas pistas estéreo)                                         | 2 (uma estéreo ou duas pistas mono)                      | 2 (uma pista estéreo)                                           |
| Limite de tamanho de<br>arquivo             | 2 GB (Se a grava                                                                                                    | ação excede 2 GB, um novo arquivo se                            | rá criado quando gravando nos modos                      | STEREO e 4CH)                                                   |
| Arquivo criado durante a<br>gravação        | Sempre salvar novos arquivos<br>(sobre-escrever não é possível)                                                                          | Sempre salvar novos arquivos<br>(sobre-escrever não é possível) | Selecione entre sobre-escrever ou salvar novos arquivos  | Sempre salvar novos arquivos<br>(sobre-escrever não é possível) |
| Local para salvar os<br>arquivos            | Salvo em 10 pastas exclusivas para<br>o modo STEREO                                                                                      | Salvo em 10 pastas exclusivas para<br>o modo 4CH                | Gerencia vários arquivos juntos<br>como um projeto       | Salvo em 10 pastas exclusivas para<br>o modo STAMINA            |
| Mudando o nome do<br>arquivo                | Possível                                                                                                    | Não é possível                                                  | Possível                                                 | Possível                                                        |
| Mudando o nome da pasta                     | Não é possível                                                                                                    | Não é possível                                                  | Não é possível                                           | Não é possível                                                  |
| Função dos marcadores                       | Possível (somente arquivos WAV)                                                                                                    | Possível (somente arquivos WAV)                                 | Não é possível                                           | Possível (somente arquivos WAV)                                 |

#### Itens do menu

| SYSTEM                                                                                                    | STEREO                                                                                                    | 4CH                                                                                                    | MTR                                                                                        | STAMINA |
|----------------------------------------------------------------------------------------------------|----------------------------------------------------------------------------------------------------|----------------------------------------------------------------------------------------------------|--------------------------------------------------------------------------------------------|---------|
| DATE/TIME                                                                                                    | Δ                                                                                                    | Δ                                                                                                    | Δ                                                                                          | Δ       |
| LIGHT                                                                                                    | 0                                                                                                    | 0                                                                                                    | 0                                                                                          | 0       |
| LCD CONTRAST                                                                                                    | 0                                                                                                    | 0                                                                                                    | 0                                                                                          | 0       |
| BATTERY TYPE                                                                                                    | 0                                                                                                    | 0                                                                                                    | 0                                                                                          | 0       |
| FACTORY RESET                                                                                                    | Δ                                                                                                    | Δ                                                                                                    | Δ                                                                                          | Δ       |
| SD CARD                                                                                                    | STEREO                                                                                                    | 4CH                                                                                                    | MTR                                                                                        | STAMINA |
| FORMAT                                                                                                    | Δ                                                                                                    | Δ                                                                                                    | Δ                                                                                          | Δ       |
| REMAIN                                                                                                    | Δ                                                                                                    | Δ                                                                                                    | Δ                                                                                          | Δ       |
| USB                                                                                                    | STEREO                                                                                                    | 4CH                                                                                                    | MTR                                                                                        | STAMINA |
| AUDIO IF                                                                                                    | Δ                                                                                                    | Δ                                                                                                    | Δ                                                                                          | -       |
| STORAGE                                                                                                    | Δ                                                                                                    | Δ                                                                                                    | Δ                                                                                          | -       |
| MODE                                                                                                    | STEREO                                                                                                    | 4CH                                                                                                    | MTR                                                                                        | STAMINA |
|                                                                                                    |                                                                                                    | ٨                                                                                                    | ٨                                                                                          |         |
| MODE                                                                                                    | Δ                                                                                                    | Δ                                                                                                    | Δ                                                                                          | _       |
| MODE<br>FOLDER SELECT                                                                                                    | STEREO                                                                                                    | 4CH                                                                                                    | MTR                                                                                        | STAMINA |
| MODE<br>FOLDER SELECT<br>FOLDER SELECT                                                                                                    | STEREO                                                                                                    |                                                                                                    | MTR<br>—                                                                                   | STAMINA |
| MODE<br>FOLDER SELECT<br>FOLDER SELECT<br>FILE                                                                                                    | STEREO                                                                                                    | 4CH<br>Δ<br>4CH                                                                                                    |                                                                                            | STAMINA |
| MODE<br>FOLDER SELECT<br>FOLDER SELECT<br>FILE<br>FILE INFORMATION                                                                                                    | STEREO<br>STEREO<br>A                                                                                                    | △<br>4CH<br>△<br>4CH                                                                                                    | <u>МТR</u><br>—<br><u>МТR</u><br>                                                          | STAMINA |
| MODE<br>FOLDER SELECT<br>FOLDER SELECT<br>FILE<br>FILE INFORMATION<br>FILE RENAME                                                                                                    | ∆<br>STEREO<br>STEREO<br>△<br>△                                                                                                    | 4CH<br>Δ<br>4CH<br>Δ<br>Δ                                                                                                    | <u>мт</u> я<br>—<br><u>мт</u> я<br><u>Δ</u>                                                | STAMINA |
| MODE<br>FOLDER SELECT<br>FOLDER SELECT<br>FILE<br>FILE INFORMATION<br>FILE RENAME<br>FILE MP3 ENCODE                                                                                             | <u></u>                                                                                                    | △<br>4CH<br>△<br>4CH<br>△<br>△                                                                                                    | <u>МТВ</u><br>—<br><u>МТВ</u><br>                                                          | STAMINA |
| MODE<br>FOLDER SELECT<br>FOLDER SELECT<br>FILE<br>FILE INFORMATION<br>FILE RENAME<br>FILE MP3 ENCODE<br>NORMALIZE                                                                                | Δ           STEREO           Δ           Δ           Δ           Δ           Δ           Δ           Δ           Δ           Δ           Δ           Δ           Δ           Δ                         | Δ<br>4CH<br>Δ<br>4CH<br>Δ<br>Δ<br>Δ                                                                                                    | Δ<br>                                                                                      | STAMINA |
| MODE<br>FOLDER SELECT<br>FOLDER SELECT<br>FILE<br>FILE INFORMATION<br>FILE RENAME<br>FILE MP3 ENCODE<br>NORMALIZE<br>DIVIDE                                                                      | Δ<br><b>STEREO</b><br>Δ<br>Δ<br>Δ<br>Δ<br>Δ<br>Δ<br>Δ<br>Δ                                                                                                    |                                                                                                    | Δ<br>MTR<br><br>MTR<br>Δ<br>Δ<br><br><br>                                                  |         |
| MODE<br>FOLDER SELECT<br>FOLDER SELECT<br>FILE<br>FILE INFORMATION<br>FILE RENAME<br>FILE MP3 ENCODE<br>NORMALIZE<br>DIVIDE<br>MOVE                                                              | Δ           STEREO           Δ           Δ           Δ           Δ           Δ           Δ           Δ           Δ           Δ           Δ           Δ           Δ           Δ           Δ           Δ | Δ<br>4CH<br>Δ<br>4CH<br>Δ<br>Δ<br>Δ<br>Δ<br>Δ<br>Δ                                                                                                    | Δ<br>MTR<br>                                                                               |         |
| MODE<br>FOLDER SELECT<br>FOLDER SELECT<br>FILE<br>FILE INFORMATION<br>FILE RENAME<br>FILE MP3 ENCODE<br>NORMALIZE<br>DIVIDE<br>MOVE<br>MARK LIST                                                 | Δ<br><b>STEREO</b><br>Δ<br>Δ<br>Δ<br>Δ<br>Δ<br>Δ<br>Δ<br>Δ<br>Δ<br>Δ                                                                                                    | Δ           4CH           Δ           Δ                                                                                       | Δ<br>MTR<br><br>MTR<br>Δ<br>Δ<br><br><br>Δ<br><br>Δ                                        |         |
| MODE<br>FOLDER SELECT<br>FOLDER SELECT<br>FILE<br>FILE INFORMATION<br>FILE RENAME<br>FILE MP3 ENCODE<br>NORMALIZE<br>DIVIDE<br>MOVE<br>MARK LIST<br>FILE DELETE                                  | Δ<br><b>STEREO</b><br>Δ<br>Δ<br>Δ<br>Δ<br>Δ<br>Δ<br>Δ<br>Δ<br>Δ<br>Δ<br>Δ<br>Δ<br>Δ                                                                                                    | Δ           4CH           Δ           Δ                                                                           | Δ<br>MTR<br>—<br>MTR<br>Δ<br>Δ<br>—<br>—<br>—<br>Δ<br>—<br>Δ<br>—<br>Δ                     |         |
| MODE<br>FOLDER SELECT<br>FOLDER SELECT<br>FILE<br>FILE INFORMATION<br>FILE RENAME<br>FILE MP3 ENCODE<br>NORMALIZE<br>DIVIDE<br>MOVE<br>MARK LIST<br>FILE DELETE<br>FILE DELETE ALL               | Δ<br><b>STEREO</b><br>Δ<br>Δ<br>Δ<br>Δ<br>Δ<br>Δ<br>Δ<br>Δ<br>Δ<br>Δ<br>Δ<br>Δ<br>Δ                                                                                                    | Δ           4CH           Δ           Δ                                                                           | Δ<br>MTR<br>—<br>MTR<br>Δ<br>Δ<br>—<br>—<br>—<br>Δ<br>—<br>Δ<br>Δ<br>Δ<br>Δ                |         |
| MODE<br>FOLDER SELECT<br>FOLDER SELECT<br>FILE INFORMATION<br>FILE RENAME<br>FILE MP3 ENCODE<br>NORMALIZE<br>DIVIDE<br>MOVE<br>MARK LIST<br>FILE DELETE<br>FILE DELETE ALL<br>FILE STEREO ENCODE | Δ<br><b>STEREO</b><br>Δ<br>Δ<br>Δ<br>Δ<br>Δ<br>Δ<br>Δ<br>Δ<br>Δ<br>Δ<br>Δ<br>Δ<br>Δ                                                                                                    | Δ           4CH           Δ           4CH           Δ           Δ | Δ<br>MTR<br>—<br>MTR<br>Δ<br>Δ<br>—<br>—<br>Δ<br>—<br>Δ<br>—<br>Δ<br>Δ<br>—<br>Δ<br>Δ<br>— |         |

| INPUT SETTING                                                                                                   | STEREO                                                                      | 4CH                                                                                                    | MTR                                             | STAMINA         |
|----------------------------------------------------------------------------------------------------|-----------------------------------------------------------------------------|----------------------------------------------------------------------------------------------------|-------------------------------------------------|-----------------|
| LO CUT                                                                                                    | 0                                                                           | 0                                                                                                    | _                                               | 0               |
| COMP/LIMIT                                                                                                    | 0                                                                           | 0                                                                                                    | _                                               | _               |
| MONITOR                                                                                                    | 0                                                                           | 0                                                                                                    | 0                                               | 0               |
| REC LEVEL AUTO                                                                                                  | Δ                                                                           | Δ                                                                                                    | -                                               | Δ               |
| MONO MIX                                                                                                    | Δ                                                                           | -                                                                                                    | -                                               | Δ               |
| MS STEREO MATRIX                                                                                                | 0                                                                           | 0                                                                                                    | -                                               | -               |
| PHANTOM                                                                                                    | 0                                                                           | 0                                                                                                    | 0                                               | 0               |
| PLUG-IN POWER                                                                                                   | 0                                                                           | 0                                                                                                    | 0                                               | 0               |
| REC SETTING                                                                                                    | STEREO                                                                      | 4CH                                                                                                    | MTR                                             | STAMINA         |
| REC FORMAT                                                                                                    | Δ                                                                           | Δ                                                                                                    | _                                               | -               |
| AUTO REC                                                                                                    | Δ                                                                           | Δ                                                                                                    | _                                               | Δ               |
| PRE REC                                                                                                    | Δ                                                                           | Δ                                                                                                    | -                                               | -               |
| FILE NAME                                                                                                    | Δ                                                                           | -                                                                                                    | -                                               | Δ               |
| TOOL                                                                                                    | STEREO                                                                      | 4CH                                                                                                    | MTR                                             | STAMINA         |
| TUNER                                                                                                    | Δ                                                                           | Δ                                                                                                    | Δ                                               | -               |
|                                                                                                    |                                                                             |                                                                                                    |                                                 |                 |
| METRONOME*                                                                                                    | 0                                                                           | 0                                                                                                    | 0                                               | —               |
| METRONOME*<br>A-B REPEAT                                                                                        | ο<br>Δ                                                                      | ο<br>Δ                                                                                                    | °<br>—                                          | _               |
| METRONOME*<br>A-B REPEAT<br>SPEED                                                                               | ο<br>Δ<br>Δ                                                                 | ο<br>Δ<br>—                                                                                                    | •<br>                                           | -               |
| METRONOME*<br>A-B REPEAT<br>SPEED<br>PLAY MODE                                                                  | ○<br>△<br>STEREO                                                            | ○<br>△<br>—<br>4CH                                                                                                  | 0<br>—<br>—<br>                                 |                 |
| METRONOME*<br>A-B REPEAT<br>SPEED<br>PLAY MODE<br>PLAY MODE                                                     | ○<br>△<br>STEREO<br>△                                                       | о<br>                                                                                                    | •<br><br>MTR<br>                                | <br><br>STAMINA |
| METRONOME*<br>A-B REPEAT<br>SPEED<br>PLAY MODE<br>PLAY MODE<br>REC MODE                                         | ○<br>△<br>STEREO<br>STEREO                                                  | ○<br>△<br><br>4CH<br>△<br>4CH                                                                                       | -<br><br>MTR<br><br>MTR                         |                 |
| METRONOME*<br>A-B REPEAT<br>SPEED<br>PLAY MODE<br>PLAY MODE<br>REC MODE<br>REC MODE                             | ○<br>△<br>STEREO<br>△<br>STEREO<br>—                                        | <ul> <li>○</li> <li>△</li> <li>4CH</li> <li>△</li> <li>4CH</li> <li>−</li> </ul>                                    | о<br>—<br>МТВ<br>—<br>МТВ<br>Д                  |                 |
| METRONOME*<br>A-B REPEAT<br>SPEED<br>PLAY MODE<br>PLAY MODE<br>REC MODE<br>REC MODE<br>EFFECT                   |                                                                             | <ul> <li>○</li> <li>△</li> <li>4CH</li> <li>△</li> <li>4CH</li> <li>−</li> <li>4CH</li> </ul>                       |                                                 |                 |
| METRONOME*<br>A-B REPEAT<br>SPEED<br>PLAY MODE<br>PLAY MODE<br>REC MODE<br>REC MODE<br>EFFECT<br>EDIT           | △     △     STEREO     △     STEREO     −     STEREO     −     STEREO     − | <ul> <li>○</li> <li>△</li> <li>4CH</li> <li>△</li> <li>4CH</li> <li>−</li> <li>4CH</li> <li>−</li> </ul>            | о<br>—<br>МТR<br>—<br>МТR<br>Д<br>МТR<br>О      |                 |
| METRONOME*<br>A-B REPEAT<br>SPEED<br>PLAY MODE<br>PLAY MODE<br>REC MODE<br>REC MODE<br>EFFECT<br>EDIT<br>IMPORT | ○<br>△<br>STEREO<br>△<br>STEREO<br><br>STEREO<br><br>                       | <ul> <li>○</li> <li>△</li> <li>4CH</li> <li>△</li> <li>4CH</li> <li>-</li> <li>4CH</li> <li>-</li> <li>-</li> </ul> | о<br>—<br>МТR<br>—<br>МТR<br>Д<br>МТR<br>о<br>Д |                 |

| PROJECT      | STEREO | 4CH | MTR | STAMINA |
|--------------|--------|-----|-----|---------|
| NEW PROJECT  | -      | _   | Δ   | -       |
| SELECT       | -      | -   | Δ   | -       |
| RENAME       | -      | _   | Δ   | _       |
| COPY         | -      | -   | Δ   | -       |
| DELETE       | -      | _   | Δ   | _       |
| PUNCH IN/OUT | STEREO | 4CH | MTR | STAMINA |
| PUNCH IN/OUT | -      | _   | •*  | _       |
| BOUNCE       | STEREO | 4CH | MTR | STAMINA |
| BOUNCE       | -      | -   | Δ   | -       |
|              |        |     |     |         |

...Pode ser ajustado durante gravação ou reprodução (\*indica algumas exceções)

△ ...Não pode ser ajustado durante gravação ou reprodução.

#### Módulo PREAMP

#### • Efeitos de pre amp de guitarra

| FD TWNR  | Modela o som do Fender '65 Twin Reverb.             |
|----------|-----------------------------------------------------|
| UK 30A   | Modela o som de um combo britânico estilo Vox AC30. |
| HW 100   | Modela o som de um HIWATT CUSTOM 100.               |
| FD TWEED | Modela o som do Fender '59 Bassman.                 |
| BGcrunch | Modela o som do amp combo Mesa Boogie Mark III.     |
| MScrunch | Modela o som crunch do Marshall JCM800 2203.        |
| MS DRIVE | Modela o som do Marshall JCM800 2203.               |
| XTASY BL | Modela o som do Bogner Ecstasy Blue channel.        |
| SD+XTASY | Combinação de Bogner Ecstasy e SweetDrive.          |
| TS+FDcmb | Combinação do amp Fender Combo e Ibanez TS-808.     |
| GD+MSstk | Combinação do Marshall JCM800 e GoldDrive.          |
| FZ+MSstk | Combinação do Marshall JCM800 e Fuzz.               |

| ACO SIM                           | Faz a guitarra elétrica soar como um violão acústico |                                                                                    |  |  |
|-----------------------------------|------------------------------------------------------|------------------------------------------------------------------------------------|--|--|
| (1) TOP                           | 0–10                                                 | Ajusta a característica do som das cordas do violão.                               |  |  |
| (2) BODY                          | 0–10                                                 | Ajusta a característica do som do corpo do violão.                                 |  |  |
| (3) BASS                          | -12-+12                                              | Ajusta adição/cortes dos graves.                                                   |  |  |
| (4) MIDDLE                        | -12-+12                                              | Ajusta adição/corte dos médios.                                                    |  |  |
| (5) TREBLE                        | -12-+12                                              | Ajusta adição/corte dos agudos.                                                    |  |  |
| (6) LEVEL                         | 1–100                                                | Ajusta o nível do sinal após passar pelo módulo<br>PREAMP.                         |  |  |
| (7) ZNR<br>(ZOOM Noise Reduction) | OFF, 1–16                                            | Ajusta a sensibilidade do circuito de redução de<br>ruídos desenvolvido pela ZOOM. |  |  |

 Os nomes dos fabricantes e dos produtos mencionados nesta tabela são marcas registradas de seus próprios donos. Os nomes são usados para ilustrar as características sonoras e não indicam qualquer afiliação com a ZOOM CORPORATION.

#### Os 12 efeitos acima possuem os mesmo parâmetros.

| (1) CABINET                       | 0–2       | Ajusta a intensidade do som de simulação de<br>caixa/gabinete.                     |
|-----------------------------------|-----------|------------------------------------------------------------------------------------|
| (2) GAIN                          | 0–100     | Ajusta o ganho do preamp (distorção).                                              |
| (3) BASS                          | -12-+12   | Ajusta adição/cortes dos graves.                                                   |
| (4) MIDDLE                        | -12-+12   | Ajusta adição/cortes dos médios.                                                   |
| (5) TREBLE                        | -12-+12   | Ajusta adição/cortes dos agudos.                                                   |
| (6) LEVEL                         | 1–100     | Ajusta o nível do sinal após passar pelo módulo<br>PREAMP.                         |
| (7) ZNR<br>(ZOOM Noise Reduction) | OFF, 1–16 | Ajusta a sensibilidade do circuito de redução de<br>ruídos desenvolvido pela ZOOM. |

Referência / Tipos de efeitos e parâmetros no modo MTR

#### • Efeitos de preamp de baixo

| SVT      | Simula o som do Ampeg SVT.                        |
|----------|---------------------------------------------------|
| BASSMAN  | Simula o som do Fender Bassman 100.               |
| SMR      | Simula o som do SWR SM-900.                       |
| SUP-BASS | Simula o som do Marshall Super Bass.              |
| SANSAMP  | Simula o som do SansAmp Bass Driver DI.           |
| TUBE PRE | Simula o som do pré-amplificador original da ZOOM |

#### Os 6 tipos de efeito acima possuem os mesmos parâmetros.

| (1) CABINET                       | 0–2       | Ajusta a profundidade dos falantes da caixa.                                                                                                    |
|-----------------------------------|-----------|----------------------------------------------------------------------------------------------------|
| (2) GAIN                          | 0–100     | Ajusta o ganho do preamp (profundidade da<br>distorção).                                                                                                    |
| (3) BASS                          | -12-+12   | Ajusta adição/corte dos graves.                                                                                                    |
| (4) MIDDLE                        | -12-+12   | Ajusta adição/corte dos médios.                                                                                                    |
| (5) TREBLE                        | -12-+12   | Ajusta adição/corte dos agudos.                                                                                                    |
| (6) BALANCE                       | 0–100     | Ajusta o equilibrio de mixagem entre o sinal<br>logo antes da entrada e logo após passar pelo<br>módulo. Valores maiores resultam em mais sinal<br>passando pelo módulo. |
| (7) LEVEL                         | 1–100     | Ajusta o nível do sinal logo após passar pelo<br>módulo PREAMP.                                                                                                    |
| (8) ZNR<br>(ZOOM Noise Reduction) | OFF, 1–16 | Ajusta a sensibilidade do redutor de ruídos ZNR<br>original da ZOOM.                                                                                                    |

 Os nomes dos fabricantes e dos produtos mencionados nesta tabela são marcas registradas de seus próprios donos. Os nomes são usados para ilustrar as características sonoras e não indicam qualquer afiliação com a ZOOM CORPORATION.

#### • Efeitos de preamp de microfone

| VO MPRE  | Pré-amplificador com características otimizadas para gravar vocais.    |
|----------|------------------------------------------------------------------------|
| AG MPRE  | Pré-amplificador com características otimizadas para gravar um violão. |
| FlatMPRE | Prá-amplificador com características flat.                             |

#### Os 3 efeitos acima possuem os mesmos parâmetros.

| (1) COMP                          | OFF,<br>1–10 | Ajusta o parâmetro o qual mantém o nível dentro<br>de um alcance ao atenuar os sinais de alto nível<br>e amplificar os sinais de baixos níveis. |
|-----------------------------------|--------------|----------------------------------------------------------------------------------------------------|
| (2) DE-ESSER                      | OFF,<br>1–10 | Ajusta a quantidade de redução de simbilância.                                                                                                  |
| (3) LOW CUT                       | OFF,<br>1–10 | Ajusta a frequência de corte para o filtro pro-<br>jetado para reduzir os ruídos de baixas frequên-<br>cias captados por um microfone.          |
| (4) BASS                          | -12-+12      | Ajusta a adição/corte dos graves.                                                                                                    |
| (5) MIDDLE                        | -12-+12      | Ajusta a adição/corte dos médios.                                                                                                    |
| (6) TREBLE                        | -12-+12      | Ajusta a adição/corte dos agudos.                                                                                                    |
| (7) LEVEL                         | 1–100        | Ajusta o nível do sinal logo após passar pelo<br>módulo PREAMP.                                                                                 |
| (8) ZNR<br>(ZOOM Noise Reduction) | OFF,<br>1–16 | Ajusta a sensibilidade do circuito de redução de<br>ruídos desenvolvido pela ZOOM.                                                              |

#### Módulos EFX

#### • Efeitos do tipo Compressor/Limiter

|                                                     | •                                                                                                  |                                                                                                    |  |  |  |
|-----------------------------------------------------|----------------------------------------------------------------------------------------------------|----------------------------------------------------------------------------------------------------|--|--|--|
| RackComp                                            | Esse é um compressor que atenua os sinais de volume<br>alto e amplifica os sinais de baixo volume. |                                                                                                    |  |  |  |
| (1) THRSHOLD                                        | 0–50                                                                                               | Ajusta o nível de threshold (limiar) do compressor.                                                                                                    |  |  |  |
| (2) RATIO                                           | 1–10                                                                                               | Ajusta a taxa de compressão do compressor.                                                                                                    |  |  |  |
| (3) ATTACK                                          | 1–10                                                                                               | Ajusta a velocidade de ataque do compressor.                                                                                                    |  |  |  |
| (4) LEVEL                                           | 2–100                                                                                              | Ajusta o nível do sinal logo após passar pelo<br>módulo EFX.                                                                                                    |  |  |  |
|                                                     |                                                                                                    |                                                                                                    |  |  |  |
|                                                     |                                                                                                    |                                                                                                    |  |  |  |
| LIMITER                                             | Esse é um lir<br>que ultrapass                                                                     | nitador o qual atenua os sinais de alto volume<br>sar o nível do threshold.                                                                                                    |  |  |  |
| LIMITER<br>(1) THRSHOLD                             | Esse é um lir<br>que ultrapass<br>0–50                                                             | nitador o qual atenua os sinais de alto volume<br>sar o nível do threshold.<br>Ajusta o nível do threshold (limiar) do compressor.                                                                                                    |  |  |  |
| LIMITER<br>(1) THRSHOLD<br>(2) RATIO                | Esse é um lir<br>que ultrapass<br>0–50<br>1–10                                                     | nitador o qual atenua os sinais de alto volume<br>sar o nível do threshold.<br>Ajusta o nível do threshold (limiar) do compressor.<br>Ajusta a taxa de compressão do compressor.                                                                                     |  |  |  |
| LIMITER<br>(1) THRSHOLD<br>(2) RATIO<br>(3) RELEASE | Esse é um lir<br>que ultrapass<br>0–50<br>1–10<br>1–10                                             | nitador o qual atenua os sinais de alto volume<br>sar o nível do threshold.<br>Ajusta o nível do threshold (limiar) do compressor.<br>Ajusta a taxa de compressão do compressor.<br>Ajusta a velocidade do release após o sinal cair<br>abaixo do nível do thresold. |  |  |  |

| Efeitos moduladores |                                                                                     |                                                                                                    |  |  |
|---------------------|-------------------------------------------------------------------------------------|----------------------------------------------------------------------------------------------------|--|--|
| AUTO WAH            | É um efeito de wha-wha automático que abre de acordo<br>com a intensidade do sinal. |                                                                                                    |  |  |
| (1) POSITION        | Before,<br>After                                                                    | Seleciona a posição de inserção do módulo EFX.<br>"Before" (antes) do módulo PREAMP ou "After"<br>(após) o módulo PREAMP.                                                                                                    |  |  |
| (2) SENSE           | -101,<br>1-10                                                                       | Ajusta a sensibilidade do efeito.                                                                                                    |  |  |
| (3) RESONANC        | 0–10                                                                                | Ajusta a ressonância do efeito.                                                                                                    |  |  |
| (4) LEVEL           | 2–100                                                                               | Ajusta o nível do sinal logo após passar pelo módulo EFX.                                                                                                    |  |  |
| PHASER              | Esse efeito p                                                                       | roduz o som com uma característica pulsante.                                                                                                    |  |  |
| (1) POSITION        | Before,<br>After                                                                    | Seleciona a posição de inserção do módulo EFX:<br>"before" (antes) do módulo PREAMP ou "after"<br>(após) o módulo PREAMP.                                                                                                    |  |  |
| (2) RATE            | 0-50, 1<br>(See P.146)                                                              | Ajusta a taxa de modulação.                                                                                                    |  |  |
| (3) COLOR           | 4STAGE,<br>8STAGE,<br>INVERT4,<br>INVERT8                                           | Seleciona o tipo do som do efeito.                                                                                                    |  |  |
| (4) LEVEL           | 2–100                                                                               | Ajusta o nível do sinal logo após passar pelo módulo EFX.                                                                                                    |  |  |
| TREMOLO             | Esse efeito periodicamente varia o volume.                                          |                                                                                                    |  |  |
| (1) DEPTH           | 0–50                                                                                | Ajusta a profundidade de modulação.                                                                                                    |  |  |
| (2) RATE            | 0-50, 1<br>(See P.146)                                                              | Ajusta a taxa de modulação.                                                                                                    |  |  |
| (3) WAVE            | UP 0-9<br>DOWN 0-9<br>TRI 0-9                                                       | Permite a seleção do formato de onda para modu-<br>lação. Ajustes disponíveis: UP (serrote crescente),<br>DOWN (serrote decrescente) e TRI (triangular).<br>Valores mais altos resultam em cipagem maior dos<br>picos das ondas, o que reforçará o efeito. |  |  |
| (4) LEVEL           | 2-100                                                                               | Ajusta o nível do sinal logo após passar pelo módulo EFX.                                                                                                    |  |  |
| RING MOD                                                                                                 | Este efeito produz um som metálico. Ajustando a FREQUÊN-<br>CIA teremos várias mudanças nas características sonoras.                       |                                                                                                    |  |  |  |  |
|----------------------------------------------------------------------------------------------------|----------------------------------------------------------------------------------------------------|----------------------------------------------------------------------------------------------------|--|--|--|--|
| (1) POSITION                                                                                             | Before,<br>After Seleciona a posição de inserção do módulo EFX:<br>"before" (antes) do módulo PREAMP ou "after"<br>(após) o módulo PREAMP. |                                                                                                    |  |  |  |  |
| (2) FREQ                                                                                                 | 1–50                                                                                                    | Ajusta a frequência de modulação.                                                                                                    |  |  |  |  |
| (3) BALANCE                                                                                              | 0–100                                                                                                    | Ajusta o balanço entre o som original e o som dos efeitos.                                                                                                    |  |  |  |  |
| (4) LEVEL                                                                                                | 2–100                                                                                                    | Ajusta o nível do sinal logo após passar pelo<br>módulo EFX.                                                                                                    |  |  |  |  |
| SLOW ATK                                                                                                 | Este efeito reduz o ataque de cada nota, resultando em                                                                                     |                                                                                                    |  |  |  |  |
|                                                                                                    |                                                                                                    |                                                                                                    |  |  |  |  |
| (1) POSITION                                                                                             | Before,<br>After                                                                                                    | Seleciona a posição de inserção do módulo EFX:<br>"before" (antes) do módulo PREAMP ou "after"<br>(após) o módulo PREAMP.                                                                                                    |  |  |  |  |
| (1) POSITION<br>(2) TIME                                                                                 | Before,<br>After<br>1–50                                                                                                    | Seleciona a posição de inserção do módulo EFX:<br>"before" (antes) do módulo PREAMP ou "after"<br>(após) o módulo PREAMP.<br>Ajusta o tempo de ataque.                                                                                                    |  |  |  |  |
| (1) POSITION<br>(2) TIME<br>(3) CURVE                                                                    | Before,<br>After<br>1–50<br>0–10                                                                                                    | Seleciona a posição de inserção do módulo EFX:<br>"before" (antes) do módulo PREAMP ou "after"<br>(após) o módulo PREAMP.<br>Ajusta o tempo de ataque.<br>Ajusta o curva de mudança de volume do ataque.                                                                                                    |  |  |  |  |
| <ol> <li>POSITION</li> <li>TIME</li> <li>CURVE</li> <li>LEVEL</li> </ol>                                 | Before,<br>After<br>1–50<br>0–10<br>2–100                                                                                                  | Seleciona a posição de inserção do módulo EFX:<br>"before" (antes) do módulo PREAMP ou "after"<br>(após) o módulo PREAMP.<br>Ajusta o tempo de ataque.<br>Ajusta o curva de mudança de volume do ataque.<br>Ajusta o nível do sinal logo após passar pelo<br>módulo EFX.                                                                                                    |  |  |  |  |
| <ol> <li>POSITION</li> <li>TIME</li> <li>CURVE</li> <li>LEVEL</li> </ol>                                 | Before,<br>After<br>1–50<br>0–10<br>2–100                                                                                                  | Seleciona a posição de inserção do módulo EFX:<br>"before" (antes) do módulo PREAMP ou "after"<br>(após) o módulo PREAMP.<br>Ajusta o tempo de ataque.<br>Ajusta o tempo de ataque.<br>Ajusta a curva de mudança de volume do ataque.<br>Ajusta o nível do sinal logo após passar pelo<br>módulo EFX.                                                                                                    |  |  |  |  |
| <ul> <li>(1) POSITION</li> <li>(2) TIME</li> <li>(3) CURVE</li> <li>(4) LEVEL</li> <li>CHORUS</li> </ul> | Before,<br>After<br>1–50<br>0–10<br>2–100<br>Este varia o c<br>nal original, re                                                            | Seleciona a posição de inserção do módulo EFX:<br>"before" (antes) do módulo PREAMP ou "after"<br>(após) o módulo PREAMP.<br>Ajusta o tempo de ataque.<br>Ajusta a curva de mudança de volume do ataque.<br>Ajusta a curva de mudança de volume do ataque.<br>Ajusta o nível do sinal logo após passar pelo<br>módulo EFX.<br>componente com afinação variável junto ao si-<br>esultando em um som encorpado ressonante. |  |  |  |  |

### Os 2 tipos de efeitos acima possuem os mesmo parâmetros.

| (1) DEPTH | 0–100 | Ajusta a profundidade da modulação.                        |
|-----------|-------|------------------------------------------------------------|
| (2) RATE  | 0–50  | Ajusta a velocidade da modulação.                          |
| (3) TONE  | 0–10  | Ajusta a tonalidade.                                       |
| (4) MIX   | 0–100 | Ajusta o nível do som do efeito mixado ao som<br>original. |

| FLANGER                  | Este efeito produz um som forte ondulatório e ressonante. |                                                                                             |  |  |  |
|--------------------------|-----------------------------------------------------------|---------------------------------------------------------------------------------------------|--|--|--|
| (1) DEPTH                | 0–100                                                     | Ajusta a profundidade da modulação.                                                         |  |  |  |
| (2) RATE                 | 0-50, 🔊<br>(See P.146)                                    | Ajusta a taxa de modulação.                                                                 |  |  |  |
| (3) RESONANC             | -10-+10                                                   | Ajusta as características de ressonância do<br>efeito.                                      |  |  |  |
| (4) MANUAL               | 0–100                                                     | Ajusta o alcance de frequência o qual o efeito<br>funcionará.                               |  |  |  |
| STEP                     | Efeitos espec<br>gradativo.                               | ciais que mudam o som em um padrão                                                          |  |  |  |
| (1) DEPTH                | 0–100                                                     | Ajusta a profundidade da modulação.                                                         |  |  |  |
| (2) RATE                 | 0-50, 🔊<br>(See P.146)                                    | Ajusta a velocidade da modulação.                                                           |  |  |  |
| (3) RESONANC             | 0–10                                                      | Ajusta as características de ressonância do<br>efeito. Ajusta a característica de envelope. |  |  |  |
| (4) SHAPE                | 0–10                                                      | Ajusta o envelope do efeito sonoro.                                                         |  |  |  |
| VIBE                     | Este é um efe                                             | eito de vibrato automático.                                                                 |  |  |  |
| (1) DEPTH                | 0–100                                                     | Ajusta a profundidade da modulação.                                                         |  |  |  |
| (2) RATE 0-50, (See P.14 |                                                           | Ajusta a velocidade da modulação.                                                           |  |  |  |
| (3) TONE                 | 0–10                                                      | Ajusta a tonalidade.                                                                        |  |  |  |
| (4) BALANCE              | 0–100                                                     | Ajusta o equilíbrio entre o som original e o som<br>dos efeitos.                            |  |  |  |

| CRY Este efeito varia o som como um modulador falante.                                          |                                                                    |                                                                  |  |  |  |  |  |
|-------------------------------------------------------------------------------------------------|--------------------------------------------------------------------|------------------------------------------------------------------|--|--|--|--|--|
| (1) RANGE                                                                                       | 1–10                                                               | 1–10 Ajusta o alcance frequencial o qual o efeito<br>funcionará. |  |  |  |  |  |
| (2) RESONANC                                                                                    | 0–10                                                               | Ajusta as características de ressonância do<br>efeito.           |  |  |  |  |  |
| (3) SENSE                                                                                       | -101,<br>1-10                                                      | Ajusta a sensibilidade do efeito.                                |  |  |  |  |  |
| (4) BALANCE                                                                                     | 0–100 Ajusta o equilíbrio entre o som original e o<br>dos efeitos. |                                                                  |  |  |  |  |  |
|                                                                                                 |                                                                    |                                                                  |  |  |  |  |  |
| PITCH                                                                                           | Este efeito m                                                      | uda a afinação para cima e para baixo.                           |  |  |  |  |  |
| (1) SHIFT                                                                                       | -12-+12,<br>24                                                     | Ajusta a diferença de afinação em semitons.                      |  |  |  |  |  |
| (2) TONE                                                                                        | 0–10                                                               | Ajusta a tonalidade.                                             |  |  |  |  |  |
| (3) FINE -25-+25 Ajuste fino da quantidade de afinação em o tésimos (1/100 unidades de semitom) |                                                                    |                                                                  |  |  |  |  |  |
| (4) BALANCE 0–100 Ajusta o equilibrio entre o som original e o dos efeitos.                     |                                                                    |                                                                  |  |  |  |  |  |

#### • Efeitos do tipo Delay/Reverb

| AIR        | Este efeito provém profundidade espacial do som repre-<br>sentando a atmosfera de um ambiente. |                                                            |  |  |
|------------|------------------------------------------------------------------------------------------------|------------------------------------------------------------|--|--|
| (1) SIZE   | 1–100                                                                                          | Ajusta o tamanho do espaço simulado.                       |  |  |
| (2) REFLEX | 0–10                                                                                           | Ajusta a quantidade de reflexões.                          |  |  |
| (3) TONE   | 0–10                                                                                           | Ajusta a tonalidade                                        |  |  |
| (4) MIX    | 0–100                                                                                          | Ajusta o nível do som do efeito mixado ao som<br>original. |  |  |
|            |                                                                                                |                                                            |  |  |
| DELAY      | Este é um delay longo de até 5 segundos.                                                       |                                                            |  |  |
| ECHO       | Este simula um delay tipo de fita com tempo de até 5000 milésimos de segundo (5 segundos).     |                                                            |  |  |
| ANALOG     | Este simula um delay quente analógico com tempo de até 5000 milésimos de segundo (5 segundos). |                                                            |  |  |

#### Os 3 tipos de efeitos acima possuem os mesmos parâmetros.

| (1) TIME     | 1–5000 ms, 🔊<br>(See P.146) | Ajusta o tempo do delay.                                                          |
|--------------|-----------------------------|-----------------------------------------------------------------------------------|
| (2) FEEDBACK | 0–100                       | Ajusta a quantidade de feedback.                                                  |
| (3) HIDAMP   | 0–10                        | Ajusta as características do som de delay com<br>opacidade das altas frequências. |
| (4) MIX      | 0–100                       | Ajusta o nível do som do efeito mixado ao som<br>original.                        |

| RvsDelay     | Este é um reverse delay com tempo de delay longo de até 2500 milésimos de segundo. |                                                                                   |  |  |
|--------------|------------------------------------------------------------------------------------|-----------------------------------------------------------------------------------|--|--|
| (1) TIME     | 10-2500 ms,* 1<br>(See P.146)                                                      | Ajusta o tempo do delay.                                                          |  |  |
| (2) FEEDBACK | 0–100                                                                              | Ajusta a quantidade de feedback.                                                  |  |  |
| (3) HIDAMP   | 0–10                                                                               | Ajusta as características do som de delay com<br>opacidade das altas frequências. |  |  |
| (4) MIX      | 0–100                                                                              | Ajusta o equilíbrio entre o som original e o som<br>dos efeitos.                  |  |  |

\*ms = milésimos de segundo

| HALL     | Este simula a acústica de uma sala de concertos. |
|----------|--------------------------------------------------|
| ROOM     | Este simula a acústica de um quarto.             |
| SPRING   | Este simula um reverb de molas.                  |
| ARENA    | Este simula a acústica de uma arena.             |
| T ROOM   | Este simula a cústica de uma sala "morta".       |
| M SPRING | Este simula um reverb de molas com mais brilho.  |

#### Os 6 efeitos acima possuem os mesmos parâmetros.

| (1) DECAY   | 1–30  | Ajusta a duração do reverb.                                         |
|-------------|-------|---------------------------------------------------------------------|
| (2) PRE DLY | 1–100 | Ajusta o delay entre o som original e o início do<br>som do reverb. |
| (3) TONE    | 0–10  | Ajusta a tonalidade.                                                |
| (4) MIX     | 0–100 | Ajusta o nível do som do efeito mixado ao som<br>original.          |

# Duração das notas

Parâmetros com o símbolo ♪ podem ser selecionados em unidades de nota, usando o tempo do metrônomo como referência.

| A          | Fusa                      | J 3        | Semibreve            | <b>x</b> 3  | Semínima x3  |
|------------|---------------------------|------------|----------------------|-------------|--------------|
| Å          | Semi colcheia             | <b>)</b>   | Colcheia<br>pontuada | :           |              |
| <b>J</b> 3 | Semínima<br>tercinada     | 1          | Semínima             |             |              |
| \$         | Semi-colcheia<br>pontuada | <b>.</b>   | Semínima<br>pontuada |             |              |
| 7          | Colcheia                  | <b>x</b> 2 | Semínima x2          | <b>x</b> 20 | Semínima x20 |

# NOTA

 $\cdot$  O alcance atual da nota pode ser selecionado dependendo do parâmetro.

 Algumas combinações de tempo e símbolos de nota poderão resultar em valores que excedam os alcances dos parâmetros. Nesse caso, esse valor será ajustado para a metade. Se ainda exceder, o valor será ajustado para 1/4.

# Lista de patches do H4n Pro

Os patches nesta lista podem ser usados no modo 4CH e quando o H4n Pro é utilizado como uma interface de áudio (com amostragem de 44.1kHz).

| Categoria | No. | Nome do<br>patch | Descrição                                                                                                  | Módulo<br>PREAMP | Módulo<br>EFX |
|-----------|-----|------------------|----------------------------------------------------------------------------------------------------|------------------|---------------|
| Guitarra  | 00  | Tweed Clean      | Este som limpo do FD TWEED vai bem com Stratocasters.                                                      | FD TWEED         | SPRING        |
|           | 01  | Liverpool        | Este revival dos anos 60 é criado por um amp combo classe A britânico.                                     | UK 30A           | AIR           |
|           | 02  | Clean Chorus     | Este som limpo é bom para arpeggio.                                                                        | FD TWNR          | CHORUS        |
|           | 03  | Clean Delay      | Usando um longo delay, este som limpo é bom para acordes e arpeggios.                                      | FD TWNR          | ECHO          |
|           | 04  | Clean Trem       | Este som limpo varia o volume.                                                                             | HW 100           | TREMOLO       |
|           | 05  | Aco.Simulate     | Simula uma guitarra acústica.                                                                              | Aco Sim          | AIR           |
|           | 06  | Spy's Shadow     | Simula uma reverberação de mola, perfeito para instrumentos elétricos.                                     | FD TWNR          | M SPRING      |
|           | 07  | Wah Cutting      | Este ritmo funk usa FD TWNR e AUTO WAH.                                                                    | FD TWNR          | AUTO WAH      |
| -         | 08  | Glossy Blues     | Este atraente som crunch do Fender '59 BASSMAN segue a dinâmica do músico.                                 | FD TWEED         | ROOM          |
|           | 09  | UK Crunch        | Um toque de AIR é adicionado ao crunch natural de um combo amp classe A britânico.                         | UK 30A           | AIR           |
|           | 10  | Box Of Edge      | The Edge, do U2, popularizou este distintivo efeito delay (em 130 BPM).                                    | UK 30A           | ECHO          |
|           | 11  | HW Crunch        | Som crunch do HIWATT CUSTOM 100.                                                                           | HW 100           | ROOM          |
|           | 12  | Melody           | Delay análogo que adiciona uma sensação natural de espaço ao TS+FDcmb para simples melodias.               | TS+FDcmb         | ANALOG        |
|           | 13  | ZEP Drive        | Um crunch clássico do Marshall que recria o som do Led Zeppelin.                                           | MScrunch         | RackComp      |
|           | 14  | Mellow Vibe      | MScrunch e Vibe combinados para criar um som descontraído.                                                 | MScrunch         | VIBE          |
|           | 15  | 70's Drive       | O som do rock dos anos 70.                                                                                 | MS DRIVE         | ECHO          |
|           | 16  | Boogie Drive     | O som do Mesa Boogie Mark III cria uma espessura boa para solos.                                           | BGcrunch         | ROOM          |
|           | 17  | MS Drive         | Para o som do início do Van Halen, o Marshall é ligado no máximo.                                          | GD+MSstk         | ARENA         |
|           | 18  | XTASY Riff       | SD+XTASY soa perfeito para riffs de metal.                                                                 | SD+XTASY         | OFF           |
|           | 19  | Jet MS Drive     | A distorção do Heavy Marshall é combinada com um flanger para um som épico.                                | GD+MSstk         | FLANGER       |
|           | 20  | Talking Guy      | Este som de conversa segue a guitarra e seus dinâmicos.                                                    | GD+MSstk         | CRY           |
|           | 21  | Oct Lead         | Oitava duplicada abaixo do tom original cria um som impactante.                                            | GD+MSstk         | PITCH         |
|           | 22  | Dirty Drive      | Fuzz dá ao som clássico do rock progressivo dos anos 70 um poderoso sustain.                               | FZ+MSstk         | ANALOG        |
|           | 23  | Fuzz Lead        | Vintage Marshall e efeitos fuzz combinados para recriar um doce e belo timbre fuzz usado por Eric Johnson. | FZ+MSstk         | ARENA         |
|           | 24  | XTASY Lead       | Este som do metal usa efeitos XTASY BL e ECHO.                                                             | XTASY BL         | ECHO          |

| Categoria | No.                                                   | Nome do<br>patch | Descrição                                                                                     | Módulo<br>PREAMP | Módulo<br>EFX |
|-----------|-------------------------------------------------------|------------------|-----------------------------------------------------------------------------------------------|------------------|---------------|
| Baixo     | 25                                                    | SVT              | O som perfeito para o rock do Ampeg SVT.                                                      | SVT              | OFF           |
|           | 26                                                    | SMR              | A modelagem do SWR SM-900 provém um som firme.                                                | SMR              | LIMITER       |
|           | 27                                                    | BASSMAN          | Este som clássico modela o Fender BASSMAN 100.                                                | BASSMAN          | OFF           |
|           | 28                                                    | SUP-BASS         | O pomposo som de um Marshall Super Bass.                                                      | SUP-BASS         | OFF           |
|           | 29                                                    | SANSAMP          | O som do SansAmp cai bem com outros instrumentos.                                             | SANSAMP          | OFF           |
|           | 30                                                    | TUBE PRE         | O som denso da distorção de um TUBE PRE.                                                      | TUBE PRE         | OFF           |
|           | 31                                                    | Funk Wah         | Respondendo a mudanças dinâmicas, este som wah funkeado pode ser usado em várias situações.   | SMR              | AUTO WAH      |
|           | 32                                                    | Slap Comp        | Combinando o RackComp e TUBE PRE, este som limpo é perfeito para estilos como slap, palhetas. | TUBE PRE         | RackComp      |
|           | 33                                                    | Bass Phaser      | Combina os efeitos PHASER e TUBE PRE.                                                         | TUBE PRE         | PHASER        |
|           | 34                                                    | Fuzz Room        | A combinação dos efeitos SUP-BASS e ROOM fazem este som fuzz bom para solos.                  | SUP-BASS         | ROOM          |
| Microfone | 35                                                    | StandardComp     | Compressão padrão usada em gravação.                                                          | FlatMPRE         | RackComp      |
|           | 36                                                    | Studio Comp      | Som de compressão ideal para gravação de vocais.                                              | VO MPRE          | RackComp      |
|           | 37                                                    | Chorus Vocal     | Som de chorus ideal para solos de vocais.                                                     | VO MPRE          | CHORUS        |
|           | 38                                                    | Flange Vocal     | Som de flanger ideal para suavizar vocais de pop.                                             | VO MPRE          | FLANGER       |
|           | 39                                                    | Light Vocal      | Som de efeitos ideal para vocais com brilho.                                                  | FlatMPRE         | ROOM          |
|           | 40 Spring Som de efeitos com reverberação de mola. VO |                  | VO MPRE                                                                                       | SPRING           |               |
|           | 41                                                    | Arena            | Som de reverb de uma arena.                                                                   | VO MPRE          | ARENA         |
|           | 42                                                    | Doubling         | Som de dobra convencional.                                                                    | VO MPRE          | DELAY         |
|           | 43                                                    | Lead Vocal       | Som de delay ideal para as partes vocais principais.                                          | VO MPRE          | DELAY         |
|           | 44                                                    | Analog Echo      | Som de eco usando efeitos de delay analógicos.                                                | VO MPRE          | ANALOG        |
|           | 45                                                    | Reverse Trip     | Som viajante usando um delay reverso.                                                         | VO MPRE          | RvsDelay      |
|           | 46                                                    | AG Reverb        | Combinação de preamp + reverb otimizado para a gravação de violão.                            | AG MPRE          | ARENA         |
|           | 47                                                    | AG Arpeggio      | Combinação de preamp + chorus otimizado para a gravação de violão (arpeggio).                 | AG MPRE          | CHORUS        |
|           | 48                                                    | AG Ensemble      | Combinação de preamp + ensemble otimizado para a gravação de violão (arpeggio).               | AG MPRE          | ENSEMBLE      |
|           | 49                                                    | AG Lead          | Combinação de preamp + delay otimizado para a gravação de violão (solo).                      | AG MPRE          | DELAY         |
| 50–59     |                                                       | EMPTY            |                                                                                               |                  |               |

Nota: Os nomes dos fabricantes e dos produtos mencionados nessa lista de patches são marcas registradas de seus próprios donos. Os nomes são usados para ilustrar as características sonoras e não indicam qualquer afiliação com a ZOOM CORPORATION.

# Especificações do H4n Pro

| Gravador      |                                                                               | STEREO mode                                                                                                    | 4CH mode                      | MTR mode |  |
|---------------|-------------------------------------------------------------------------------|----------------------------------------------------------------------------------------------------|-------------------------------|----------|--|
|               | Números de pistas<br>gravadas simultaneamente                                 | 2                                                                                                    | 4                             | 2        |  |
|               | Número de pistas repro-<br>duzidas simultaneamente                            | 2                                                                                                    | 4                             | 4        |  |
|               | Tempo de gravação                                                             | 4GB (SDHC)<br>Aprox. 380 minutos (Pista estéreo WAV de 44.1kHz/16-bit)<br>Aprox. 68 horas (Pista estéreo MP3 de 44.1kHz/128kbps)<br>Nota: Estes tempos de gravação são aproximados.<br>O tempo de gravação pode ser menor, dependendo<br>das condições de gravação. |                               |          |  |
|               | Tamanho máximo do<br>arquivo gravado                                          | 2 GB                                                                                                    |                               |          |  |
|               | Projetos                                                                      | 1000/cartão                                                                                                    |                               |          |  |
|               | Contador                                                                      | Hora: minuto: segundo: milisegundo                                                                                                    |                               |          |  |
|               | Outras funções                                                                | Punch-in/out, bounce, A-B repeat                                                                                                    |                               |          |  |
| Efeitos       | Módulos                                                                       | 2                                                                                                    |                               |          |  |
|               | Modo Stereo/4CH: LO CUT, COMP/LIMITER<br>Modo MTR: módulo PRE AMP, módulo EFX |                                                                                                    |                               |          |  |
|               | Tipos                                                                         | 53                                                                                                    |                               |          |  |
|               | Patches                                                                       | 60                                                                                                    |                               |          |  |
|               | Afinadores                                                                    | Cromático, Guitarra, Baixo, Aberto A/D/E/G                                                                                                    |                               |          |  |
|               | Sons                                                                          | 5                                                                                                    |                               |          |  |
| Metrônomo     | Batida variável                                                               | Sem acentuação, 1/4-8/4, 6/8                                                                                                    |                               |          |  |
|               | Tempo                                                                         | 40.0-250.0 BPM                                                                                                    |                               |          |  |
| Conversão A/D | 24-bit                                                                        | 128× oversamp                                                                                                    | ling                          |          |  |
| Conversão D/A | 24-bit                                                                        | 128× oversamp                                                                                                    | ling                          |          |  |
| Nídia         | Cartões SD (16MB - 2G                                                         | B), cartões SDH0                                                                                                    | 3), cartões SDHC (4GB – 32GB) |          |  |
| Data types    | Formato WAV                                                                   |                                                                                                    |                               |          |  |
|               | Gravação/reprodução                                                           | Quantização: 16/24-bit                                                                                                    |                               |          |  |
|               |                                                                               | Frequência de amostragem: 44.1/48/96 kHz                                                                                                    |                               |          |  |
|               | Formato MP3                                                                   |                                                                                                    |                               |          |  |
|               | Gravação                                                                      | Taxa de bits: 48, 56, 64, 80, 96, 112, 128, 160,<br>192, 224, 256, 320 kbps, VBR                                                                                                    |                               |          |  |
|               |                                                                               | Frequência da a                                                                                                    | amostragem: 44.               | 1 kHz    |  |
|               | Reprodução                                                                    | Taxa de bits: 32,40 48, 56, 64, 80, 96, 112, 128, 160, 192, 224, 256, 320 kbps, VBR                                                                                                    |                               |          |  |
|               |                                                                               | Frequência de amostragem: 44.1/48 kHz                                                                                                    |                               |          |  |
| Display       | 128×64 pontos                                                                 | LCD iluminado                                                                                                    | -                             |          |  |

| Entradas                         |                                                                       | Direcionalidade                     | Unidirecional     |  |  |  |
|----------------------------------|-----------------------------------------------------------------------|-------------------------------------|-------------------|--|--|--|
|                                  | Microfone embutido                                                    | Sensibilidade                       | –45dB/1Pa at 1kHz |  |  |  |
|                                  |                                                                       | Ganho de entrada                    | –16 dB – +51 dB   |  |  |  |
|                                  |                                                                       | Pressão sonora máxima de entrada    | 140 dBspl         |  |  |  |
|                                  | EXT MIC                                                               | Ganho de entrada                    | –16 dB – +51 dB   |  |  |  |
|                                  |                                                                       | Impedância de entrada               | 2 kΩ ou mais      |  |  |  |
|                                  |                                                                       | Suporta plug-in power               |                   |  |  |  |
|                                  | INPUT 1 e 2<br>entrada balanceada                                     | Conector XLR (pino 2 positivo)      |                   |  |  |  |
|                                  |                                                                       | Ganho de entrada                    | –16 dB – +43 dB   |  |  |  |
|                                  |                                                                       | Impedância de entrada               | 3.0 kΩ ou mais    |  |  |  |
|                                  |                                                                       | Pressão sonora máxima de entrada    | –6 dBu            |  |  |  |
|                                  |                                                                       | EIN                                 | –120 dBu or less  |  |  |  |
|                                  | INPUT 1 and 2<br>unbalanced input                                     | Conector                            | Phone padrão      |  |  |  |
|                                  |                                                                       | Ganho de entrada                    | -30 dB - +32 dB   |  |  |  |
|                                  |                                                                       | Impedância de entrada               | 470 kΩ or more    |  |  |  |
|                                  |                                                                       | Pressão sonora máxima de entrada    | +2 dBu            |  |  |  |
| Saídas                           | LINE/PHONE<br>stereo mini jack                                        | Impedância de saída                 | 10 kΩ or more     |  |  |  |
|                                  |                                                                       | Nível de saída nominal              | –10 dBu           |  |  |  |
|                                  |                                                                       | PHONE 20 mW + 20 mW (into 32Ω load) |                   |  |  |  |
|                                  | Falante interno                                                       | terno 400mW 8Ω falante mono         |                   |  |  |  |
| hantom power                     | 48 V, 24 V, OFF                                                       |                                     |                   |  |  |  |
|                                  | USB 2.0 High Speed                                                    |                                     |                   |  |  |  |
| JSB                              | Operando como armazenamento ou interface de áudio                     |                                     |                   |  |  |  |
|                                  | Funções USB podem ser energizadas via USB                             |                                     |                   |  |  |  |
| energia                          | Adaptador AC DC 5V 1A (ZOOM AD-14), 2 pilhas AA                       |                                     |                   |  |  |  |
| Tempo de<br>gravação<br>contínuo | Modo STEREO                                                           |                                     |                   |  |  |  |
|                                  | Usando microtones embutidos em 44.1kHz/16-bit sem fones de ouvido     |                                     |                   |  |  |  |
|                                  | Corea de 6 horas usando pilhas alcalinas ou cerca de 8 horas usando   |                                     |                   |  |  |  |
|                                  | nilhas NiMH (2450mAh)                                                 |                                     |                   |  |  |  |
|                                  | Modo STAMINA                                                          |                                     |                   |  |  |  |
|                                  | Usando microfones embutidos em 44.1kHz/16-bit sem fones de ouvido     |                                     |                   |  |  |  |
|                                  | conectados                                                            |                                     |                   |  |  |  |
|                                  | Cerca de 10 horas usando pilhas alcalinas ou cerca de 12 horas usando |                                     |                   |  |  |  |
|                                  | pilhas NiMH (2450mAh)                                                 |                                     |                   |  |  |  |
| Dimensões                        | 73 (W) × 157.2 (D) × 37 (H) mm                                        |                                     |                   |  |  |  |
| Peso                             | 294 g                                                                 |                                     |                   |  |  |  |
|                                  |                                                                       |                                     |                   |  |  |  |

Notas: 0 dBm = 0.755 Vrms

Para efeitos de aprimoramento, as especificações e aparência do produto podem mudar sem aviso prévio.

# Solução de problemas

Caso você verifique problemas durante o uso do H4n Pro, cheque primeiro os pontos abaixo.

# Problemas durante gravação/reprodução

## Sem som ou som muito fraco

- · Verifique as conexões de seu sistema de monitoração e o ajuste de volume do mesmo.
- · Verifique se os níveis de volume das pistas 1-4 não estão muito baixos.

# ♦ O gravador para durante a reprodução

 Se a reprodução iniciar com uma pista em modo de gravação standby, um arquivo temporário é criando no H4n Pro. Se o espaço restante no cartão SD for baixo, o arquivo temporário poderá usar todo o espaço restante, fazendo a reprodução parar. Neste caso, pare a gravação em standby da pista.

## Nenhum som do instrumento conectado, ou muito fraco

- Verifique os ajustes de entrada da fonte. (→ P045)
- Confirme que o nível de gravação é adequado. (→ P045)
- Se as conexões INPUT 1 ou 2 forem usadas, aumente o nível de saída do instrumento conectado.
- Quando a função monitor está desativada (→ P070), um sinal de entrada somente poderá ser montirado se uma pista estiver no modo de espera ou se o gravador estiver na condição de espera.

# Não grava em uma pista

- · Confirme se o botão REC e o botão da pista estão acesos em vermelho.
- Se o projeto estiver protegido, a gravação não será possível. Use outro projeto ou desative a proteção. (→ P125)

- · Verifique se existe um cartão SD inserido no slot.
- Verifique se a função HOLD está ativada. (→ P018)
- Se aparecer a mensagem "Card Protected!", o cartão SD está protegido contra gravações. Deslize a chave para a posição não protegida.

# Não é possível fazer o bounce

- Verifique se o nível das pistas 1-4 não está muito baixo.
- · Verifique se o cartão SD tem espaço livre suficiente.

# **Outros problemas**

# Não é possível usar os efeitos

· Verifique se os efeitos estão ligados. Efeitos estão desligados no modo MTR.

# Não é possível usar o afinador

 Verifique se a conexão a qual o instrumento está conectado está selecionada como fonte sonora de entrada.

# ◆ Computador não reconhece mesmo conectado via USB

- Verifique se o sistema operacional é compatível. (→ P033)
- O mode de operação de ser ajustado no H4n Pro para permitir ao computador reconhece-lo. (→ P031)

# Índice

## Modo 4CH

Detalhes ▶35:37 Referência / Índice Modo e tela principal ►P39 Selecão de modo ►P36 Reprodução ▶P94 Gravação ▶P51

Α

AB repeat ▶P97 Ajustes ►P27 AUDIO I/F (Interface de áudio), Use como ▶P31 AUTO PUNCH IN/OUT ▶P59 AUTO REC ▶P63 AUTO REC STOP ▶P64

# в

Bit rate ▶P49 BOUNCE ▶P123

С

Copyright, avisos de►P7 CANCEL função ►P23

CARIB/TUNER ▶P77 CHROMATIC/TUNER ▶ P75 COMP/LIMIT ▶P67 Conexões ▶P30 Controle remoto (opcional) ►P43

# D

DATE/TIME ►P26 DAW software ►P32 DIVIDE ▶P116 DIAL uso como ▶P23 DISPLAY DISPLAY BACK LIGHT ▶P126 DISPLAY CONTRAST ▶P129

# Е

#### EFEITOS ▶P81

EDIT ▶P84 EDIT (EFX) ▶P86 EDIT (LEVEL) ▶P87 EDIT (PRE AMP) ▶P85 EDIT (RENAME) >P87 EDIT (STORE) ▶P88 Tipos de efeitos e parâmetros ▶P141

Efeitos ▶P81 IMPORT ▶P89 Lista de patch ▶P147 EFX módulo/Efeito ▶P86

### F

FACTORY RESET ▶P132 Falante interno ►P34 FILE FILE (COPY) ▶P108 FILE DELETE ▶P106 FILE DELETE ALL ▶P107 FILE INFORMATION ▶P105 FILE MP3 ENCODE ▶P111 FILE NAME ▶P50 FILE NORMALIZE ▶P112 FILE RENAME ▶P109 FILE SELECT ▶P104 FILE STEREO ENCODE ▶P113 FILE/TRACK MENU ▶P57 FOLDER SELECT ▶P103 FORMAT ▶134

G

Gravando (modo stereo/stamina) ►P47 Gravando (modo 4CH) ►P51 Gravando (modo MTR) ►P53 Gravando, seleção das pistas ►P45

## Н

HOLD chave ▶P17

### I

IMPORT/EFFECT ►**P89** INPUT MIC12 botões de operação ►**P21** INPUT/TUNER ►**P78** 

# Κ

KARAOKE

Preparação ►P91 Gravação ►P93 Ajustes/TRACK MENU ►P57

#### L

LEVEL/EFFECT ▶P87

LEVEL/TRACK MENU ►P57 Locator botões de funções ►P19 LO CUT ►P66

## М

Manual PUNCH IN/OUT ▶P61 MARK >P96 MARK LIST >P115 MENU MAIN MENU P41 MENU botões de operação ►P23 METRONOME ▶ P79 Microfones embutidos►P28 MIXER ▶P100 Mixing ►P57 MODE ► P35 42 Modo de gravação Always New ▶P56 MONITOR ▶ P70 MONO MIX ▶P72 MOVE ▶P117 MP3 ENCODE ▶P111 MP3 formato de arquivo ►P49 MS STEREO MATRIX ▶P73 MTR MODE Always new modo de gravação ►P56 Modo e tela principal ►P40

Seleção de modo **>P36** Over write modo de gravação **>P55** Reprodução, funções de **>P101** Gravação, funções de **>P53** TRACK MENU **>P57** 

# Ν

NEW PROJECT ►P118 NORMALIZE ►P112

## 0

Off-mic gravação ►P29 On-mic gravação ►P29 Over write recording mode ►P55

### Ρ

PATCH EDIT/EFFECT **>P84** Patch, Lista **>P147** PAN/TRACK MENU **>P57** Phantom power **>P30** Pilhas/energia ajustes de energia **>P15** PLAY MODE **>P95** Plug-in power **>P29** 

# Index

POWER chave ▶P17

Power On and Off **P17** PRE AMP/EFFECT **>P85** Precauções de segurança **>P6** PR**OJECT** BOUNCE **>P123** COPY **>P122** DELETE **>P120** NEW PROJECT **>P118** RENAME **>P121** PROTECT **>P125** SELECT **>P159** PUNCH IN/OUT (Auto) **>P59** PUNCH IN/OUT (Manual) **>P61** 

# R

REC FORMAT ►P49 REC LEVEL AUTO ►P69 REC LEVEL funções ►P22 REC funções dos botões ►P19 REMAIN ►P133 RENAME/EFFECT ►P87 RENAME/FILE ►P109 RENAME/PROJECT ►P121

# S

#### SD CARD

Audio Interface, usar como ►P31 H2, H4 SD card, usar como ►P136 Verificando o espaço disponível no cartão SD ►P133 leitor de cartão SD, usando como ►P33 Software, atualização da versão ►P135 SPEED ►P99 STAMINA MODO Detalhes ►P37.38

Modo e tela principal **>P38** Ajustes de modo **>P15-36** Operação de reprodução **>P94** Operação de gravação **>P47** STEREO ENCODE **>P13 STEREO MODO** Detalhes **>P37-38** Modo e tela principal **>P38** Seleção de modo **>P36** Operação de reprodução **>P94** Operação de gravação **>P47** STEREO LINK **>P58** STORAGE **>P33-133** STORE/EFFECT **>P88** 

# т

TIPO DE PILHAS►PI30 TRACK MENU ►P57 TRACK 1234 botões de operação ►P20 TUNER CARIB ►P77 CHROMATIC ►P75 GUITAR, OPEN G, DAGDAG ►P78 INPUT ►P78 TUNER tipos ►P78

## U

#### USB conexão

H4n Pro usado como leitor de cartões SD ►P33 H4n Pro usado como uma interface de áudio ►P31

USB alimentação ►P31

### ۷

VOLUME operações de ►P22 WAV formato de arquivo ►P49 Write-protect (proteção de gravação) ►P125

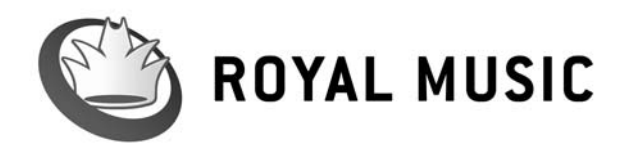

Importado e distribuído por RMLA Royal Music Latin America Fone: 11 5535-2003 / Fax: 11 5535-4466 www.royalmusic.com.br

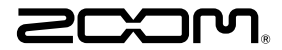

#### ZOOM CORPORATION

4-4-3 Kanda-surugadai, Chiyoda-ku, Tokyo 101-0062 Japan Website http://www.zoom.co.jp